# **VACON<sup>®</sup> 100 HVAC** PRZEMIENNIKI CZĘSTOTLIWOŚCI

# INSTRUKCJA APLIKACJI

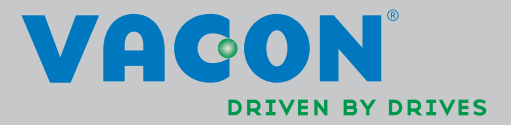

# **SPIS TREŚCI**

ID dokumentu: DPD00556H Kod zamówienia: DOC-APP02456+DLUK Wersja H Data wydania wersji: 21.8.13 Odpowiada zestawowi aplikacji FW0065V021.vcx

| 1.     | Vacon 100 — Rozruch                                     | .2  |
|--------|---------------------------------------------------------|-----|
| 1.1    | Kreator rozruchu                                        | . 2 |
| 1.2    | Minikreator PID                                         | . 3 |
| 1.3    | Minikreator sterowania wielopompowego                   | .4  |
| 1.4    | Kreator trybu pożar                                     | . 5 |
| 2.     | Panel sterujący napędu                                  | .6  |
| 2.1    | Panel Vacon z wyświetlaczem graficznym                  | .7  |
| 2.1.1  | Wyświetlacz panelu                                      | .7  |
| 2.1.2  | Obsługa graficznego panelu sterującego                  | .7  |
| 2.2    | Panel Vacon z segmentowym wyświetlaczem tekstowym       | 12  |
| 2.2.1  | Wyświetlacz panelu                                      | 12  |
| 2.2.2  | Obsługa panelu sterujacego                              | 13  |
| 2.3    | Struktura menu                                          | 15  |
| 2.3.1  | Szybka konfiguracja                                     | 16  |
| 2.3.2  | Monitorowanie                                           | 16  |
| 2.3.3  | Parametry                                               | 17  |
| 2.3.4  | Diagnostyka                                             | 17  |
| 2.3.5  | We/wy i sprzęt                                          | 20  |
| 2.3.6  | Ustaw. użytkow                                          | 28  |
| 2.3.7  | Ulubione                                                | 29  |
| 2.3.8  | Poziomy użytkownika                                     | 29  |
| 3.     | Aplikacja Vacon HVAC                                    | 30  |
| 3.1    | Szczegółowe funkcie aplikacii Vacon HVAC                | 30  |
| 3.2    | Przykładowa konfiguracja sygnałów sterujących           | 31  |
| 3.3    | Izolowanie weiść cyfrowych od uziemienia                | 33  |
| 3.4    | Aplikacia HVAC — grupa parametrów szybkiej konfiguracji | 34  |
| 3.5    | Grupa wartości monitorowanych                           | 36  |
| 3.5.1  | Monitorowanie wielopozycyjne                            | 36  |
| 3.5.2  | Podstawowe                                              | 36  |
| 3.5.3  | Monitorowanie sterowania czasowego                      | 38  |
| 3.5.4  | Monitorowanie regulatora PID1                           | 39  |
| 3.5.5  | Monitorowanie regulatora PID2                           | 39  |
| 3.5.6  | Monitorowanie sterowania wielopompowego                 | 39  |
| 3.5.7  | Monitorowanie danych magistrali sterującej              | 40  |
| 3.5.8  | Monitorowanie wejść temperaturowych                     | 41  |
| 3.6    | Aplikacja Vacon HVAC – listy parametrów aplikacji       | 42  |
| 3.6.1  | Objaśnienia kolumn                                      | 43  |
| 3.6.2  | Programowanie parametrów                                | 44  |
| 3.6.3  | Grupa 3.1: Ustawienia silnika                           | 48  |
| 3.6.4  | Grupa 3.2: Ustawienia Startu/Stopu                      | 51  |
| 3.6.5  | Grupa 3.3: Ustawienia źródeł wartości zadanych          | 52  |
| 3.6.6  | Grupa 3.4: Konfiguracja zbocza narastania i hamowania   | 55  |
| 3.6.7  | Grupa 3.5: Konfiguracja we/wy                           | 56  |
| 3.6.8  | Grupa 3.6: Mapowanie danych magistrali                  | 63  |
| 3.6.9  | Grupa 3.7: Częstotliwości zabronione                    | 64  |
| 3.6.10 | Grupa 3.8: Monitorowanie limitów                        | 65  |
| 3.6.11 | Grupa 3.9: Zabezpieczenia                               | 66  |
| 3.6.12 | Crupa 3.10: Automatyczne wznowienie pracy               | 69  |

| 3.6.13 Grupa 3.11: Funkcje sterowania czasowego                | 70  |
|----------------------------------------------------------------|-----|
| 3.6.14 Grupa 3.12: Regulator PID 1                             | 74  |
| 3.6.15 Grupa 3.13: Regulator PID 2                             | 80  |
| 3.6.16 Grupa 3.14: Sterowanie wielopompowe                     |     |
| 3.6.17 Grupa 3.16: Tryb pożarowy                               |     |
| 3.6.18 Grupa 3.17: Ustawienia aplikacji                        |     |
| 3.6.19 Grupa 3.18: Ustawienia wyjścia impulsowego kWh          |     |
| 3.7 Aplikacja napędu HVAC — dodatkowe informacje o parametrach |     |
| 3.8 Aplikacja HVAC — śledzenie usterek                         |     |
| 3.8.1 Pojawienie się usterki                                   |     |
| 3.8.2 Historia usterek                                         | 112 |
| 3.8.3 Kody usterek                                             | 113 |
|                                                                |     |

# 1. VACON 100 — ROZRUCH

# 1.1 KREATOR ROZRUCHU

W *kreatorze rozruchu* użytkownik jest proszony o podanie istotnych informacji wymaganych przez napęd w celu rozpoczęcia sterowania procesem. W kreatorze należy używać następujących przycisków panelu sterującego:

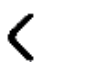

Strzałki w lewo/w prawo. Umożliwiają łatwą zmianę cyfry i miejsca dziesiętnego.

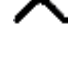

Strzałki w górę/w dół. Umożliwiają przechodzenie między opcjami menu oraz modyfikowanie wartości.

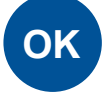

Przycisk OK. Służy do potwierdzenia wyboru.

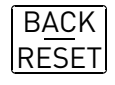

Przycisk Back/ Reset. Naciśnięcie tego przycisku powoduje powrót do poprzedniego pytania w kreatorze. Naciśnięcie przycisku przy pierwszym pytaniu spowoduje anulowanie kreatora rozruchu.

Po podłączeniu zasilania do przemiennika częstotliwości Vacon 100 należy postępować zgodnie z poniższymi instrukcjami, aby w prosty sposób skonfigurować napęd.

UWAGA: Napęd AC można wyposażyć w panel sterowania z wyświetlaczem graficznym lub LCD.

| 1 Wybór języka | Zależy od pakietu językowego |
|----------------|------------------------------|
|----------------|------------------------------|

| 2 | Czas letni <sup>*</sup> | Rosja<br>USA<br>UE<br>WYŁ. |
|---|-------------------------|----------------------------|
| 3 | Czas*                   | gg:mm:ss                   |
| 4 | Dzieñ*                  | dd.mm.                     |
| 5 | Rok*                    | rrrr                       |

\* Pytania wyświetlane tylko wtedy, gdy zainstalowana jest bateria

| 6 Uruchomić kreatora rozruchu? | Tak<br>Nie |
|--------------------------------|------------|
|--------------------------------|------------|

Naciśnij przycisk OK, chyba że chcesz ręcznie ustawić wartości wszystkich parametrów.

| 7 Wybierz proces | Pompa<br>Wentylator |
|------------------|---------------------|
|------------------|---------------------|

| 8  | Ustaw wartość parametru <i>Prędkość znamio-<br/>nowa silnika</i> (zgodnie z tabliczką znamionową) | Zakres: 2419,200 rpm        |
|----|---------------------------------------------------------------------------------------------------|-----------------------------|
| 9  | Ustaw wartość parametru <i>Prąd znamionowy silnika</i> (zgodnie z tabliczką znamionową)           | Zakres: Zmienny             |
| 10 | Ustaw wartość parametru Częstotliwość mini-<br>malna                                              | <i>Zakres:</i> 0,0050,00 Hz |
| 11 | Ustaw wartość parametru Częstotliwość mak-<br>symalna                                             | Zakres: 0,00320,00 Hz       |

Praca kreatora rozruchu została zakoñczona.

Aby w przyszłości ponownie uruchomić kreatora rozruchu, należy aktywować parametr *Przywróć do-myślne ustawienia fabryczne* (par. P6.5.1) w podmenu *Kopia zapasowa parametrów* (M6.5) LUB użyć parametru p1.19 w menu szybkiej konfiguracji.

# 1.2 MINIKREATOR PID

*Minikreator PID* jest aktywowany z poziomu menu *Szybka konfiguracja*. Kreator zakłada, że użytkownik będzie korzystać z regulatora PID w trybie "jedno sprzężenie zwrotne/ jedna wartość zadana". Miejscem sterowania będzie we/wy A, a domyślną jednostką procesową "%".

Minikreator PID wymaga ustawienia następujących wartości:

| 1Wybór jednostki procesowej(Kilka możliwo<br>P3.12.1.4) | ści do wyboru. Patrz par. |
|---------------------------------------------------------|---------------------------|
|---------------------------------------------------------|---------------------------|

W przypadku wybrania innej jednostki procesowej niż "%" zostaną wyświetlone poniższe pytania. W przeciwnym razie kreator przejdzie bezpośrednio do kroku 5..

| 2 | Jednostka procesowa min.                |    |
|---|-----------------------------------------|----|
| 3 | Jednostka procesowa maks.               |    |
| 4 | Miejsca dziesiętne jednostki procesowej | 04 |

| 5 Wybór źródła sprzężenia zwrotnego 1 | Informacje na temat dostępnych opcji<br>wyboru znajdują się w rozdziale<br>3.6.14.3 na str. 77. |
|---------------------------------------|-------------------------------------------------------------------------------------------------|
|---------------------------------------|-------------------------------------------------------------------------------------------------|

Jeśli wybrano jeden z analogowych sygnałów wejściowych, pojawia się pytanie 6. W przeciwnym razie kreator przechodzi do pytania 7.

| 6 Zakres sygnału wejścia analogowego | 0 = 010V / 020mA<br>1 = 210V / 420mA<br>Patrz str. 58. |
|--------------------------------------|--------------------------------------------------------|
|--------------------------------------|--------------------------------------------------------|

| 7 | Inwersja uchybu               | 0 = normalny<br>1 = odwrócony  |
|---|-------------------------------|--------------------------------|
| 8 | Wybór źródła wartości zadanej | Dostępne opcje: patrz str. 75. |

Jeśli wybrano jeden z analogowych sygnałów wejściowych, pojawia się pytanie 9. W przeciwnym razie kreator przechodzi do pytania 11.

W przypadku wybrania opcji Wartość zadana z panelu 1 lub 2 pytanie 10 zostanie wyświetlone.

| 9  | Zakres sygnału wejścia analogowego | 0 = 010V / 020mA<br>1 = 210V / 420mA<br>Patrz str. 58. |
|----|------------------------------------|--------------------------------------------------------|
| 10 | Miejsce zadawania z panelu         |                                                        |

| 11 Funkcja uśpienia? Nie<br>Tak |
|---------------------------------|
|---------------------------------|

W przypadku wybrania opcji "Tak" będzie konieczne podanie trzech kolejnych wartości.

| 12 | Częstotliwość uśpienia 1 | 0,00320,00 Hz                                        |  |  |  |
|----|--------------------------|------------------------------------------------------|--|--|--|
| 13 | Opóźnienie uśpienia 1    | 03000 s                                              |  |  |  |
| 14 | Poziom budzenia 1        | Zakres zależy od wybranej jednostki proce-<br>sowej. |  |  |  |

# 1.3 MINIKREATOR STEROWANIA WIELOPOMPOWEGO

Minikreator sterowania wielopompowego zadaje najważniejsze pytania dotyczące konfiguracji układu wielopompowego. Minikreator PID jest zawsze wyświetlany przed minikreatorem sterowania wielopompowego. Panel sterujący poprowadzi użytkownika przez pytania zgodnie z rozdziałem 1.2, a następnie przez następujący zestaw pytañ:

| 15 | Liczba silników                              | 14                             |  |  |
|----|----------------------------------------------|--------------------------------|--|--|
| 16 | Funkcja blokad                               | 0 = nieużywana<br>1 = włączona |  |  |
| 17 | Automatyczna zmiana kolejności sil-<br>ników | 0 = wyłączona<br>1 = włączona  |  |  |

Jeśli włączono funkcję automatycznej zmiany kolejności napędów, zostaną wyświetlone trzy pytania wymienione poniżej. Jeśli funkcja automatycznej zmiany kolejności napędów nie jest używana, kreator przejdzie bezpośrednio do pytania 21.

| 18 | Uwzględnij przemiennik częstotliwo-<br>ści                         | 0 = wyłączona<br>1 = włączona |
|----|--------------------------------------------------------------------|-------------------------------|
| 19 | Przedział czasu automatycznej zmia-<br>ny kolejności silników      | 0,03000,0 h                   |
| 20 | Automatyczna zmiana kolejności sil-<br>ników: limit częstotliwości | 0,0050,00 Hz                  |

| 21 | Szerokość pasma | 0100% |
|----|-----------------|-------|
|----|-----------------|-------|

| 22 | Opóźnienie szerokości pasma | 03600 s |  |
|----|-----------------------------|---------|--|

Następnie na panelu sterującym zostanie wyświetlona zalecana przez aplikację konfiguracja wejść cyfrowych i wyjść przekaźnikowych (tylko panel graficzny). Zapisz te wartości, aby można było z nich skorzystać w przyszłości.

# 1.4 KREATOR TRYBU POŻAR

Kreator trybu pożarowego umożliwia łatwe uruchomienie funkcji trybu pożarowego. Kreator trybu pożarowego można zainicjować, wybierając opcję Uaktywnij dla parametru P1.20 w menu Szybka konfiguracja. Kreator trybu pożarowego zadaje najważniejsze pytania dotyczące konfiguracji trybu pożarowego.

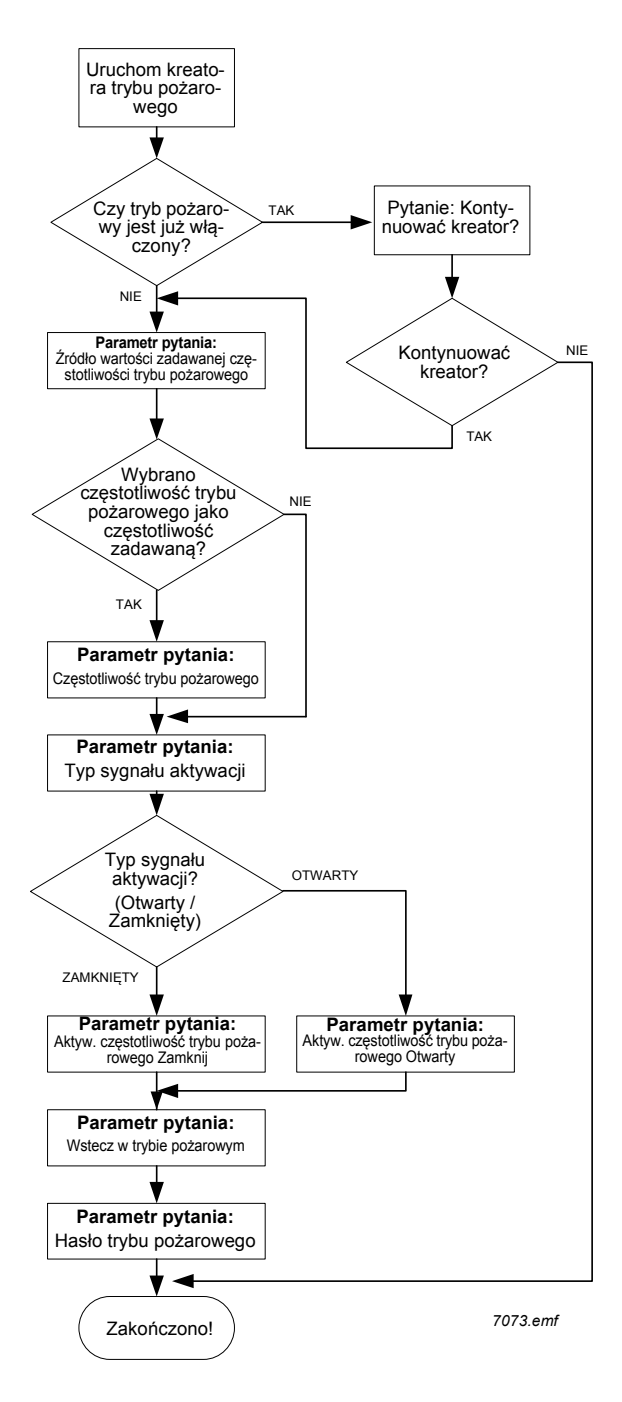

# 2. PANEL STERUJĄCY NAPĘDU

Panel sterujący stanowi interfejs pomiędzy przemiennikiem częstotliwości Vacon 100 a użytkownikiem. Z panelu sterującego można sterować szybkością silnika, monitorować stan sprzętu oraz ustawiać parametry przemiennika częstotliwości.

Dostępne są dwa typy paneli użytkownika: panel z wyświetlaczem graficznym oraz panel z segmentowym wyświetlaczem tekstowym.

Przyciski są takie same na obu typach paneli.

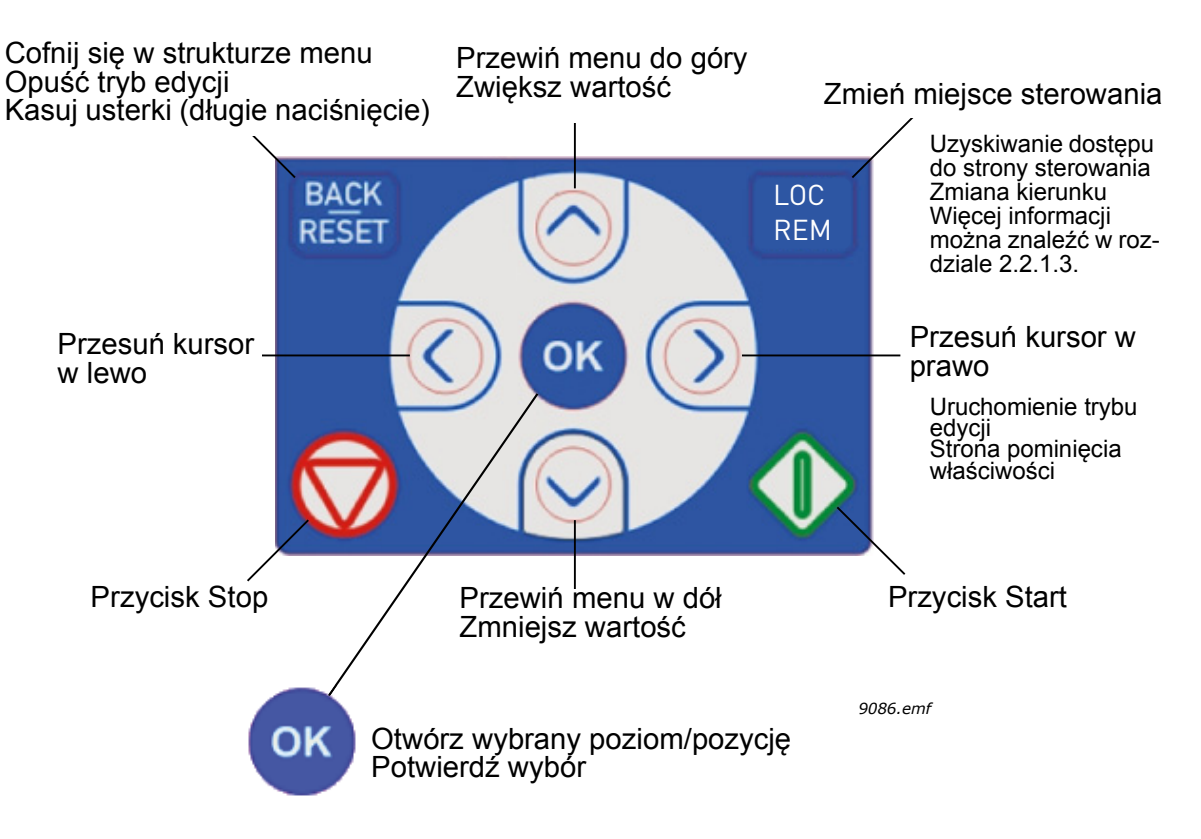

Rysunek 1. Przyciski panelu

# 2.1 PANEL VACON Z WYŚWIETLACZEM GRAFICZNYM

Panel graficzny jest wyposażony w wyświetlacz LCD i 9 przycisków.

#### 2.1.1 WYŚWIETLACZ PANELU

Wyświetlacz panelu sterującego wskazuje stan silnika i napędu, a także wszelkie nieprawidłowości w ich działaniu. Na wyświetlaczu widać bieżący element menu wraz z informacją o jego miejscu w strukturze menu.

Struktura menu jest kompleksowo przedstawiona na załączonym schemacie nawigacji w panelu sterującym.

# 2.1.1.1 Menu główne

Dane wyświetlane na panelu sterującym są zorganizowane są w postaci menu głównego i kilku podmenu. Do nawigacji po menu służą przyciski strzałek góra/dół. Naciśnięcie przycisku OK powoduje otwarcie wybranego elementu lub grupy, a naciśnięciem przycisku Back/Reset można się cofnąć o jeden poziom menu.

*Pole położenia* wskazuje bieżące miejsce w strukturze menu. *Pole statusu* zawiera informacje o bieżącym stanie napędu. Patrz Rys. 1.

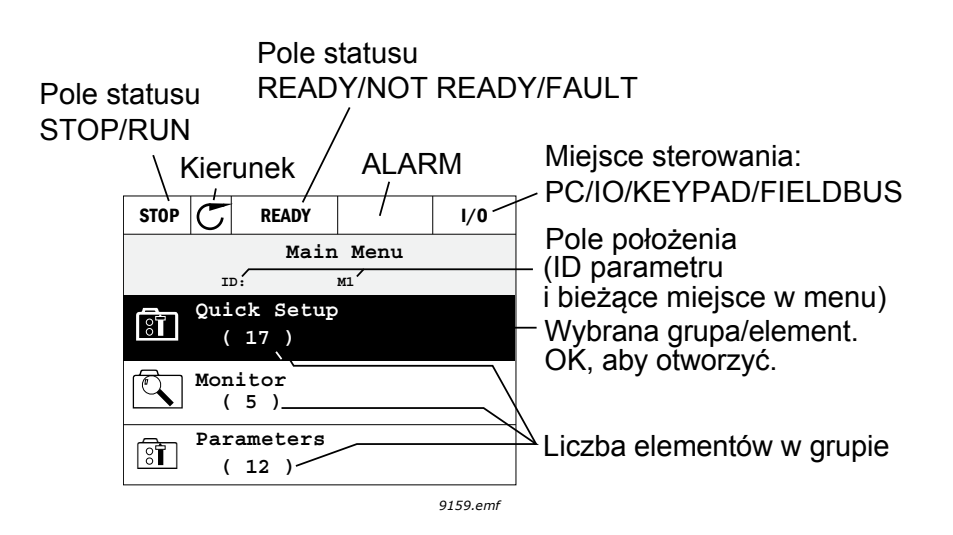

Rysunek 2. Menu główne

# 2.1.2 OBSŁUGA GRAFICZNEGO PANELU STERUJĄCEGO

#### 2.1.2.1 Modyfikowanie wartości

Aby zmienić wartość parametru, należy postępować zgodnie z następującą procedurą:

- 1. Znajdź parametr.
- 2. Przejdź w tryb Edycja.
- 3. Ustaw nową wartość przyciskami strzałek góra/dół. W przypadku wartości liczbowych wybierz zmienianą cyfrę strzałkami lewo/prawo, a następnie ustaw wartość strzałkami góra/dół.
- 4. Naciśnij przycisk OK, aby zatwierdzić zmianę, lub powróć do poprzedniego poziomu poprzez naciśnięcie przycisku Back/Reset.

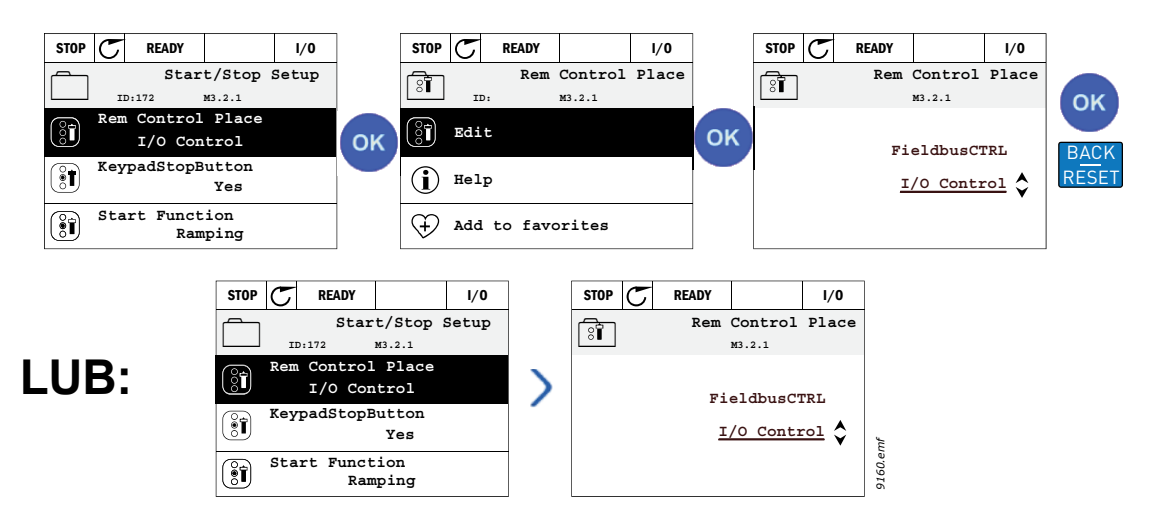

Rysunek 3. Edytowanie wartości na graficznym panelu sterującym

#### 2.1.2.2 Kasowanie usterek

Instrukcje kasowania usterek można znaleźć w rozdziale 3.8.1 na str. 111.

#### 2.1.2.3 Przycisk sterowania lokalnego/zdalnego

Przycisk LOC/REM służy do dwóch celów: szybkiego dostępu do strony sterowania oraz łatwego przełączania między sterowaniem lokalnym (panel sterujący) i zdalnym.

#### Miejsca sterowania

*Miejsce sterowania* to źródło sterowania, z którego można uruchomić lub zatrzymać napęd. Każde miejsce sterowania ma własny parametr wyboru źródła zadawania częstotliwości. W przypadku napędów HVAC *lokalnym miejscem sterowania* jest zawsze panel sterujący. *Zdalne miejsce sterowania* określa parametr P1.15 (we/wy lub magistrala). Wybrane miejsce sterowania jest wyświetlane na pasku stanu panelu sterującego.

#### Zdalne miejsce sterowania

Możliwe zdalne miejsca sterowania to we/wy A, we/wy B i magistrala. Wartości we/wy A i magistrali mają najniższy priorytet i można je wybrać parametrem P3.2.1 (*Miejsce sterowania zdalnego*). Z kolei opcja we/wy B umożliwia zastąpienie zdalnego miejsca sterowania wybranego parametrem P3.2.1 poprzez wykorzystanie wejścia cyfrowego. Wejście cyfrowe można wybrać parametrem P3.5.1.5 (*Wymuszenie miejsca sterowania we/wy B*).

#### Sterowanie lokalne

Lokalnym miejscem sterowania jest zawsze panel sterujący. Sterowanie lokalne ma wyższy priorytet od zdalnego. Oznacza to na przykład, że nawet jeśli zostanie wymuszone wejście cyfrowe parametrem P3.5.1.5 w trybie *Zdalne*, wybranie opcji *Lokalne* spowoduje przełączenie miejsca sterowania na panel sterujący. Do przełączania między sterowaniem lokalnym a zdalnym można używać przycisku Loc/Rem na panelu lub parametru "Lokalne/Zdalne" (ID211).

#### Zmiana miejsca sterowania

Zmiana miejsca sterowania ze zdalnego na lokalne (panel sterujący).

- 1. Naciśnij przycisk Loc/Rem w dowolnym miejscu w strukturze menu.
- 2. Naciśnij przycisk *strzałki w górę* lub *strzałki w dół*, aby wybrać *lokalne/zdalne* miejsce sterowania, a następnie potwierdź wybór przyciskiem *OK*.
- 3. Na następnym ekranie wybierz opcję Lokalne lub Zdalne i ponownie potwierdź przyciskiem OK.
- Wyświetlacz powróci do pozycji, która była wyświetlana przed naciśnięciem przycisku Loc/Rem. Jeśli dokonano zmiany miejsca sterowania ze zdalnego na lokalne (panel sterujący), będzie konieczne zadanie wartości odniesienia panelu.

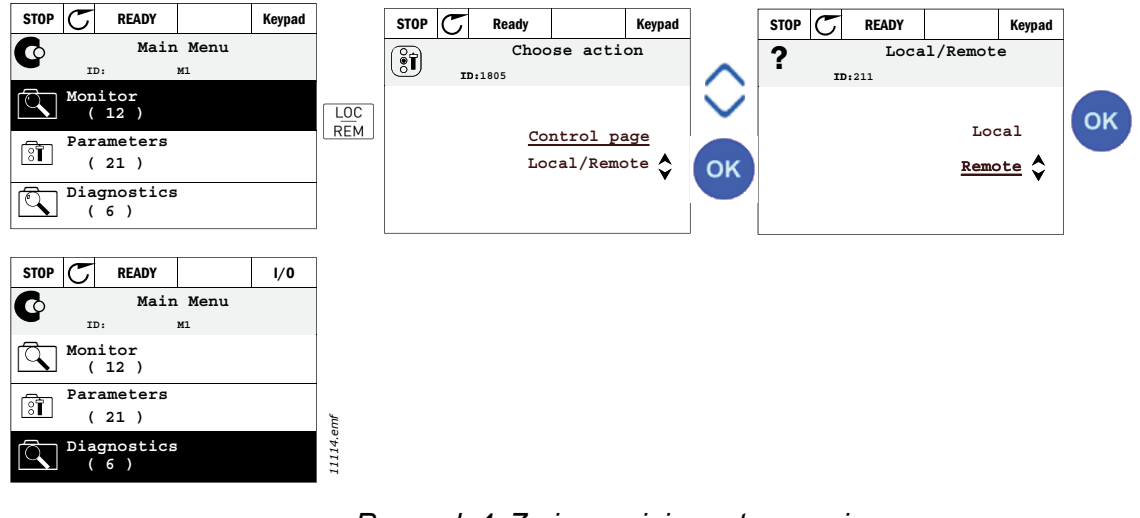

Rysunek 4. Zmiana miejsca sterowania

#### Dostęp do strony sterowania

Strona sterowania ułatwia obsługę oraz monitorowanie najważniejszych parametrów.

- 1. Naciśnij przycisk *Loc/Rem* w dowolnym miejscu w strukturze menu.
- Naciśnij przycisk strzałki w górę lub strzałki w dół, aby wybrać opcję Strona sterowania, a następnie potwierdź wybór przyciskiem OK.
- 3. Zostanie wyświetlona strona sterowania.

Jeśli panel sterujący wybrano jako miejsce sterowania i źródło odniesienia, po naciśnięciu przycisku *OK* można ustawić parametr *Zadawanie z panelu*. Dla pozostałych miejsc sterowania i wartości odniesienia na wyświetlaczu będzie widoczna zablokowana wartość częstotliwości odniesienia. Pozostałe wartości na tej stronie to wartości monitorowania wielopozycyjnego. Monitorowane wartości są wybierane przez użytkownika (opis tej procedury można znaleźć na str. 16).

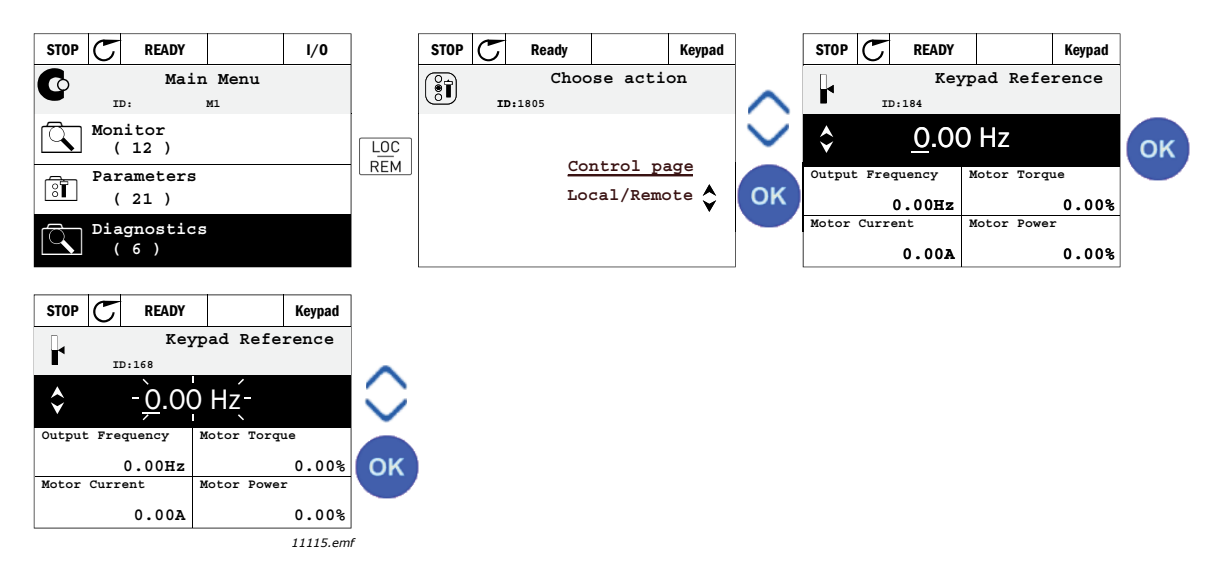

Rysunek 5. Uzyskiwanie dostępu do strony sterowania

# 2.1.2.4 Kopiowanie parametrów

UWAGA: Ta funkcja dostępna wyłącznie w graficznym panelu sterującym.

Funkcja kopiowania parametrów umożliwia kopiowanie parametrów z jednego napędu na inny.

Parametry są zapisywane na panelu, który jest następnie odłączany, a później podłączany do innego napędu. Procedurę koñczy wgranie parametrów z panelu na nowy napęd.

Kopiowanie parametrów wymaga, aby napęd źródłowy został zatrzymany przed pobraniem z niego parametrów.

- Otwórz menu Ustawienia użytkownika, a następnie podmenu Kopia zapasowa parametrów. W podmenu Kopia zapasowa parametrów dostępne są trzy opcje:
- *Przywróć domyślne ustawienia fabryczne*: przywraca fabryczne ustawienia parametrów.
- Zapisz w panelu sterującym: umożliwia skopiowanie wszystkich parametrów na panel sterujący.
- Przywróć z panelu sterującego: kopiuje wszystkie parametry z panelu sterującego na napęd.

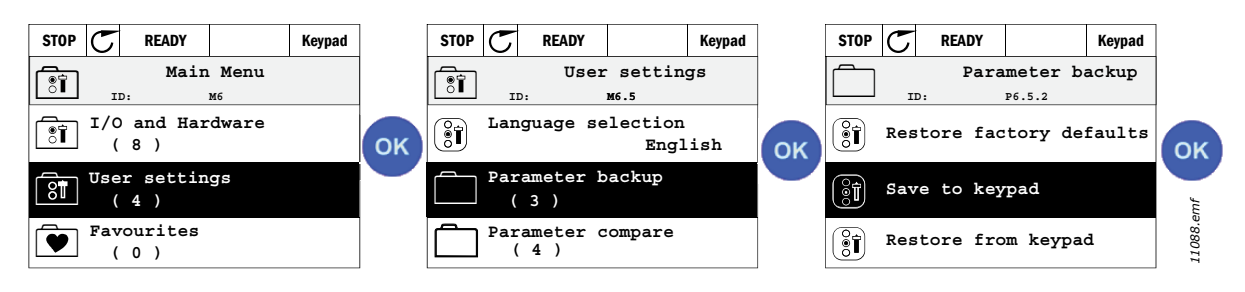

Rysunek 6. Kopiowanie parametrów

**UWAGA:** W przypadku podłączenia panelu sterującego do napędu o innym rozmiarze niż napęd źródłowy nie zostaną skopiowane wartości następujących parametrów:

Znamionowy pobór prądu przez silnik (P3.1.1.4) Znamionowe napięcie silnika (P3.1.1.1) Znamionowa prędkość obrotowa silnika (P3.1.1.3) Znamionowa moc silnika (P3.1.1.6) Znamionowa częstotliwość silnika (P3.1.1.2) Wartość cos fi silnika (P3.1.1.5) Częstotliwość kluczowania (P3.1.2.1) Limit prądu silnika (P3.1.1.7) Limit prądu utknięcia (P3.9.12) Limit czasu utknięcia (P3.9.13) Częstotliwość utknięcia (P3.9.14) Częstotliwość maksymalna (P3.3.2)

## 2.1.2.5 Teksty pomocy

Na graficznym panelu sterującym dostępne są funkcje pomocy i informacje dla poszczególnych pozycji.

Dla każdego parametru można natychmiast wyświetlić komunikat pomocy. Wybierz opcję Pomoc i naciśnij przycisk OK.

Informacje tekstowe są dostępne również dla usterek, alarmów i kreatora rozruchu.

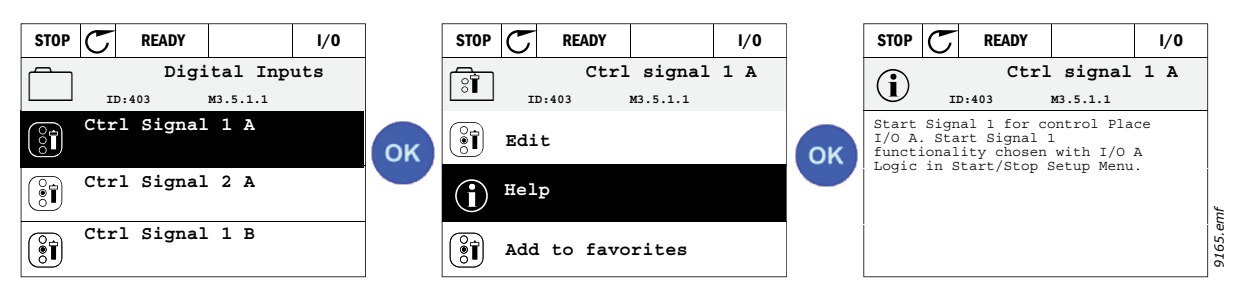

Rysunek 7. Przykład pomocy tekstowej.

# 2.1.2.6 Dodawanie elementu do ulubionych

Może zaistnieć konieczność częstego korzystania z pewnych wartości parametrów lub innych elementów. Zamiast lokalizować poszczególne elementy w strukturze menu, można je dodać do folderu *Ulubione*, gdzie będą łatwo dostępne.

Informacje na temat usuwania elementów z folderu Ulubione można znaleźć w rozdziale 2.3.7.

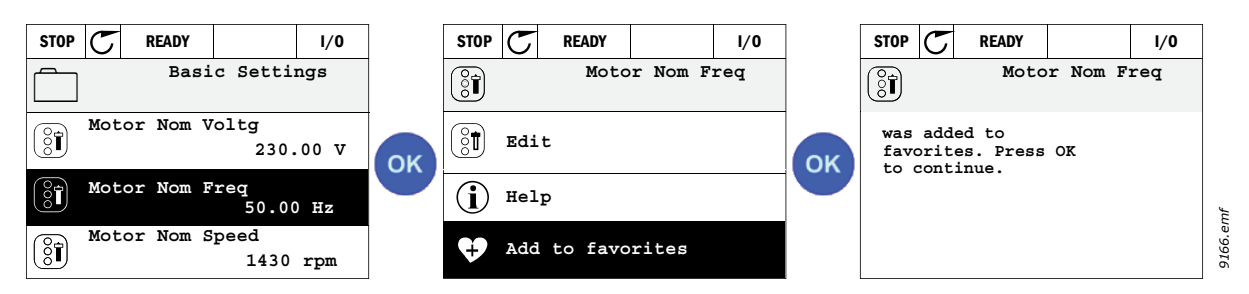

Rysunek 8. Dodawanie elementu do ulubionych

#### 2.2 PANEL VACON Z SEGMENTOWYM WYŚWIETLACZEM TEKSTOWYM

Jako interfejs użytkownika można też wybrać *Panel sterujący z segmentowym wyświetlaczem tekstowym* (tekstowy panel sterujący). Posiada on większość funkcji panelu graficznego, choć niektóre z nich są ograniczone.

## 2.2.1 WYŚWIETLACZ PANELU

Wyświetlacz panelu sterującego wskazuje stan silnika i napędu, a także wszelkie nieprawidłowości w ich działaniu. Na wyświetlaczu widać bieżący element menu wraz z informacją o jego miejscu w strukturze menu. Jeśli tekst nie mieści się na wyświetlaczu, będzie przewijany od lewej do prawej, aby zaprezentować cały napis.

#### 2.2.1.1 Menu główne

Dane wyświetlane na panelu sterującym zorganizowane są w postaci kilkupoziomowego menu (główne, podmenu). Do nawigacji po menu służą przyciski strzałek góra/dół. Naciśnięcie przycisku OK powoduje otwarcie wybranego elementu lub grupy, a naciśnięciem przycisku Back/Reset można się cofnąć o jeden poziom menu.

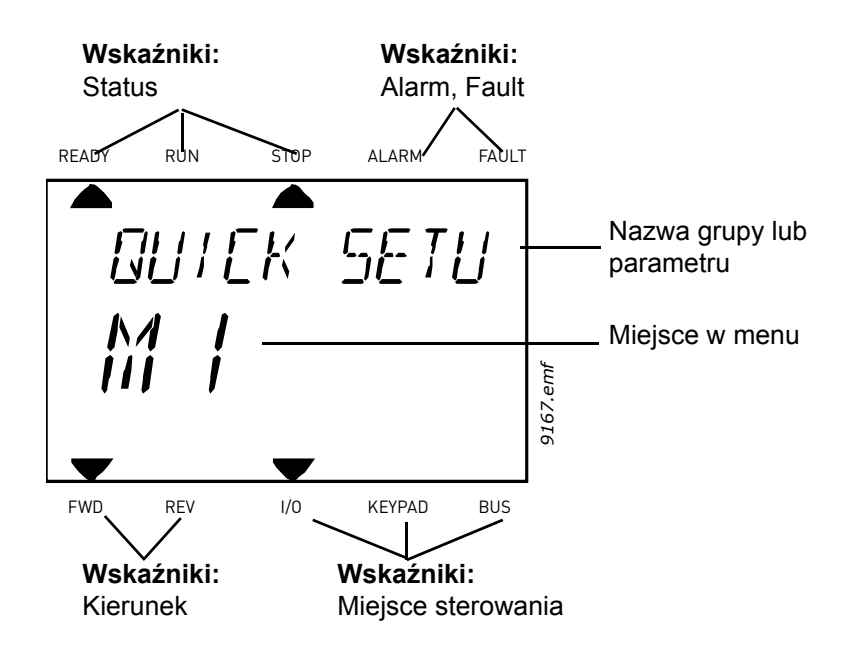

#### 2.2.2 OBSŁUGA PANELU STERUJĄCEGO

#### 2.2.2.1 Modyfikowanie wartości

Aby zmienić wartość parametru, należy postępować zgodnie z następującą procedurą:

- 1. Znajdź parametr.
- 2. Przejdź w tryb Edycja poprzez naciśnięcie przycisku OK.
- 3. Ustaw nową wartość przyciskami strzałek góra/dół. W przypadku wartości liczbowych wybierz zmienianą cyfrę strzałkami lewo/prawo, a następnie ustaw wartość strzałkami góra/dół.
- 4. Naciśnij przycisk OK, aby zatwierdzić zmianę, lub powróć do poprzedniego poziomu poprzez naciśnięcie przycisku Back/Reset.

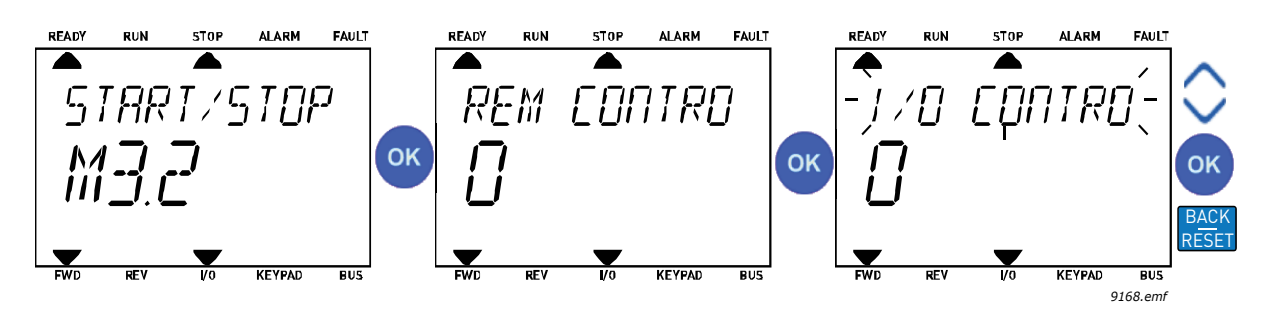

Rysunek 9. Modyfikowanie wartości

#### 2.2.2.2 Kasowanie usterek

Instrukcje kasowania usterek można znaleźć w rozdziale 3.8.1 na str. 111.

#### 2.2.2.3 Przycisk sterowania lokalnego/zdalnego

Przycisk LOC/REM służy do dwóch celów: szybkiego dostępu do strony sterowania oraz łatwego przełączania między sterowaniem lokalnym (panel sterujący) i zdalnym.

#### Miejsca sterowania

*Miejsce sterowania* to źródło sterowania, z którego można uruchomić lub zatrzymać napęd. Każde miejsce sterowania ma własny parametr wyboru źródła zadawania częstotliwości. W przypadku napędów HVAC *lokalnym miejscem sterowania* jest zawsze panel sterujący. *Zdalne miejsce sterowania* określa parametr P1.15 (we/wy lub magistrala). Wybrane miejsce sterowania jest wyświetlane na pasku stanu panelu sterującego.

#### Zdalne miejsce sterowania

Możliwe zdalne miejsca sterowania to we/wy A, we/wy B i magistrala. Wartości we/wy A i magistrali mają najniższy priorytet i można je wybrać parametrem P3.2.1 (*Miejsce sterowania zdalnego*). Z kolei opcja we/wy B umożliwia zastąpienie zdalnego miejsca sterowania wybranego parametrem P3.2.1 poprzez wykorzystanie wejścia cyfrowego. Wejście cyfrowe można wybrać parametrem P3.5.1.5 (*Wymuszenie miejsca sterowania we/wy B*).

#### Sterowanie lokalne

Lokalnym miejscem sterowania jest zawsze panel sterujący. Sterowanie lokalne ma wyższy priorytet od zdalnego. Oznacza to na przykład, że nawet jeśli zostanie wymuszone wejście cyfrowe parametrem P3.5.1.5 w trybie *Zdalne*, wybranie opcji *Lokalne* spowoduje przełączenie miejsca sterowania na panel sterujący. Do przełączania między sterowaniem lokalnym a zdalnym można używać przycisku Loc/Rem na panelu lub parametru "Lokalne/Zdalne" (ID211).

#### Zmiana miejsca sterowania

Zmiana miejsca sterowania ze zdalnego na lokalne (panel sterujący).

- 1. Naciśnij przycisk Loc/Rem w dowolnym miejscu w strukturze menu.
- 2. Przyciskami strzałek wybierz sterowanie lokalne lub zdalne i potwierdź przyciskiem OK.
- 3. Na następnym ekranie wybierz opcję Lokalne lub Zdalne i ponownie potwierdź przyciskiem OK.
- Wyświetlacz powróci do pozycji, która była wyświetlana przed naciśnięciem przycisku Loc/Rem. Jeśli dokonano zmiany miejsca sterowania ze zdalnego na lokalne (panel sterujący), będzie konieczne zadanie wartości odniesienia panelu.

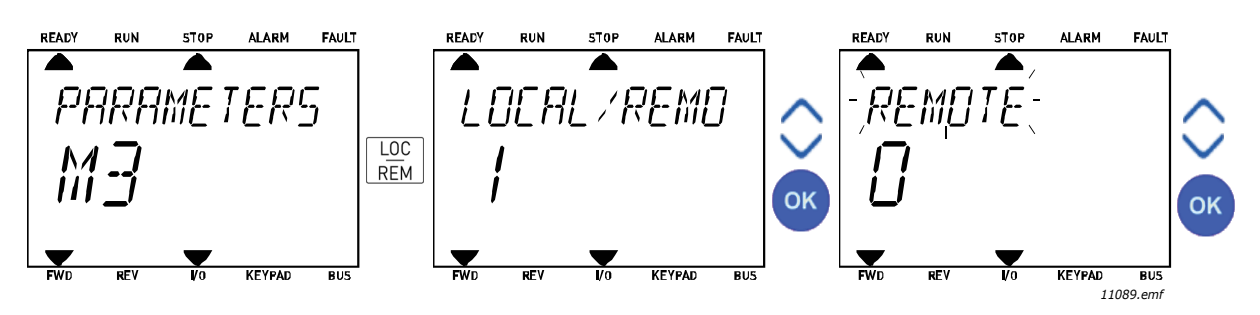

Rysunek 10. Zmiana miejsca sterowania

#### Dostęp do strony sterowania

Strona sterowania ułatwia obsługę oraz monitorowanie najważniejszych parametrów.

- 1. Naciśnij przycisk *Loc/Rem* w dowolnym miejscu w strukturze menu.
- 2. Naciśnij przycisk *strzałki w górę* lub *strzałki w dół*, aby wybrać opcję *Strona sterowania*, a następnie potwierdź wybór przyciskiem *OK*.
- Zostanie wyświetlona strona sterowania. Jeśli panel sterujący wybrano jako miejsce sterowania i źródło odniesienia, po naciśnięciu przycisku OK można ustawić parametr Zadawanie z panelu. Dla pozostałych miejsc sterowania i wartości odniesienia na wyświetlaczu będzie widoczna zablokowana wartość częstotliwości odniesienia.

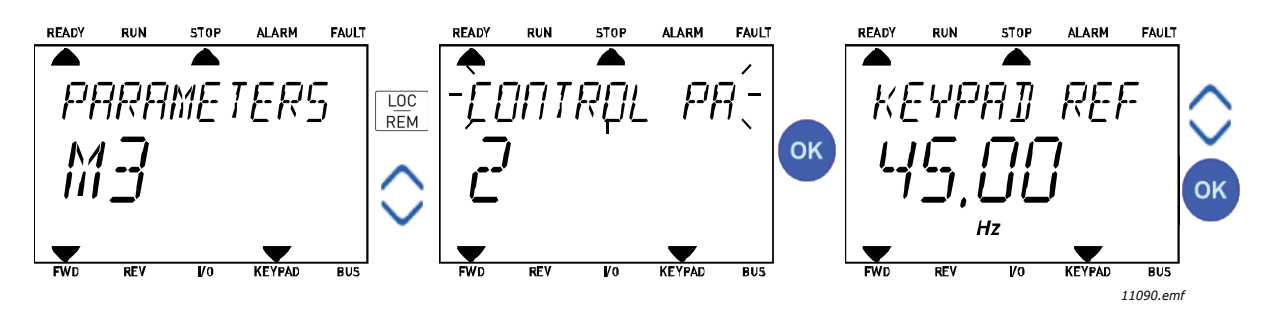

Rysunek 11. Uzyskiwanie dostępu do strony sterowania

# 2.3 STRUKTURA MENU

Kliknij element, na temat którego chcesz uzyskać więcej informacji (dotyczy podręcznika elektronicznego).

| Szybka                | Patrz rozdział 3.4.           |  |  |
|-----------------------|-------------------------------|--|--|
| konfiguracja          |                               |  |  |
| Monitorowanie         | Monitorowanie wielopozycyjne* |  |  |
|                       | Podstawowe                    |  |  |
|                       | Funkcje sterowania czasowego  |  |  |
|                       | Regulator PID 1               |  |  |
|                       | Regulator PID 2               |  |  |
|                       | Sterowanie wielopompowe       |  |  |
|                       | Dane magistrali               |  |  |
|                       | Wejścia temperaturowe         |  |  |
| Parametry             | Patrz rozdział 3.             |  |  |
| Diagnostyka           | Aktywne usterki               |  |  |
|                       | Kasuj usterki                 |  |  |
|                       | Historia usterek              |  |  |
|                       | Liczniki sumaryczne           |  |  |
|                       | Liczniki kasowalne            |  |  |
|                       | Informacje o wersji           |  |  |
|                       | oprogramowania                |  |  |
| We/wy i sprzęt        | Podstawowe we/wy              |  |  |
|                       | Gniazdo D                     |  |  |
|                       | Gniazdo E                     |  |  |
|                       | Zegar czasu rzeczywistego     |  |  |
|                       | Ustaw. modułu mocy            |  |  |
|                       | Panel sterujący               |  |  |
|                       | RS-485                        |  |  |
|                       | Ethernet                      |  |  |
| Ustaw.                | Wybór języka                  |  |  |
| użytkow.              | Wybór aplikacji               |  |  |
|                       | Kopia zapasowa parametrów*    |  |  |
|                       | Nazwa napędu                  |  |  |
| Ulubione <sup>*</sup> | Patrz rozdział 2.1.2.6        |  |  |
| Poziomy               | Patrz rozdział 2.3.8.         |  |  |
| użytkownika           |                               |  |  |

Tabela 1. Menu panelu sterującego

\*. Niedostępne w panelu tekstowym

#### 2.3.1 SZYBKA KONFIGURACJA

Menu Szybka konfiguracja obejmuje minimalny zestaw parametrów najczęściej używanych podczas instalacji i uruchamiania. Bardziej szczegółowe informacje na temat parametrów należących do tej grupy można znaleźć w rozdziale 3.4.

#### 2.3.2 MONITOROWANIE

#### Monitorowanie wielopozycyjne

UWAGA: Menu niedostępne na panelu tekstowym.

Na stronie monitorowania wielopozycyjnego można określić dziewięć wartości, które mają być monitorowane.

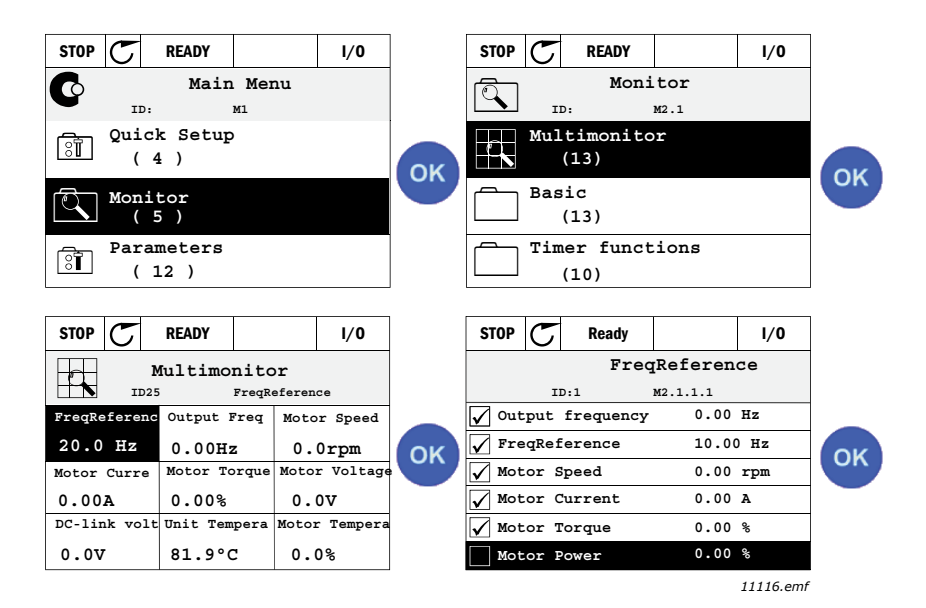

Rysunek 12. Strona monitorowania wielopozycyjnego

Monitorowaną wartość można zmienić poprzez aktywację komórki wartości (przyciskami strzałek) i kliknięcie przycisku OK. Po wybraniu nowego elementu na liście wartości monitorowanych należy ponownie kliknąć przycisk OK.

#### Podstawowe

Podstawowe wartości monitorowane to faktyczne wartości wybranych parametrów i sygnałów, jak również stany oraz pomiary. Wartości monitorowane i ich liczba mogą różnić się w zależności od aplikacji.

#### Funkcje sterowania czasowego

Monitorowanie funkcji sterowania czasowego oraz zegara czasu rzeczywistego. Patrz rozdział 3.5.3.

#### Regulator PID 1

Monitorowanie wartości regulatora PID. Patrz rozdziały 3.5.4 i 3.5.5.

#### **Regulator PID 2**

Monitorowanie wartości regulatora PID. Patrz rozdziały 3.5.4 i 3.5.5.

#### Sterowanie wielopompowe

Monitorowanie wartości związanych z użyciem kilku silników. Patrz rozdział 3.5.6.

#### Dane magistrali

Dane magistrali wyświetlane jako wartości monitorowania dla potrzeb debugowania, np. podczas uruchamiania magistrali. Patrz rozdział 3.5.7.

#### 2.3.3 PARAMETRY

Z poziomu tego podmenu można uzyskać dostęp do grup parametrów i poszczególnych parametrów aplikacji. Więcej informacji na temat parametrów można znaleźć w rozdziale 3.

#### 2.3.4 DIAGNOSTYKA

To menu obejmuje podmenu Aktywne usterki, Kasuj usterki, Historia usterek, Liczniki oraz Informacje o wersji oprogramowania.

# 2.3.4.1 Aktywne usterki

| Menu            | Funkcja                                                                                                    | Uwagi                                                                                                    |
|-----------------|----------------------------------------------------------------------------------------------------|----------------------------------------------------------------------------------------------------|
| Aktywne usterki | W przypadku wystąpienia usterki<br>zaczyna migać wyświetlacz z<br>nazwą usterki. Naciśnij przycisk<br>OK, aby powrócić do menu Diagno-<br>styka. W podmenu <i>Aktywne usterki</i><br>wyświetlana jest liczba usterek. Aby<br>wyświetlić dane dotyczące czasu<br>wystąpienia usterki, wybierz<br>usterkę i naciśnij przycisk OK. | Usterka pozostaje aktywna do czasu<br>jej skasowania przyciskiem Reset<br>(wciśniętym przez 2 s), otrzymania<br>sygnału skasowania ze złącza we/wy<br>lub magistrali bądź wybrania opcji <i>Ka-<br/>suj usterki</i> (patrz poniżej).<br>Pamięć aktywnych usterek może<br>przechowywać maksymalnie 10 uste-<br>rek w kolejności ich wystąpienia. |

#### 2.3.4.2 Kasuj usterki

| Menu          | Funkcja                                                                                                    | Uwagi                                                                                                    |  |  |  |
|---------------|----------------------------------------------------------------------------------------------------|----------------------------------------------------------------------------------------------------|--|--|--|
| Kasuj usterki | To menu umożliwia kasowanie<br>usterek. Bardziej szczegółowe<br>instrukcje można znaleźć w<br>rozdziale 3.8.1. | PRZESTROGA! Aby uniknąć nie-<br>zamierzonego ponownego rozruchu<br>napędu, należy przed skasowaniem<br>usterki odłączyć sygnał sterowania<br>zewnętrznego. |  |  |  |

## 2.3.4.3 Historia usterek

| Menu             | Funkcja                                                             | Uwagi                                                                                                    |
|------------------|---------------------------------------------------------------------|----------------------------------------------------------------------------------------------------|
| Historia usterek | W historii usterek<br>przechowywanych jest 40<br>ostatnich usterek. | Przejście do menu Historia usterek i<br>kliknięcie przycisku OK po wybraniu<br>usterki powoduje wyświetlenie da-<br>nych na temat czasu (szczegółów)<br>wystąpienia tej usterki. |

# <u>2.3.4.4</u> Liczniki sumaryczne

| Indeks  | Parametr                            | Min. | Maks. | Jednostka  | Ust.<br>fabryczne | ID   | Opis                                                                                                    |
|---------|-------------------------------------|------|-------|------------|-------------------|------|----------------------------------------------------------------------------------------------------|
| V4.4.1  | Licznik energii                     |      |       | Zmienna    |                   | 2291 | Ilość energii pobranej z sieci<br>zasilającej. Bez zerowania.<br><b>UWAGA DOTYCZĄCA</b><br><b>TEKSTOWEGO PANELU</b><br><b>STERUJĄCEGO:</b> Największa<br>jednostka energii wyświetlana<br>na panelu standardowym to<br><i>MW.</i> Jeśli zliczona energia<br>przekroczy 999,9 MW, na<br>panelu nie będzie wyświetlana<br>żadna jednostka. |
| V4.4.3  | Czas pracy<br>(panel graficzny)     |      |       | a d gg:min |                   | 2298 | Czas pracy modułu<br>sterującego                                                                                                    |
| V4.4.4  | Czas pracy<br>(panel tekstowy)      |      |       | а          |                   |      | Łączny czas pracy modułu sterującego (w latach)                                                                                                    |
| V4.4.5  | Czas pracy<br>(panel tekstowy)      |      |       | d          |                   |      | Łączny czas pracy modułu sterującego (w dniach)                                                                                                    |
| V4.4.6  | Czas pracy<br>(panel tekstowy)      |      |       | gg:min:ss  |                   |      | Czas pracy modułu<br>sterującego w godzinach,<br>minutach i sekundach                                                                                                    |
| V4.4.7  | Czas działania<br>(panel graficzny) |      |       | a d gg:min |                   | 2293 | Czas działania silnika                                                                                                    |
| V4.4.8  | Czas działania<br>(panel tekstowy)  |      |       | а          |                   |      | Łączny czas działania silnika<br>(w latach)                                                                                                    |
| V4.4.9  | Czas działania<br>(panel tekstowy)  |      |       | d          |                   |      | Łączny czas działania silnika<br>(w dniach)                                                                                                    |
| V4.4.10 | Czas działania<br>(panel tekstowy)  |      |       | gg:min:ss  |                   |      | Czas działania silnika w<br>godzinach, minutach i<br>sekundach                                                                                                    |
| V4.4.11 | Czas zasilania<br>(panel graficzny) |      |       | a d gg:min |                   | 2294 | Licznik czasu nieprzerwanego<br>zasilania modułu zasilającego.<br>Brak możliwości kasowania.                                                                                                    |
| V4.4.12 | Czas zasilania<br>(panel tekstowy)  |      |       | а          |                   |      | Łączny czas zasilania (w<br>latach)                                                                                                    |
| V4.4.13 | Czas zasilania<br>(panel tekstowy)  |      |       | d          |                   |      | Łączny czas zasilania (w<br>dniach)                                                                                                    |
| V4.4.14 | Czas zasilania<br>(panel tekstowy)  |      |       | gg:min:ss  |                   |      | Czas zasilania w godzinach,<br>minutach i sekundach                                                                                                    |
| V4.4.15 | Licznik poleceñ<br>uruchomienia     |      |       |            |                   | 2295 | Liczba uruchomieñ modułu zasilającego.                                                                                                    |

# Tabela 2. Menu Diagnostyka, parametry liczników sumarycznych

#### <u>2.3.4.5</u> <u>Liczniki kasowalne</u>

| Indeks | Parametr                                       | Min. | Maks. | Jednostka  | Ust.<br>fabryczne | ID   | Opis                                                                                                    |
|--------|------------------------------------------------|------|-------|------------|-------------------|------|----------------------------------------------------------------------------------------------------|
| V4.5.1 | Licznik energii (+)                            |      |       | Zmienna    |                   | 2296 | Licznik energii z możliwością<br>zerowania.<br>UWAGA DOTYCZĄCA TEKS-<br>TOWEGO PANELU STERUJĄ-<br>CEGO:<br>Największa jednostka energii<br>wyświetlana na panelu standar-<br>dowym to <i>MW</i> . Jeśli zliczona<br>energia przekroczy 999,9 MW,<br>na panelu nie będzie wyświet-<br>lana żadna jednostka.<br>W celu wyzerowania licznika:<br>Standardowy tekstowy panel ste-<br>rujący:<br>Naciśnij długo (przez 4 s) przy-<br>cisk OK.<br>Graficzny panel sterujący:<br>Naciśnij raz przycisk OK. Pojawi<br>się strona <i>Zeruj licznik</i> .<br>Ponownie naciśnij przycisk OK. |
| V4.5.3 | Czas pracy<br>(graficzny panel<br>sterujący)   |      |       | a d gg:min |                   | 2299 | Możliwość zerowania. Patrz str.<br>4.5.1                                                                                                    |
| V4.5.4 | Czas pracy<br>(standardowy panel<br>sterujący) |      |       | а          |                   |      | Czas pracy jako suma lat                                                                                                    |
| V4.5.5 | Czas pracy<br>(standardowy panel<br>sterujący) |      |       | d          |                   |      | Czas pracy jako suma dni                                                                                                    |
| V4.5.6 | Czas pracy<br>(standardowy panel<br>sterujący) |      |       | gg:min:ss  |                   |      | Czas pracy w godzinach,<br>minutach i sekundach                                                                                                    |

# Tabela 3. Menu Diagnostyka, parametry liczników kasowalnych

#### <u>2.3.4.6</u> Informacje o wersji oprogramowania

# Tabela 4. Menu Diagnostyka, parametry informacji o oprogramowaniu

| Indeks | Parametr                                             | Min. | Maks. | Jednostka | Ust.<br>fabryczne | ID   | Opis                                        |
|--------|------------------------------------------------------|------|-------|-----------|-------------------|------|---------------------------------------------|
| V4.6.1 | Pakiet oprogramowania                                |      |       |           |                   | 2524 |                                             |
|        | (panel graficzny)                                    |      |       |           |                   |      |                                             |
| V4.6.2 | oprogramowania<br>(panel tekstowy)                   |      |       |           |                   |      | Kod identyfikacji<br>oprogramowania.        |
| V4.6.3 | Wersja pakietu<br>oprogramowania<br>(panel tekstowy) |      |       |           |                   |      |                                             |
| V4.6.4 | Obciążenie systemu                                   | 0    | 100   | %         |                   | 2300 | Obciążenie procesora modułu<br>sterującego. |
| V4.6.5 | Nazwa aplikacji<br>(panel graficzny)                 |      |       |           |                   | 2525 | Nazwa aplikacji                             |
| V4.6.6 | ID aplikacji                                         |      |       |           |                   | 837  | Kod aplikacji.                              |
| V4.6.7 | Wersja aplikacji                                     |      |       |           |                   | 838  |                                             |

#### 2.3.5 WE/WY I SPRZĘT

W tym menu znajdują się różne ustawienia dodatkowe.

## 2.3.5.1 Podstawowe we/wy

To podmenu umożliwia monitorowanie stanu wejść i wyjść.

| Indeks  | Parametr                      | Min. | Maks.         | Jednostka | Ust.<br>fabryczne | ID   | Opis                                                                                    |
|---------|-------------------------------|------|---------------|-----------|-------------------|------|-----------------------------------------------------------------------------------------|
| V5.1.1  | Wejście cyfrowe 1             | 0    | 1             |           |                   | 2502 | Stan sygnału wejścia cyfrowego.                                                         |
| V5.1.2  | Wejście cyfrowe 2             | 0    | 1             |           |                   | 2503 | Stan sygnału wejścia cyfrowego.                                                         |
| V5.1.3  | Wejście cyfrowe 3             | 0    | 1             |           |                   | 2504 | Stan sygnału wejścia cyfrowego.                                                         |
| V5.1.4  | Wejście cyfrowe 4             | 0    | 1             |           |                   | 2505 | Stan sygnału wejścia cyfrowego.                                                         |
| V5.1.5  | Wejście cyfrowe 5             | 0    | 1             |           |                   | 2506 | Stan sygnału wejścia cyfrowego.                                                         |
| V5.1.6  | Wejście cyfrowe 6             | 0    | 1             |           |                   | 2507 | Stan sygnału wejścia cyfrowego.                                                         |
| V5.1.7  | Tryb wejścia<br>analogowego 1 | 1    | -30<br>+200°C |           |                   | 2508 | Pokazuje ustawiony zworką tryb<br>sygnału wejścia analogowego.<br>1 = 020mA<br>3 = 010V |
| V5.1.8  | Wejście analogowe 1           | 0    | 100           | %         |                   | 2509 | Stan sygnału wejścia<br>analogowego                                                     |
| V5.1.9  | Tryb wejścia<br>analogowego 2 | 1    | -30<br>+200°C |           |                   | 2510 | Pokazuje ustawiony zworką tryb<br>sygnału wejścia analogowego.<br>1 = 020mA<br>3 = 010V |
| V5.1.10 | Wejście analogowe 2           | 0    | 100           | %         |                   | 2511 | Stan sygnału wejścia<br>analogowego                                                     |
| V5.1.11 | Tryb wyjścia<br>analogowego 1 | 1    | -30<br>+200°C |           |                   | 2512 | Pokazuje ustawiony zworką tryb<br>sygnału wyjścia analogowego.<br>1 = 020mA<br>3 = 010V |
| V5.1.12 | Wyjście analogowe 1           | 0    | 100           | %         |                   | 2513 | Stan sygnału wyjścia<br>analogowego                                                     |

#### 2.3.5.2 Gniazda kart opcjonalnych

Parametry w tej grupie zależą od zainstalowanej karty opcjonalnej. Jeśli w gnieździe D ani E nie ma kart opcjonalnych, nie będą widoczne żadne parametry. Położenie gniazd opisano w rozdziale 3.6.2.

Po usunięciu karty opcjonalnej na wyświetlaczu pojawi się komunikat F39 Urządzenie usunięte. Patrz Tabela 74.

| Menu      | Funkcja       | Uwagi                                                   |  |  |  |  |  |
|-----------|---------------|---------------------------------------------------------|--|--|--|--|--|
| Gniazdo D | Ustawienia    | Ustawienia dotyczące karty opcjonalnej.                 |  |  |  |  |  |
|           | Monitorowanie | Monitorowanie informacji dotyczących karty opcjonalnej. |  |  |  |  |  |
| Gniazdo E | Ustawienia    | Ustawienia dotyczące karty opcjonalnej.                 |  |  |  |  |  |
|           | Monitorowanie | Monitorowanie informacji dotyczących karty opcjonalnej. |  |  |  |  |  |

#### 2.3.5.3 Zegar czasu rzeczywistego

| Indeks | Parametr     | Min. | Maks. | Jednostka | Ust.<br>fabryczne | ID   | Opis                                                                             |
|--------|--------------|------|-------|-----------|-------------------|------|----------------------------------------------------------------------------------|
| M5.5.1 | Stan baterii | 1    | 3     |           | 2                 | 2205 | Stan baterii.<br>1 = niezainstalowana<br>2 = zainstalowana<br>3 = wymieñ baterię |
| M5.5.2 | Czas         |      |       | gg:mm:ss  |                   | 2201 | Bieżąca godzina.                                                                 |
| M5.5.3 | Data         |      |       | mm.dd.    |                   | 2202 | Bieżąca data                                                                     |
| M5.5.4 | Rok          |      |       | rrrr      |                   | 2203 | Bieżący rok                                                                      |
| M5.5.5 | Czas letni   | 1    | 4     |           | 1                 | 2204 | Reguła czasu letniego<br>1 = wyłączona<br>2 = EU<br>3 = USA<br>4 = Rosja         |

#### Tabela 6. Menu We/wy i Sprzęt, parametry z grupy Zegar czasu rzeczywistego

#### 2.3.5.4 Ustaw. modułu mocy

#### Wentylator

Wentylator pracuje w trybie zoptymalizowanym lub jest zawsze włączony. W trybie zoptymalizowanym prędkość wentylatora jest sterowana algorytmem napędu. Napęd odbiera sygnały z czujników temperatury (jeśli moduł mocy obsługuje tę funkcję) a wentylator zatrzymuje się po 5 minutach od przejścia napędu w stan stopu. Gdy wentylator jest zawsze włączony, pracuje z pełną prędkością bez zatrzymywania.

|  | Tabela 7. | Ustawienia | modułu | mocy, | wenty | lator |
|--|-----------|------------|--------|-------|-------|-------|
|--|-----------|------------|--------|-------|-------|-------|

| Indeks   | Parametr             | Min.     | Maks.    | Jed-<br>nostka | Ustawienia<br>fabryczne | ID   | Opis                                       |
|----------|----------------------|----------|----------|----------------|-------------------------|------|--------------------------------------------|
| V5.5.1.1 | Tryb ster. went.     | 0        | 1        |                | 1                       | 2377 | 0 = Zawsze włączone<br>1 = zoptymalizowano |
| M5.6.1.5 | Żywot. wentylatora   | Nie dot. | Nie dot. |                | 0                       | 849  | Żywot. wentylatora                         |
| M5.6.1.6 | Limit al. żyw. went. | 0        | 200 000  | godz.          | 50 000                  | 824  | Limit al. żyw. went.                       |
| M5.6.1.7 | Res żyw. wentylatora | Nie dot. | Nie dot. |                | 0                       | 823  | Res żyw. wentylatora                       |

#### Moduł hamujący

Tabela 8. Ustawienia modułu mocy, moduł hamujący

| Indeks   | Parametr             | Min. | Maks. | Jed-<br>nostka | Ustawienia<br>fabryczne | ID   | Opis                                                                                               |
|----------|----------------------|------|-------|----------------|-------------------------|------|----------------------------------------------------------------------------------------------------|
| P5.6.2.1 | Tryb mod. hamującego | 0    | 3     |                | 0                       | 2526 | 0 = wyłączony<br>1 = włączony (praca)<br>2 = włączony (praca i stop)<br>3 = wł. (praca, bez testu) |

#### Filtr sinusoidalny

Filtr sinusoidalny ogranicza głębokość przemodulowania i uniemożliwia zmniejszanie częstotliwości kluczowania przez funkcje zarządzania temperaturą.

| Indeks   | Parametr           | Min. | Maks. | Jed-<br>nostka | Ustawie-<br>nia<br>fabryczne | ID   | Opis                          |
|----------|--------------------|------|-------|----------------|------------------------------|------|-------------------------------|
| P5.6.4.1 | Filtr sinusoidalny | 0    | 1     |                | 0                            | 2507 | 0 = wyłączony<br>1 = włączony |

| Tabala O  | Listoviania | man du lu man a a c | £:14., | ainuaaidalm |   |
|-----------|-------------|---------------------|--------|-------------|---|
| Tapela 9. | Uslawienia  | modulu mocy,        | ши     | sinusoidain | V |

# 2.3.5.5 Panel sterujący

# Tabela 10. Menu We/wy i sprzęt, parametry z grupy Panel sterujący

| Indeks | Parametr            | Min. | Maks. | Jednostka | Ust.<br>fabryczne | ID   | Opis                                                                                                    |
|--------|---------------------|------|-------|-----------|-------------------|------|----------------------------------------------------------------------------------------------------|
| P5.7.1 | Czas powrotu        | 0    | 60    | min       | 0                 | 804  | Czas, po którym wyświetlacz<br>powróci do strony określonej<br>parametrem P5.7.2.<br>0 = nieużywany                                                                       |
| P5.7.2 | Strona domyślna     | 0    | 4     |           | 0                 | 2318 | 0 = brak<br>1 = otwórz pozycję menu<br>2 = menu główne<br>3 = strona sterowania<br>4 = monitor wielopozycyjny                                                             |
| P5.7.3 | Indeks pozycji menu |      |       |           |                   | 2499 | Ustaw indeks menu pożądanej<br>strony i aktywuj opcję<br>parametrem P5.7.2 = 1.                                                                                           |
| P5.7.4 | Kontrast*           | 30   | 70    | %         | 50                | 830  | Ustawia kontrast wyświetlacza (30–70%).                                                                                                    |
| P5.7.5 | Czas podświetlenia  | 0    | 60    | min       | 5                 | 818  | Ustawia czas, po którym<br>nastąpi wyłączenie<br>podświetlenia wyświetlacza<br>(0–60 min). W przypadku<br>wybrania wartości 0<br>podświetlenie będzie zawsze<br>włączone. |

\* Dostępne tylko dla panelu graficznego

# 2.3.5.6 Magistrala

Parametry dotyczące różnych kart magistrali można znaleźć też w menu *We/wy i sprzęt*. Parametry te są objaśnione w sposób bardziej szczegółowy w odpowiednim podręczniku użytkownika magistrali.

| Podmenu poziom 1 | Podmenu poziom 2 | Podmenu poziom 3                      | Podmenu poziom 4            |
|------------------|------------------|---------------------------------------|-----------------------------|
| RS-485           | Ogólne ustaw.    | Protokół                              | Modbus/RTU                  |
|                  |                  |                                       | N2                          |
|                  |                  |                                       | BACnet MS/TP                |
|                  | Modbus/RTU       | Parametry                             | Adres podrzędny             |
|                  |                  |                                       | Pręd. transmisji            |
|                  |                  |                                       | Typ parzystości             |
|                  |                  |                                       | Bity stopu                  |
|                  |                  |                                       | Limit czasu komunik.        |
|                  |                  |                                       | Tryb obsługi                |
|                  |                  | Monitorowanie                         | Stan protokołu komunikacyj- |
|                  |                  |                                       | nego szyny                  |
|                  |                  |                                       | Stan komunikacji            |
|                  |                  |                                       | Niedozw. funkcje            |
|                  |                  |                                       | Nied. adresy danych         |
|                  |                  |                                       | Nied. wart. danych          |
|                  |                  |                                       | Urz. podrz. zaj.            |
|                  |                  |                                       | Błąd parzyst. pam.          |
|                  |                  |                                       | Usterka urz. podrzęd.       |
|                  |                  |                                       | Odp na ost. usterke         |
|                  |                  |                                       | Słowo sterujące             |
|                  |                  |                                       | Słowo stanu                 |
|                  | N2               | Parametry                             | Adres urządzenia            |
|                  |                  | , , , , , , , , , , , , , , , , , , , | Limit czasu komunik.        |
|                  |                  | Monitorowanie                         | Stan protokołu komunikacyi- |
|                  |                  |                                       | nego szyny                  |
|                  |                  |                                       | Stan komunikacji            |
|                  |                  |                                       | Nieprawid. dane             |
|                  |                  |                                       | Nieprawid. polec            |
|                  |                  |                                       | Polecenie nie jest akcepto- |
|                  |                  |                                       | wane                        |
|                  |                  |                                       | Słowo sterujące             |
|                  |                  |                                       | Słowo stanu                 |
| RS-485           | BACnet MS/TP     | Parametry                             | Pręd. transmisji            |
|                  |                  |                                       | Auto pr. trans.             |
|                  |                  |                                       | Adres MAC                   |
|                  |                  |                                       | Numer instancji             |
|                  |                  |                                       | Limit czasu komunik.        |
|                  |                  | Monitorowanie                         | Stan protokołu komunikacyj- |
|                  |                  |                                       | nego szyny                  |
|                  |                  |                                       | Stan komunikacji            |
|                  |                  |                                       | Numer instancji             |
|                  |                  |                                       | Kod usterki                 |
|                  |                  |                                       | Słowo sterujace             |
|                  |                  |                                       | Słowo stanu                 |

| Ethernet | Ogólne ustaw. | Tryb adresu IP |                                           |  |  |
|----------|---------------|----------------|-------------------------------------------|--|--|
|          |               | Stały adres IP | Adres IP                                  |  |  |
|          |               | 5              | Maska podsieci                            |  |  |
|          |               |                | Brama domyślna                            |  |  |
|          |               | Adres IP       |                                           |  |  |
|          |               | Maska podsieci |                                           |  |  |
|          |               | Brama domyślna |                                           |  |  |
|          | Modbus/TCP    | Ogólne ustaw.  | Limit połączeń                            |  |  |
|          |               |                | Adres podrzędny                           |  |  |
|          |               |                | Limit czasu komunik.                      |  |  |
|          |               | Monitorowanie* | Stan protokołu komunikacyj-<br>nego szyny |  |  |
|          |               |                | Stan komunikacji                          |  |  |
|          |               |                | Niedozw. funkcje                          |  |  |
|          |               |                | Nied. adresy danych                       |  |  |
|          |               |                | Nied. wart. danych                        |  |  |
|          |               |                | Urz. podrz. zaj.                          |  |  |
|          |               |                | Błąd parzyst. pam.                        |  |  |
|          |               |                | Usterka urz. podrzęd.                     |  |  |
|          |               |                | Odp na ost. usterkę                       |  |  |
|          |               |                | Słowo sterujące                           |  |  |
|          |               |                | Słowo stanu                               |  |  |
|          | BACnet/IP     | Ustawienia     | Numer instancji                           |  |  |
|          |               |                | Limit czasu komunik.                      |  |  |
|          |               |                | Używany protokół                          |  |  |
|          |               |                | IP BBMD                                   |  |  |
|          |               |                | Port BBMD                                 |  |  |
|          |               |                | Czas do aktyw.                            |  |  |
|          |               | Monitorowanie  | Stan protokołu komunikacyj-<br>nego szyny |  |  |
|          |               |                | Stan komunikacji                          |  |  |
|          |               |                | Numer instancji                           |  |  |
|          |               |                | Słowo sterujące                           |  |  |
|          |               |                | Słowo stanu                               |  |  |
|          |               |                |                                           |  |  |

\* Pojawi się tylko po ustanowieniu połączenia

| Indeks   | Parametr | Min. | Maks. | Jednostka | Ustawienia<br>fabryczne | ID   | Opis                                                             |
|----------|----------|------|-------|-----------|-------------------------|------|------------------------------------------------------------------|
| P5.8.1.1 | Protokół | 0    | 9     |           | 0                       | 2208 | 0 = bez protokołu<br>4 = Modbus RTU<br>5 = N2<br>9 = BACnet MSTP |

Tabela 11. Ogólne ustaw. RS-485

Tabela 12. Parametry ModBus RTU (Ta tabela jest widoczna tylko wtedy, gdy protokół P5.8.1.1 = 4/Modbus RTU)

| Indeks     | Parametr                  | Min.            | Maks.          | Jednostka | Ustawienia<br>fabryczne | ID   | Opis                 |
|------------|---------------------------|-----------------|----------------|-----------|-------------------------|------|----------------------|
| P5.8.3.1.1 | Adres podrzędny           | 1               | 247            |           | 1                       | 2320 | Adres podrzędny      |
| P5.8.3.1.2 | Pręd. transmisji          | 300             | 230<br>400     | bit/s     | 9600                    | 2378 | Pręd. transmisji     |
| P5.8.3.1.3 | Typ parzystości           | Parzy-<br>stość | Brak           |           | Brak                    | 2379 | Typ parzystości      |
| P5.8.3.1.4 | Bity stopu                | 1               | 2              |           | 2                       | 2380 | Bity stopu           |
| P5.8.3.1.5 | Limit czasu komu-<br>nik. | 0               | 65 535         | S         | 10                      | 2321 | Limit czasu komunik. |
| P5.8.3.1.6 | Tryb obsługi              | Pod-<br>rzędny  | Nad-<br>rzędny |           | Podrzędny               | 2374 | Tryb obsługi         |

Tabela 13. Monitorowanie ModBus RTU (Ta tabela jest widoczna tylko wtedy, gdy protokół P5.8.1.1 = 4/Modbus RTU)

| Indeks      | Parametr                                  | Min. | Maks. | Jednostka | Ustawienia<br>fabryczne | ID   | Opis                                      |
|-------------|-------------------------------------------|------|-------|-----------|-------------------------|------|-------------------------------------------|
| M5.8.3.2.1  | Stan protokołu komuni-<br>kacyjnego szyny |      |       |           | 0                       | 2381 | Stan protokołu komunika-<br>cyjnego szyny |
| P5.8.3.2.2  | Stan komunikacji                          | 0    | 0     |           | 0                       | 2382 | Stan komunikacji                          |
| M5.8.3.2.3  | Niedozw. funkcje                          |      |       |           | 0                       | 2383 | Niedozw. funkcje                          |
| M5.8.3.2.4  | Nied. adresy danych                       |      |       |           | 0                       | 2384 | Nied. adresy danych                       |
| M5.8.3.2.5  | Nied. wart. danych                        |      |       |           | 0                       | 2385 | Nied. wart. danych                        |
| M5.8.3.2.6  | Urz. podrz. zaj.                          |      |       |           | 0                       | 2386 | Urz. podrz. zaj.                          |
| M5.8.3.2.7  | Błąd parzyst. pam.                        |      |       |           | 0                       | 2387 | Błąd parzyst. pam.                        |
| M5.8.3.2.8  | Usterka urz. podrzęd.                     |      |       |           | 0                       | 2388 | Usterka urz. podrzęd.                     |
| M5.8.3.2.9  | Odp na ost. usterkę                       |      |       |           | 0                       | 2389 | Odp na ost. usterkę                       |
| M5.8.3.2.10 | Słowo sterujące                           |      |       |           | 16#0                    | 2390 | Słowo sterujące                           |
| M5.8.3.2.11 | Słowo stanu                               |      |       |           | 16#0                    | 2391 | Słowo stanu                               |

Tabela 14. Parametry N2 (Ta tabela jest widoczna tylko wtedy, gdy protokół P5.8.1.1 = 5/N2)

| Indeks     | Parametr             | Min. | Maks. | Jednostka | Ustawienia<br>fabryczne | ID   | Opis                 |
|------------|----------------------|------|-------|-----------|-------------------------|------|----------------------|
| P5.8.3.1.1 | Adres urządzenia     | 1    | 255   |           | 1                       | 2350 | Adres urządzenia     |
| P5.8.3.1.2 | Limit czasu komunik. | 0    | 255   |           | 10                      | 2351 | Limit czasu komunik. |

| Table 15: Monitorowanie N2 ( | 'Ta tabela jest widoczna tylko | wtedy, gdy protokół P5.8.1.1 = 5/ |
|------------------------------|--------------------------------|-----------------------------------|
|                              | N2)                            |                                   |

| Indeks     | Parametr                                  | Min. | Maks. | Jednostka | Ustawienia<br>fabryczne | ID   | Opis                                      |
|------------|-------------------------------------------|------|-------|-----------|-------------------------|------|-------------------------------------------|
| M5.8.3.2.1 | Stan protokołu komuni-<br>kacyjnego szyny |      |       |           | 0                       | 2399 | Stan protokołu komunika-<br>cyjnego szyny |
| M5.8.3.2.2 | Stan komunikacji                          | 0    | 0     |           | 0                       | 2400 | Stan komunikacji                          |
| M5.8.3.2.3 | Nieprawid. dane                           |      |       |           | 0                       | 2401 | Nieprawid. dane                           |
| M5.8.3.2.4 | Nieprawid. polec                          |      |       |           | 0                       | 2402 | Nieprawid. polec                          |
| M5.8.3.2.5 | Polecenie NIEPOT                          |      |       |           | 0                       | 2403 | Polecenie NIEPOT                          |
| M5.8.3.2.6 | Słowo sterujące                           |      |       |           | 16#0                    | 2404 | Słowo sterujące                           |
| M5.8.3.2.7 | Słowo stanu                               |      |       |           | 16#0                    | 2405 | Słowo stanu                               |

| Tabela 16. Parametry BACnet MSTP (Ta tabela jest wid | loczna tylko wtedy, gdy protokół P5.8.1.1 = |
|------------------------------------------------------|---------------------------------------------|
| 9/BACNetMST                                          | P)                                          |

| Indeks     | Parametr             | Min. | Maks.        | Jednostka | Ustawienia<br>fabryczne | ID   | Opis                 |
|------------|----------------------|------|--------------|-----------|-------------------------|------|----------------------|
| P5.8.3.1.1 | Pręd. transmisji     | 9600 | 76 800       | bit/s     | 9600                    | 2392 | Pręd. transmisji     |
| P5.8.3.1.2 | Auto pr. trans.      | 0    | 1            |           | 0                       | 2330 | Auto pr. trans.      |
| P5.8.3.1.3 | Adres MAC            | 1    | 127          |           | 1                       | 2331 | Adres MAC            |
| P5.8.3.1.4 | Numer instancji      | 0    | 4 194<br>303 |           | 0                       | 2332 | Numer instancji      |
| P5.8.3.1.5 | Limit czasu komunik. | 0    | 65 535       |           | 10                      | 2333 | Limit czasu komunik. |

Tabela 17. Monitorowanie BACnet MSTP (Ta tabela jest widoczna tylko wtedy, gdy protokół P5.8.1.1 = 9/BACNetMSTP)

| Indeks     | Parametr                                  | Min. | Maks. | Jednostka | Ustawienia<br>fabryczne | ID   | Opis                                      |
|------------|-------------------------------------------|------|-------|-----------|-------------------------|------|-------------------------------------------|
| M5.8.3.2.1 | Stan protokołu komuni-<br>kacyjnego szyny |      |       |           | 0                       | 2393 | Stan protokołu komunika-<br>cyjnego szyny |
| M5.8.3.2.2 | Stan komunikacji                          |      |       |           | 0                       | 2394 | Stan komunikacji                          |
| M5.8.3.2.3 | Instancja                                 |      |       |           | 0                       | 2395 | Instancja                                 |
| M5.8.3.2.4 | Kod usterki                               |      |       |           | 0                       | 2396 | Kod usterki                               |
| M5.8.3.2.5 | Słowo sterujące                           |      |       |           | 16#0                    | 2397 | Słowo sterujące                           |
| M5.8.3.2.6 | Słowo stanu                               |      |       |           | 16#0                    | 2398 | Słowo stanu                               |

Tabela 18. Ogólne ustaw. Ethernet

| Indeks   | Parametr       | Min. | Maks. | Jednostka | Ustawienia<br>fabryczne | ID   | Opis                                    |
|----------|----------------|------|-------|-----------|-------------------------|------|-----------------------------------------|
| P5.9.1.1 | Tryb adresu IP | 0    | 1     |           | 1                       | 2482 | 0 = Stały adres IP<br>1 = DHCP z AutoIP |

| Indeks     | Parametr       | Min. | Maks. | Jednostka | Ustawienia<br>fabryczne | ID   | Opis                                                         |
|------------|----------------|------|-------|-----------|-------------------------|------|--------------------------------------------------------------|
| P5.9.1.2.1 | Adres IP       |      |       |           | 192.168.0.10            | 2529 | Parametr jest używany,<br>gdy P5.9.1.1 = 0/Stały<br>adres IP |
| P5.9.1.2.2 | Maska podsieci |      |       |           | 255.255.0.0             | 2530 | Parametr jest używany,<br>gdy P5.9.1.1 = 0/Stały<br>adres IP |
| P5.9.1.2.3 | Brama domyślna |      |       |           | 192.168.0.1             | 2531 | Parametr jest używany,<br>gdy P5.9.1.1 = 0/Stały<br>adres IP |
| M5.9.1.3   | Adres IP       |      |       |           | 0                       | 2483 | Adres IP                                                     |
| M5.9.1.4   | Maska podsieci |      |       |           | 0                       | 2484 | Maska podsieci                                               |
| M5.9.1.5   | Brama domyślna |      |       |           | 0                       | 2485 | Brama domyślna                                               |
| M5.9.1.6   | Adres MAC      |      |       |           |                         | 2486 | Adres MAC                                                    |

Tabela 19. Stały adres IP

Tabela 20. Ogólne ustaw. ModBus TCP

| Indeks     | Parametr             | Min. | Maks.  | Jednostka | Ustawienia<br>fabryczne | ID   | Opis                 |
|------------|----------------------|------|--------|-----------|-------------------------|------|----------------------|
| P5.9.2.1.1 | Limit połączeń       | 0    | 3      |           | 3                       | 2446 | Limit połączeń       |
| P5.9.2.1.2 | Adres podrzędny      | 0    | 255    |           | 255                     | 2447 | Adres podrzędny      |
| P5.9.2.1.3 | Limit czasu komunik. | 0    | 65 535 | S         | 10                      | 2448 | Limit czasu komunik. |

Tabela 21. Ustawienia BACnet IP

| Indeks     | Parametr             | Min. | Maks.        | Jednostka | Ustawienia<br>fabryczne | ID   | Opis                 |
|------------|----------------------|------|--------------|-----------|-------------------------|------|----------------------|
| P5.9.3.1.1 | Numer instancji      | 0    | 4 194<br>303 |           | 0                       | 2406 | Numer instancji      |
| P5.9.3.1.2 | Limit czasu komunik. | 0    | 65 535       |           | 0                       | 2407 | Limit czasu komunik. |
| P5.9.3.1.3 | Używany protokół     | 0    | 1            |           | 0                       | 2408 | Używany protokół     |
| P5.9.3.1.4 | IP BBMD              |      |              |           | 192.168.0.1             | 2409 | IP BBMD              |
| P5.9.3.1.5 | Port BBMD            | 1    | 65 535       |           | 47 808                  | 2410 | Port BBMD            |
| P5.9.3.1.6 | Czas do aktyw.       | 0    | 255          |           | 0                       | 2411 | Czas do aktyw.       |

Tabela 22. Monitorowanie BACnet IP

| Indeks     | Parametr                                  | Min. | Maks. | Jednostka | Ustawienia<br>fabryczne | ID   | Opis                                      |
|------------|-------------------------------------------|------|-------|-----------|-------------------------|------|-------------------------------------------|
| M5.9.3.2.1 | Stan protokołu komuni-<br>kacyjnego szyny |      |       |           | 0                       | 2412 | Stan protokołu komunika-<br>cyjnego szyny |
| P5.9.3.2.2 | Stan komunikacji                          | 0    | 0     |           | 0                       | 2413 | Stan komunikacji                          |
| M5.9.3.2.3 | Instancja                                 |      |       |           | 0                       | 2414 | Nieprawid. dane                           |
| M5.9.3.2.4 | Słowo sterujące                           |      |       |           | 16#0                    | 2415 | Słowo sterujące                           |
| M5.9.3.2.5 | Słowo stanu                               |      |       |           | 16#0                    | 2416 | Słowo stanu                               |

#### 2.3.6 USTAW. UŻYTKOW.

| Indeks | Parametr                     | Min.                     | Maks.                    | Jednostka | Ustawienia<br>fabryczne | ID  | Opis                                         |  |
|--------|------------------------------|--------------------------|--------------------------|-----------|-------------------------|-----|----------------------------------------------|--|
| P6.1   | Wybór języka                 | Zmienna                  | Zmienna                  |           | Zmienna                 | 802 | Zależy od pakietu<br>językowego.             |  |
| M6.5   | Kopia zapasowa<br>parametrów | Patrz tabela 24 poniżej. |                          |           |                         |     |                                              |  |
| M6.6   | Porówn. parametrów           |                          | Patrz tabela 25 poniżej. |           |                         |     |                                              |  |
| P6.7   | Nazwa napędu                 |                          |                          |           |                         |     | W razie potrzeby można nadać napędowi nazwę. |  |

#### Tabela 23. Menu Ustawienia użytkownika, Ustawienia ogólne

# 2.3.6.1 Kopia zapasowa parametrów

| Tabela 24. Menu | ı Ustawienia użytkownika              | parametry z grupy Kop | oia zapasowa parametrów |
|-----------------|---------------------------------------|-----------------------|-------------------------|
|                 | · · · · · · · · · · · · · · · · · · · |                       |                         |

| Indeks | Parametr                               | Min. | Maks. | Jednostka | Ustawienia<br>fabryczne | ID   | Opis                                                                                                    |
|--------|----------------------------------------|------|-------|-----------|-------------------------|------|----------------------------------------------------------------------------------------------------|
| P6.5.1 | Przywróć domyślne ustawienia fabryczne |      |       |           |                         | 831  | Przywraca domyślne wartości<br>parametrów i uruchamia<br>kreatora rozruchu.                             |
| P6.5.2 | Zapisz w pan.st.*                      |      |       |           |                         | 2487 | Zapisuje wartości parametrów<br>w panelu sterującym, np. w<br>celu skopiowania ich do innego<br>napędu. |
| P6.5.3 | Przywróć z panelu ste-<br>rującego*    |      |       |           |                         | 2488 | Wczytuje wartości parametrów<br>z panelu sterującego do<br>napędu.                                      |
| P6.5.4 | Zapisz w zestawie 1                    |      |       |           |                         | 2489 | Zapisuje wartości parametrów do zestawu parametrów 1.                                                   |
| P6.5.5 | Przywróć z zestawu 1                   |      |       |           |                         | 2490 | Wczytuje wartości parametrów<br>z zestawu parametrów 1.                                                 |
| P6.5.6 | Zapisz w zestawie 2                    |      |       |           |                         | 2491 | Zapisuje wartości parametrów do zestawu parametrów 2.                                                   |
| P6.5.7 | Przywróć z zestawu 2                   |      |       |           |                         | 2492 | Wczytuje wartości parametrów<br>z zestawu parametrów 2.                                                 |

\*. Dostępne tylko dla panelu graficznego

Tabela 25. Porówn. parametrów

| Indeks | Parametr              | Min. | Maks. | Jednostka | Ustawienia<br>fabryczne | ID   | Opis                                                       |
|--------|-----------------------|------|-------|-----------|-------------------------|------|------------------------------------------------------------|
| P6.6.1 | Akt. zest — zestaw 1  |      |       |           |                         | 2493 | Rozpoczyna porównanie para-<br>metrów z wybranym zestawem. |
| P6.6.2 | Akt. zest — zestaw 2  |      |       |           |                         | 2494 | Rozpoczyna porównanie para-<br>metrów z wybranym zestawem. |
| P6.6.3 | Akt. zestaw — domyśl  |      |       |           |                         | 2495 | Rozpoczyna porównanie para-<br>metrów z wybranym zestawem. |
| P6.6.4 | Aktzest.—zestklawiat. |      |       |           |                         | 2496 | Rozpoczyna porównanie para-<br>metrów z wybranym zestawem. |

# 2.3.7 ULUBIONE

UWAGA: Menu niedostępne na panelu tekstowym.

Folder Ulubione zwykle służy do gromadzenia parametrów lub sygnałów monitorujących z dowolnego menu panelu sterującego. Do folderu tego można dodawać elementy lub parametry – patrz rozdział 2.1.2.6.

Aby usunąć element lub parametr z folderu Ulubione, wykonaj następujące czynności:

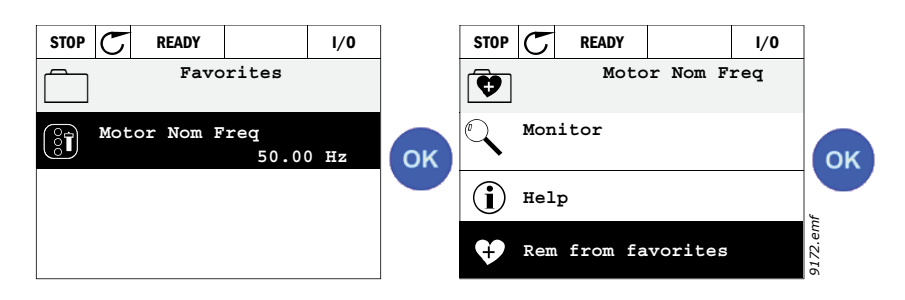

## 2.3.8 POZIOMY UŻYTKOWNIKA

Parametry poziomu użytkownika umożliwiają ograniczenie widoczności parametrów w celu zapobieżenia nieuprawnionej lub niezamierzonej zmianie ustawieñ panelu sterującego.

| Indeks | Parametr           | Min. | Maks. | Jednostka | Ust.<br>fabryczne | ID   | Opis                                                                                                    |
|--------|--------------------|------|-------|-----------|-------------------|------|----------------------------------------------------------------------------------------------------|
| P8.1   | Poziom użytkownika | 0    | 1     |           | 0                 | 1194 | 0 = normalny<br>1 = monitorowanie<br>Na poziomie monitorowania w<br>menu głównym widoczne są<br>tylko menu Monitorowanie,<br>Ulubione i Poziomy<br>użytkownika.                                                                                                    |
| P8.2   | Kod dostępu        | 0    | 9     |           | 0                 | 2362 | Jeśli przed przełączeniem<br>z poziomu <i>Normalny</i> na poziom<br>monitorowania zostanie tu<br>podana wartość inna niż 0,<br>przełączenie z powrotem na<br>poziom <i>Normalny</i> będzie<br>wymagać podania kodu<br>dostępu. Opcja ta umożliwia<br>zatem zabezpieczenie panelu<br>przed nieuprawnioną zmianą<br>parametrów. |

Tabela 26. Parametry poziomu użytkownika

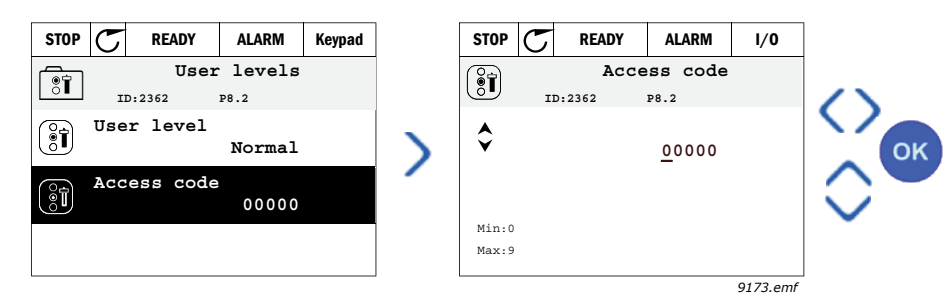

# 3. APLIKACJA VACON HVAC

Napęd Vacon HVAC zawiera fabrycznie zainstalowaną i gotową do użycia aplikację sterującą.

Parametry tej aplikacji zostały wymienione w rozdziale 3.6 niniejszej instrukcji, a ich bardziej szczegółowe omówienie znajduje się w rozdziale 3.7.

## 3.1 SZCZEGÓŁOWE FUNKCJE APLIKACJI VACON HVAC

Aplikacja sterująca przemiennika Vacon HVAC jest łatwa w użyciu i obsługuje zarówno podstawowe zastosowania związane z pompami i wentylatorami, gdzie wymagany jest tylko jeden silnik i przemiennik, jak również szerokie możliwości sterowania z wykorzystaniem regulatora PID.

#### Funkcje

- **Kreator rozruchu** umożliwia wyjątkowo szybkie przygotowanie do pracy w prostych zastosowaniach sterowania pompą lub wentylatorem.
- Minikreatory ułatwiają konfigurowanie poszczególnych aplikacji.
- Przycisk Loc/Rem umożliwia łatwe przełączanie między lokalnym (panel sterujący) a zdalnym miejscem sterowania. Zdalne miejsce sterowania (we/wy lub magistralę) można wybrać za pomocą parametru konfiguracyjnego.
- Strona sterowania zapewnia prostą obsługę i monitorowanie najważniejszych wartości.
- Wejście blokady pracy (blokada od przepustnicy). Rozruch napędu jest możliwy dopiero po aktywacji tego wejścia.
- Różne tryby wstępnego podgrzewania pozwalające uniknąć problemów ze skraplaniem.
- Maksymalna częstotliwość wyjściowa 320 Hz.
- Dostępne są funkcje zegara czasu rzeczywistego i sterowania czasowego (wymagana jest opcjonalna bateria). Istnieje możliwość zaprogramowania 3 kanałów czasowych w celu uzyskania możliwości sterowania różnymi funkcjami napędu (np. częstotliwości rozruchu/ zatrzymania i prędkości stałej).
- Dostępny jest zewnętrzny regulator PID. Może służyć np. do sterowania zaworem za pomocą we/wy przemiennika częstotliwości.
- **Funkcja trybu uśpienia** automatycznie włącza lub wyłącza napęd pracujący na poziomach zdefiniowanych przez użytkownika w celu oszczędzania energii.
- **2-strefowy regulator PID** (2 różne sygnały sprzężenia zwrotnego; sterowanie minimalne i maksymalne).
- Dwa źródła zadawania wartości regulatora PID. Wybierane za pomocą wejścia cyfrowego.
- Funkcja wzmocnienia wartości zadanej regulatora PID.
- Funkcja sprzężenia wyprzedzającego zapewnia szybsze reagowanie na zmiany w procesie.
- Monitorowanie wartości procesu.
- Sterowanie wielopompowe.
- **Kompensacja strat ciśnienia** w celu uwzględnienia strat ciśnienia w instalacji np. w wyniku nieprawidłowego umieszczenia czujnika w pobliżu pompy lub wentylatora.

# 3.2 PRZYKŁADOWA KONFIGURACJA SYGNAŁÓW STERUJĄCYCH

|                                                        |    | Standardowa karta WE/WY |   |                                               |                                                    |  |
|--------------------------------------------------------|----|-------------------------|---|-----------------------------------------------|----------------------------------------------------|--|
|                                                        | Za | cisk                    |   | Sygnał                                        | fabryczne                                          |  |
|                                                        | 1  | +10 Vre                 | f | Wyjście napięcia zadającego                   |                                                    |  |
| Zadawanie                                              | 2  | AI1+                    |   | Wejście analogowe,<br>napięciowe lub prądowe* | Naniecie                                           |  |
|                                                        | 3  | AI1-                    |   | Wspólne wejście analogowe<br>(prądowe)        | Napięcie                                           |  |
| Zadawanie zdalne — — — — — — — — — — — — — — — — — — — | 4  | AI2+                    |   | Wejście analogowe,<br>napięciowe lub prądowe  | Prad                                               |  |
| (programowalne)                                        | 5  | AI2-                    |   | Wspólne wejście analogowe<br>(prądowe)        | Γιųu                                               |  |
| ı — — — — — — — — —                                    | 6  | 24Vwy                   |   | Pomocnicze napięcie 24 V                      |                                                    |  |
|                                                        | 7  | GND (                   |   | Masa dla wejścia/wyjścia                      |                                                    |  |
|                                                        | 8  | DI1                     |   | Wejście cyfrowe 1                             | Start do<br>przodu                                 |  |
|                                                        | 9  | DI2                     |   | Wejście cyfrowe 2                             | Start do<br>tyłu                                   |  |
|                                                        | 10 | DI3                     |   | Wejście cyfrowe 3                             | Usterka                                            |  |
|                                                        | 11 | СМ                      | • | Wspólny dla wejść grupy A<br>(DIN1–DIN6)**    |                                                    |  |
|                                                        | 12 | 24Vwy                   | • | Pomocnicze napięcie 24 V                      |                                                    |  |
|                                                        | 13 | GND                     |   | Masa dla wejścia/wyjścia                      |                                                    |  |
|                                                        | 14 | DI4                     |   | Wejście cyfrowe 4                             | Wybór czę- <sup>L</sup><br>stotliwości<br>stałej 1 |  |
|                                                        | 15 | D15                     |   | Wejście cyfrowe 5                             | Wybór czę- <sup>L</sup><br>stotliwości<br>stałej 2 |  |
|                                                        | 16 | DI6                     |   | Wejście cyfrowe 6                             | Kasowanie<br>usterki                               |  |
|                                                        | 17 | СМ                      | • | Wspólny dla wejść grupy A<br>(DIN1–DIN6)**    |                                                    |  |
|                                                        | 18 | A01+                    |   | Sygnał analogowy (+wyjście)                   | Częstotli-                                         |  |
|                                                        | 19 | AO-/GN                  | D | Wspólny dla wyjść analogow.                   | ściowa                                             |  |
|                                                        | 30 | +24 Vw                  | • | Wejście napięcia pomocniczego<br>24V          |                                                    |  |
| $\checkmark$ $\checkmark$ $\frac{1}{-}$                | Α  | RS485                   |   | Magistrala szeregowa, ujemna                  |                                                    |  |
| Do karty przekaźnikowej<br>1 lub 2                     | В  | RS485                   |   | Magistrala szeregowa, dodatnia                |                                                    |  |

Tabela 27. Przykładowa konfiguracja, standardowa karta we/wy

\*Wybierane za pomocą przełączników DIP, patrz instrukcja instalacji Vacon 100.

\*\*Wejścia cyfrowe mogą być odizolowane od masy.

Patrz Podręcznik instalacji.

9364.emf

| ze<br>standardowej karty WE/WY           |    | ikowa 1  | llct      |                             |          |
|------------------------------------------|----|----------|-----------|-----------------------------|----------|
| Z zacisku Z zacisku<br>nr 6 lub 12 nr 13 | Za | cisk     | fabryczne |                             |          |
| 1 1                                      | 21 | R01/1 NC |           |                             | PRACA    |
|                                          | 22 | R01/2 CM |           | vvyjscie<br>przekaźnikowe 1 |          |
|                                          | 23 | R01/3 N0 |           | p0                          |          |
|                                          | 24 | R02/1 NC |           | NA                          |          |
|                                          | 25 | R02/2 CM |           | Wyjscie<br>przekaźnikowe 2  | USTERKA  |
|                                          | 26 | R02/3 N0 |           |                             |          |
|                                          | 32 | R03/1 CM | /         | Wyjście                     | GOTOWOŚĆ |
| 026E omf                                 | 33 | R03/2 N0 |           | przekaźnikowe 3             |          |

# Tabela 28. Przykładowa konfiguracja, karta przekaźnikowa 1

Tabela 29. Przykładowa konfiguracja, karta przekaźnikowa 2

| Ze<br>standardowej | e<br>karty WE/WY   |    | Karta    | a przekaźi | nikowa 2                   | Ust.    |
|--------------------|--------------------|----|----------|------------|----------------------------|---------|
| Z zacisku<br>nr 12 | Z zacisku<br>nr 13 | Za | icisk    |            | fabryczne                  |         |
| I                  | ļ                  | 21 | R01/1 NC |            | \\/ ·/ ·                   |         |
| I PRA              | CA ►               | 22 | R01/2 CM |            | Wyjscie<br>przekaźnikowe 1 | PRACA   |
| L – 🗙              | )                  | 23 | R01/3 N0 |            | pi zenazimiente i          |         |
|                    |                    | 24 | R02/1 NC |            | Whitein                    |         |
|                    |                    | 25 | R02/2 CM |            | przekaźnikowe 2            | USTERKA |
|                    | <u></u>            | 26 | R02/3 N0 |            | •                          |         |
|                    | r — — — — — — — —  | 28 | TI1+     |            | Wejście                    |         |
|                    | '                  | 29 | TI1-     |            | termistorowe               |         |

9366.emf

# 3.3 IZOLOWANIE WEJŚĆ CYFROWYCH OD UZIEMIENIA

Wejścia cyfrowe (zaciski 8–10 i 14–16) na standardowej karcie we/wy mogą zostać odizolowane od uziemienia przez przestawienie przełącznika DIP na karcie sterującej **w pozycję OFF (WYŁ.)**.

Znajdź przełączniki za pomocą Rysunek. 13 i dokonaj wyboru zgodnie z własnymi potrzebami.

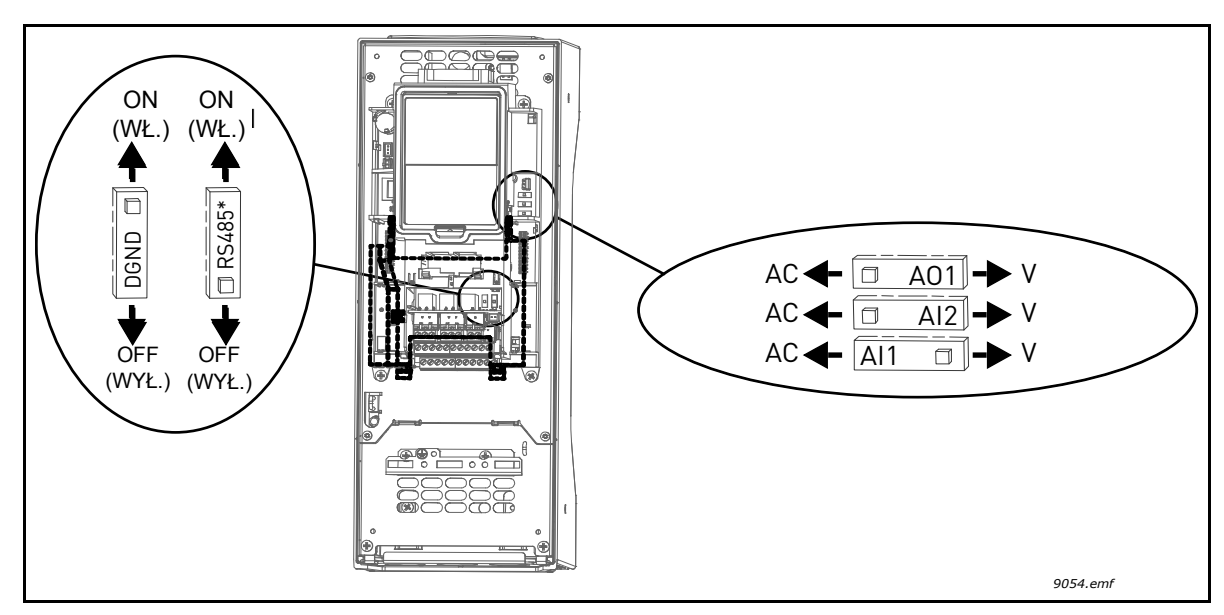

Rysunek 13. Przełączniki DIP i ich pozycje domyślne. \* Rezystor terminatora magistrali
## 3.4 APLIKACJA HVAC — GRUPA PARAMETRÓW SZYBKIEJ KONFIGURACJI

Grupa parametrów szybkiej konfiguracji jest zbiorem parametrów najczęściej używanych podczas instalacji i uruchamiania. Zostały one zebrane w pierwszej grupie parametrów, dzięki czemu można je szybko i łatwo odszukać. Istnieje również możliwość uzyskania do nich dostępu i modyfikowania ich z poziomu grup parametrów, do których faktycznie należą. Zmiana wartości parametru w grupie parametrów szybkiej konfiguracji powoduje także zmianę wartości tego parametru w grupie, do której faktycznie należy.

| Indeks | Parametr                              | Min.    | Maks.   | Jednostka | Ust.<br>fabryczne | ID  | Opis                                                                                                    |
|--------|---------------------------------------|---------|---------|-----------|-------------------|-----|----------------------------------------------------------------------------------------------------|
| P1.1   | Napięcie znamionowe<br>silnika        | Zmienna | Zmienna | V         | Zmienna           | 110 | Wartość U <sub>n</sub> na tabliczce zna-<br>mionowej silnika. Patrz str. 48.                                             |
| P1.2   | Częstotliwość znamio-<br>nowa silnika | 8,00    | 320,00  | Hz        | 50,00             | 111 | Wartość f <sub>n</sub> na tabliczce<br>znamionowej silnika. Patrz<br>str. 48.                                            |
| P1.3   | Prędkość znamionowa<br>silnika        | 24      | 19 200  | obr./min  | Zmienna           | 112 | Wartość n <sub>n</sub> na tabliczce<br>znamionowej silnika.                                                              |
| P1.4   | Prąd znamionowy sil-<br>nika          | Zmienna | Zmienna | А         | Zmienna           | 113 | Wartość I <sub>n</sub> na tabliczce<br>znamionowej silnika.                                                              |
| P1.5   | Znamionowy cos fi sil-<br>nika        | 0,30    | 1,00    |           | Zmienna           | 120 | Wartość można znaleźć na<br>tabliczce znamionowej silnika.                                                               |
| P1.6   | Znamionowa moc sil-<br>nika           | Zmienna | Zmienna | kW        | Zmienna           | 116 | Wartość I <sub>n</sub> na tabliczce<br>znamionowej silnika.                                                              |
| P1.7   | Limit prądu silnika                   | Zmienna | Zmienna | А         | Zmienna           | 107 | Maksymalny prąd silnika z<br>napędu AC                                                                                   |
| P1.8   | Częstotliwość mini-<br>malna          | 0,00    | P1.9    | Hz        | Zmienna           | 101 | Minimalna dopuszczalna<br>częstotliwość zadana                                                                           |
| P1.9   | Częstotliwość maksy-<br>malna         | P1.8    | 320,00  | Hz        | 50,00             | 102 | Maksymalna dopuszczalna<br>częstotliwość zadana                                                                          |
| P1.10  | Wybór A dla sterowa-<br>nia z we/wy   | 1       | 8       |           | 6                 | 117 | Wybór źródła wartości zadanej,<br>gdy miejscem sterowania jest<br>we/wy A. Dostępne opcje: patrz<br>str. 52.             |
| P1.11  | Prędkość stała 1                      | P3.3.1  | 300,00  | Hz        | 10,00             | 105 | Wybierz za pomocą wejścia<br>cyfrowego:<br>Wybór częstotliwości stałej 0<br>(P3.5.1.15)<br>(domyślnie = wejście cyfr. 4) |
| P1.12  | Prędkość stała 2                      | P3.3.1  | 300,00  | Hz        | 15,00             | 106 | Wybierz za pomocą wejścia<br>cyfrowego:<br>Wybór częstotliwości stałej 1<br>(P3.5.1.16)<br>(domyślnie = wejście cyfr. 5) |
| P1.13  | Czas przyspieszania 1                 | 0.1     | 3000,0  | S         | 20,0              | 103 | Czas przyspieszania od zera do<br>prędkości maksymalnej                                                                  |
| P1.14  | Czas hamowania 1                      | 0,1     | 3000,0  | S         | 20,0              | 104 | Czas hamowania od prędkości<br>minimalnej do zera                                                                        |
| P1.15  | Zdalne miejsce stero-<br>wania        | 1       | 2       |           | 1                 | 172 | Wybór zdalnego miejsca<br>sterowania (start/stop)<br>1 = we/wy<br>2 = magistrala                                         |
| P1.16  | Automatyczne wzno-<br>wienie pracy    | 0       | 1       |           | 0                 | 731 | 0 = wyłączone<br>1 = włączone                                                                                            |

Tabela 30. Grupa parametrów szybkiej konfiguracji

| P1.17 | Minikreator PID *                      | 0 | 1 | 0 | 1803 | 0 = nieaktywny<br>1 = aktywny<br>Patrz rozdział 1.2. |
|-------|----------------------------------------|---|---|---|------|------------------------------------------------------|
| P1.18 | Kreator sterowania<br>wielopompowego * | 0 | 1 | 0 |      | 0 = nieaktywny<br>1 = aktywny<br>Patrz rozdział 1.3. |
| P1.19 | Kreator rozruchu **                    | 0 | 1 | 0 | 1171 | 0 = nieaktywny<br>1 = aktywny<br>Patrz rozdział 1.1. |
| P1.20 | Kreator trybu pożar *                  | 0 | 1 | 0 | 1672 | 0 = nieaktywne<br>1 = aktywne                        |

## Tabela 30. Grupa parametrów szybkiej konfiguracji

\* = Parametr jest widoczny tylko na graficznym panelu sterującym.

\*\* = Parametr jest widoczny tylko na graficznym i tekstowym panelu sterującym.

# 3.5 GRUPA WARTOŚCI MONITOROWANYCH

Napęd AC Vacon 100 zapewnia możliwość monitorowania rzeczywistych wartości parametrów i sygnałów, a także stanów i pomiarów. Niektóre monitorowane wartości można dostosować.

## 3.5.1 MONITOROWANIE WIELOPOZYCYJNE

Na stronie monitorowania wielopozycyjnego można określić dziewięć wartości, które mają być monitorowane. Więcej informacji można znaleźć na str. 16.

## 3.5.2 PODSTAWOWE

Tabela 31 zawiera podstawowe wartości monitorowane.

# UWAGA!

W menu monitorowania dostępne są tylko stany standardowych kart we/wy. Stany sygnałów wszystkich kart we/wy można znaleźć w postaci danych nieprzetworzonych w menu systemowym We/wy i sprzęt.

Stany kart rozszerzeñ we/wy można w razie potrzeby sprawdzić w menu systemowym We/wy i sprzęt.

| Kod     | Monitorowana<br>wartość         | Jednostka | ID   | Opis                                                                                                    |
|---------|---------------------------------|-----------|------|----------------------------------------------------------------------------------------------------|
| V2.2.1  | Częstotliwość wyjściowa         | Hz        | 1    | Częstotliwość wyjścia na silnik                                                                                                    |
| V2.2.2  | Częstotliwość zadana            | Hz        | 25   | Częstotliwość zadana do sterowania silnikiem                                                                                                    |
| V2.2.3  | Prędkość silnika                | obr./min  | 2    | Prędkość obrotowa silnika w obr./min                                                                                                    |
| V2.2.4  | Prąd silnika                    | A         | 3    |                                                                                                    |
| V2.2.5  | Moment obrotowy sil-<br>nika    | %         | 4    | Obliczony moment obrotowy wału                                                                                                    |
| V2.2.7  | Moc na wałku silnika            | %         | 5    | Łączny pobór mocy napędu AC                                                                                                    |
| V2.2.8  | Moc na wałku silnika            | kW/KM     | 73   |                                                                                                    |
| V2.2.9  | Napięcie silnika                | V         | 6    |                                                                                                    |
| V2.2.10 | Napięcie w obwodzie<br>DC       | V         | 7    |                                                                                                    |
| V2.2.11 | Temperatura jednostki           | °C        | 8    | Temperatura radiatora                                                                                                    |
| V2.2.12 | Temperatura silnika             | %         | 9    | Obliczona temperatura silnika                                                                                                    |
| V2.2.13 | Wejście analogowe 1             | %         | 59   | Procentowe wykorzystanie zakresu sygnału                                                                                                    |
| V2.2.14 | Wejście analogowe 2             | %         | 60   | Procentowe wykorzystanie zakresu sygnału                                                                                                    |
| V2.2.15 | Wyjście analogowe 1             | %         | 81   | Procentowe wykorzystanie zakresu sygnału                                                                                                    |
| V2.2.16 | Podgrzewanie wstępne<br>silnika |           | 1228 | 0 = wyłączone<br>1 = ogrzewanie (zasilanie prądem DC)                                                                                                    |
| V2.2.17 | Słowo statusowe<br>napędu       |           | 43   | Bitowy status napędu<br>B1 = gotowość<br>B2 = praca<br>B3 = usterka<br>B6 = zezwolenie na pracę<br>B7 = aktywny alarm<br>B10 = hamowanie prądem stałym w stopie<br>B11 = aktywne hamowanie prądem stałym<br>B12 = żądanie uruchomienia<br>B13 = aktywny regulator silnika |

Tabela 31. Elementy menu monitorowania

| Kod     | Monitorowana<br>wartość                     | Jednostka | ID   | Opis                                                                                                    |
|---------|---------------------------------------------|-----------|------|----------------------------------------------------------------------------------------------------|
| V2.2.18 | Ostatnia aktywna<br>usterka                 |           | 37   | Kod ostatniej aktywowanej usterki, która<br>nie została skasowana.                                                                                                    |
| V2.2.19 | Status trybu pożaro-<br>wego                |           | 1597 | 0 = wyłączony<br>1 = włączony<br>2 = aktywny (włączony + otwarte DI)<br>3 = tryb testowy                                                                                                    |
| V2.2.20 | Status DIN Słowo 1                          |           | 56   | Słowo 16-bitowe, którego każdy bit repre-<br>zentuje status jednego wejścia cyfrowego.<br>Odczytywanych jest 6 wejść cyfrowych z<br>każdego gniazda. Słowo 1 zaczyna się od<br>wejścia 1 w gnieździe A (bit 0), a koñczy<br>wejściem 4 w gnieździe C (bit 15).                                                                                                    |
| V2.2.21 | Status DIN Słowo 2                          |           | 57   | Słowo 16-bitowe, którego każdy bit repre-<br>zentuje status jednego wejścia cyfrowego.<br>Odczytywanych jest 6 wejść cyfrowych z<br>każdego gniazda. Słowo 2 zaczyna się od<br>wejścia 5 w gnieździe C (bit 0), a koñczy<br>wejściem 6 w gnieździe E (bit 15).                                                                                                    |
| V2.2.22 | Prąd silnika do 1 miej-<br>sca po przecinku |           | 45   | Wartość monitorowania prądu silnika ze<br>stałą liczbą miejsc po przecinku i mniejszym<br>filtrowaniem. Może być używana na przy-<br>kład podczas konfigurowania magistrali,<br>aby zawsze otrzymywać właściwą wartość<br>niezależnie od wielkości ramki, lub podczas<br>monitorowania, gdy wymagany jest krótszy<br>czas filtrowania prądu silnika.                        |
| V2.2.23 | SłowoStanuApl 1                             |           | 89   | Kodowane bitowo słowo stanu aplikacji 1.<br>B0 = blokada 1, B1 = blokada 2, B5 = stero-<br>wanie we/wy A aktywne, B6 = sterowanie<br>we/wy B aktywne, B7 = sterowanie magi-<br>stralą aktywne, B8 = sterowanie lokalne<br>aktywne, B9 = sterowanie PC aktywne, B10<br>= częstotliwości stałe aktywne, B12 = tryb<br>pożarowy aktywny, B13 = podgrzewanie<br>wstępne aktywne |
| V2.2.24 | SłowoStanuApl 2                             |           | 90   | Kodowane bitowo słowo stanu aplikacji 2.<br>B0 = Przys/zwal zabronion, B1 = przełącz-<br>nik silnika aktywny                                                                                                    |
| V2.2.25 | LiczKasowKWh (niżej)                        |           | 1054 | Licznik energii wyświetlający dane w kWh.<br>(słowo w dolnym wierszu)                                                                                                    |
| V2.2.26 | LiczKasowKWh (wyżej)                        |           | 1067 | Określa liczbę obrotów licznika energii.<br>(słowo w górnym wierszu)                                                                                                    |

# Tabela 31. Elementy menu monitorowania

## 3.5.3 MONITOROWANIE STEROWANIA CZASOWEGO

W tym obszarze można monitorować wartości funkcji sterowania czasowego oraz zegara czasu rzeczywistego.

| Kod     | Monitorowana<br>wartość        | Jednostka | ID   | Opis                                                                          |
|---------|--------------------------------|-----------|------|-------------------------------------------------------------------------------|
| V2.3.1  | TC 1, TC 2, TC 3               |           | 1441 | Możliwość monitorowania stanu trzech<br>kanałów czasowych (Time Channel — TC) |
| V2.3.2  | Przedział czasu 1              |           | 1442 | Stan przedziału czasu sterowania czaso-<br>wego                               |
| V2.3.3  | Przedział czasu 2              |           | 1443 | Stan przedziału czasu sterowania czaso-<br>wego                               |
| V2.3.4  | Przedział czasu 3              |           | 1444 | Stan przedziału czasu sterowania czaso-<br>wego                               |
| V2.3.5  | Przedział czasu 4              |           | 1445 | Stan przedziału czasu sterowania czaso-<br>wego                               |
| V2.3.6  | Przedział czasu 5              |           | 1446 | Stan przedziału czasu sterowania czaso-<br>wego                               |
| V2.3.7  | Sterowanie czasowe 1           | S         | 1447 | Pozostały czas dla aktywnego sterowania czasowego                             |
| V2.3.8  | Sterowanie czasowe 2           | S         | 1448 | Pozostały czas dla aktywnego sterowania czasowego                             |
| V2.3.9  | Sterowanie czasowe 3           | S         | 1449 | Pozostały czas dla aktywnego sterowania czasowego                             |
| V2.3.10 | Zegar czasu rzeczywi-<br>stego |           | 1450 |                                                                               |

Tabela 32. Monitorowanie funkcji sterowania czasowego

## 3.5.4 MONITOROWANIE REGULATORA PID1

| Kod    | Monitorowana<br>wartość    | Jednostka | ID | Opis                                                                                           |
|--------|----------------------------|-----------|----|------------------------------------------------------------------------------------------------|
| V2.4.1 | Wartość zadana<br>PID1     | Zmienna   | 20 | Jednostki procesu wybierane za pomocą parametru                                                |
| V2.4.2 | Sprzężenie zwrotne<br>PID1 | Zmienna   | 21 | Jednostki procesu wybierane za pomocą parametru                                                |
| V2.4.3 | PID1 uchyb                 | Zmienna   | 22 | Jednostki procesu wybierane za pomocą parametru                                                |
| V2.4.4 | PID1 wyjście               | %         | 23 | Wyjście do sterowania silnikiem lub sterowa-<br>nia zewnętrznego (AO)                          |
| V2.4.5 | Stan PID1                  |           | 24 | 0 = zatrzymany<br>1 = praca<br>3 = tryb uśpienia<br>4 = przy wyłączonym paśmie (patrz str. 74) |

## 3.5.5 MONITOROWANIE REGULATORA PID2

| Kod    | Monitorowana<br>wartość    | Jednostka | ID | Opis                                                                         |  |  |  |  |  |
|--------|----------------------------|-----------|----|------------------------------------------------------------------------------|--|--|--|--|--|
| V2.5.1 | Wartość zadana PID2        | Zmienna   | 83 | Jednostki procesu wybierane za pomocą<br>parametru                           |  |  |  |  |  |
| V2.5.2 | Sprzężenie zwrotne<br>PID2 | Zmienna   | 84 | Jednostki procesu wybierane za pomocą<br>parametru                           |  |  |  |  |  |
| V2.5.3 | PID2 uchyb                 | Zmienna   | 85 | Jednostki procesu wybierane za pomocą<br>parametru                           |  |  |  |  |  |
| V2.5.4 | PID2 wyjście               | %         | 86 | Wyjście do sterowania zewnętrznego (AO)                                      |  |  |  |  |  |
| V2.5.5 | Stan PID2                  |           | 87 | 0 = zatrzymany<br>1 = praca<br>2 = przy wyłączonym paśmie (patrz<br>str. 74) |  |  |  |  |  |

## 3.5.6 MONITOROWANIE STEROWANIA WIELOPOMPOWEGO

| Kod    | Monitorowana<br>wartość                                   | Jednostka | ID   | Opis                                                                                |
|--------|-----------------------------------------------------------|-----------|------|-------------------------------------------------------------------------------------|
| V2.6.1 | Pracujące silniki                                         |           | 30   | Liczba pracujących silników w przypadku użycia funkcji sterowania wielopompowego.   |
| V2.6.2 | Automatyczna zmiana<br>kolejności napędów<br>(autochange) |           | 1114 | Informuje użytkownika, czy wymagana jest<br>automatyczna zmiana kolejności napędów. |

#### Tabela 35. Monitorowanie sterowania wielopompowego

## 3.5.7 MONITOROWANIE DANYCH MAGISTRALI STERUJĄCEJ

| Kod     | Monitorowana<br>wartość                                                | Jednostka | ID  | Opis                                                                                                    |  |  |  |
|---------|------------------------------------------------------------------------|-----------|-----|----------------------------------------------------------------------------------------------------|--|--|--|
| V2.8.1  | Słowo sterujące<br>magistrali                                          |           | 874 | Słowo sterujące magistrali komunikacyjnej używane<br>przez aplikację w trybie (formacie) obejścia.<br>W zależności od typu lub profilu magistrali dane mog<br>być modyfikowane przed przesłaniem do aplikacji.                                      |  |  |  |
| V2.8.2  | Zadawanie prędko-<br>ści z magistrali<br>komunikacyjnej                |           | 875 | Zadana prędkość jest skalowana pomiędzy prędkością<br>minimalną i maksymalną w chwili, gdy odbierze ją apli-<br>kacja sterująca. Prędkość minimalną i maksymalną<br>można zmieniać po odebraniu prędkości zadanej bez<br>wpływu na prędkość zadaną. |  |  |  |
| V2.8.3  | Dana procesowa<br>wejściowa 1                                          |           | 876 | Nieprzetworzona wartość danej procesowej w formacie 32-bitowym                                                                                                    |  |  |  |
| V2.8.4  | Dana procesowa<br>wejściowa 2                                          |           | 877 | Nieprzetworzona wartość danej procesowej w formacie 32-bitowym                                                                                                    |  |  |  |
| V2.8.5  | Dana procesowa<br>wejściowa 3                                          |           | 878 | Nieprzetworzona wartość danej procesowej w formacie 32-bitowym                                                                                                    |  |  |  |
| V2.8.6  | Dana procesowa<br>wejściowa 4                                          |           | 879 | Nieprzetworzona wartość danej procesowej w formacie 32-bitowym                                                                                                    |  |  |  |
| V2.8.7  | Dana procesowa<br>wejściowa 5                                          |           | 880 | Nieprzetworzona wartość danej procesowej w formacie 32-bitowym                                                                                                    |  |  |  |
| V2.8.8  | Dana procesowa<br>wejściowa 6                                          |           | 881 | Nieprzetworzona wartość danej procesowej w formacie 32-bitowym                                                                                                    |  |  |  |
| V2.8.9  | Dana procesowa<br>wejściowa 7                                          |           | 882 | Nieprzetworzona wartość danej procesowej w formacie 32-bitowym                                                                                                    |  |  |  |
| V2.8.10 | Dana procesowa<br>wejściowa 8                                          |           | 883 | Nieprzetworzona wartość danej procesowej w formacie 32-bitowym                                                                                                    |  |  |  |
| V2.8.11 | Słowo statusowe<br>magistrali                                          |           | 864 | Słowo statusowe magistrali komunikacyjnej wysyłane<br>przez aplikację w trybie (formacie) obejścia. W zależno-<br>ści od typu lub profilu magistrali dane mogą być modyfi-<br>kowane przed przesłaniem do magistrali.                               |  |  |  |
| V2.8.12 | Prędkość aktualna<br>przesyłana przez<br>magistralę komuni-<br>kacyjną |           | 865 | Bieżąca prędkość wyrażona w %. Wartości 0 i 100% to<br>odpowiednio prędkość minimalna i maksymalna. War-<br>tość jest aktualizowana na bieżąco na podstawie chwi-<br>lowej prędkości minimalnej i maksymalnej, a także<br>prędkości wyjściowej.     |  |  |  |
| V2.8.13 | Dana procesowa<br>wyjściowa 1                                          |           | 866 | Nieprzetworzona wartość danej procesowej w formacie 32-bitowym                                                                                                    |  |  |  |
| V2.8.14 | Dana procesowa<br>wyjściowa 2                                          |           | 867 | Nieprzetworzona wartość danej procesowej w formacie 32-bitowym                                                                                                    |  |  |  |
| V2.8.15 | Dana procesowa<br>wyjściowa 3                                          |           | 868 | Nieprzetworzona wartość danej procesowej w formacie 32-bitowym                                                                                                    |  |  |  |
| V2.8.16 | Dana procesowa<br>wyjściowa 4                                          |           | 869 | Nieprzetworzona wartość danej procesowej w formacie 32-bitowym                                                                                                    |  |  |  |
| V2.8.17 | Dana procesowa<br>wyjściowa 5                                          |           | 870 | Nieprzetworzona wartość danej procesowej w formacie 32-bitowym                                                                                                    |  |  |  |
| V2.8.18 | Dana procesowa<br>wyjściowa 6                                          |           | 871 | Nieprzetworzona wartość danej procesowej w formacie 32-bitowym                                                                                                    |  |  |  |
| V2.8.19 | Dana procesowa<br>wyjściowa 7                                          |           | 872 | Nieprzetworzona wartość danej procesowej w formacie 32-bitowym                                                                                                    |  |  |  |
| V2.8.20 | Dana procesowa<br>wyjściowa 8                                          |           | 873 | Nieprzetworzona wartość danej procesowej w formacie 32-bitowym                                                                                                    |  |  |  |

Tabela 36. Monitorowanie danych magistrali

## 3.5.8 MONITOROWANIE WEJŚĆ TEMPERATUROWYCH

To menu jest widoczne tylko wtedy, gdy zainstalowano kartę opcjonalną wyposażoną w wejścia do pomiaru temperatury, np. kartę opcjonalną OPT-BJ.

| Indeks | Parametr             | Min.  | Maks. | Jedno<br>stka | Ustawienia<br>fabryczne | ID | Opis                                                                                                    |
|--------|----------------------|-------|-------|---------------|-------------------------|----|----------------------------------------------------------------------------------------------------|
| P2.9.1 | Wej. temperaturowe 1 | -50.0 | 200.0 | °C            | 200                     | 50 | Zmierzona wartość na<br>wejściu temperaturowym 1.<br>Jeśli wejście jest dostępne,<br>ale nie podłączono do niego<br>czujnika, wyświetlana jest<br>maksymalna wartość,<br>ponieważ zmierzona<br>rezystancja to<br>nieskończoność. |
| P2.9.2 | Wej. temperaturowe 2 | -50.0 | 200.0 | °C            | 200.0                   | 51 | Zmierzona wartość na<br>wejściu temperaturowym 2.<br>Jeśli wejście jest dostępne,<br>ale nie podłączono do niego<br>czujnika, wyświetlana jest<br>maksymalna wartość,<br>ponieważ zmierzona<br>rezystancja to<br>nieskończoność. |
| P2.9.3 | Wej. temperaturowe 3 | -50.0 | 200.0 | °C            | 200.0                   | 52 | Zmierzona wartość na<br>wejściu temperaturowym 3.<br>Jeśli wejście jest dostępne,<br>ale nie podłączono do niego<br>czujnika, wyświetlana jest<br>maksymalna wartość,<br>ponieważ zmierzona<br>rezystancja to<br>nieskończoność. |

Tabela 37. Monitorowanie wejść temperaturowych

# 3.6 APLIKACJA VACON HVAC — LISTY PARAMETRÓW APLIKACJI

Aby znaleźć menu i grupy parametrów, należy postępować zgodnie z poniższymi wskazówkami.

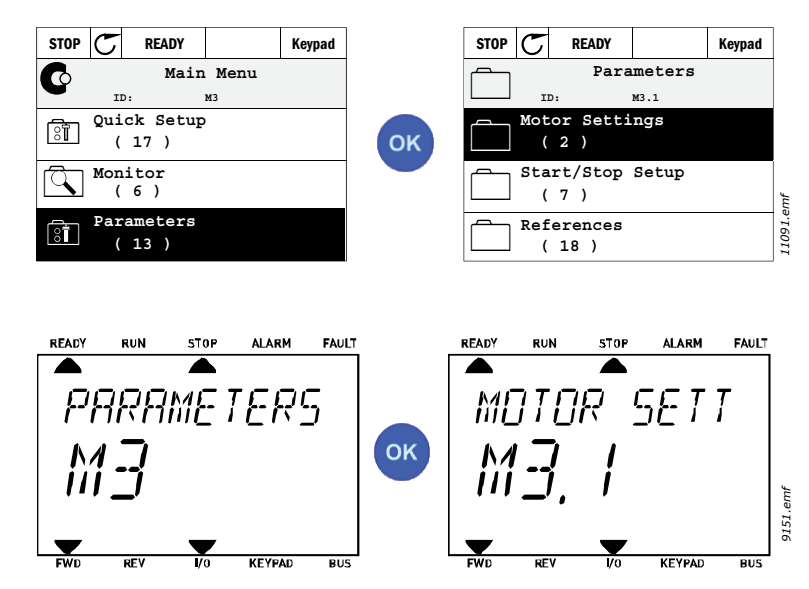

Aplikacja HVAC zawiera następujące grupy parametrów:

Tabela 38. Grupy parametrów

| Menu i grupa parametrów                                  | Opis                                                                                             |
|----------------------------------------------------------|--------------------------------------------------------------------------------------------------|
| Grupa 3.1: Ustawienia silnika                            | Podstawowe i zaawansowane ustawienia silnika                                                     |
| Grupa 3.2: Ustawienia Startu/Stopu                       | Funkcje startu i zatrzymania                                                                     |
| Grupa 3.3: Ustawienia źródeł wartości zadanych           | Konfiguracja częstotliwości zadanej                                                              |
| Grupa 3.4: Konfiguracja zbocza narastania i<br>hamowania | Konfiguracja przyspieszania/zwalniania                                                           |
| Grupa 3.5: Konfiguracja we/wy                            | Programowanie we/wy                                                                              |
| Grupa 3.6: Mapowanie danych magistrali                   | Parametry danych wyjściowych magistrali                                                          |
| Grupa 3.7: Częstotliwości zabronione                     | Programowanie zabronionych częstotliwości                                                        |
| Grupa 3.8: Monitorowanie limitów                         | Programowalne ograniczniki                                                                       |
| Grupa 3.9: Zabezpieczenia                                | Konfiguracja zabezpieczeñ                                                                        |
| Grupa 3.10: Automatyczne wznowienie pracy                | Ustawienia automatycznego kasowania po usterce                                                   |
| Grupa 3.11: Funkcje sterowania czasowego                 | Konfiguracja 3 sterowañ czasowych na podstawie<br>zegara czasu rzeczywistego                     |
| Grupa 3.12: Regulator PID 1                              | Parametry regulatora PID 1. Sterowanie silnikiem lub<br>wykorzystanie zewnętrzne.                |
| Grupa 3.13: Regulator PID 2                              | Parametry regulatora PID 2. Wykorzystanie<br>zewnętrzne.                                         |
| Grupa 3.14: Sterowanie wielopompowe                      | Parametry sterowania wielopompowego                                                              |
| Grupa 3.16: Tryb pożarowy                                | Parametry trybu pożarowego                                                                       |
| Grupa 3.17 Ustawienia aplikacji                          |                                                                                                  |
| Grupa 3.18 Wyjście impulsowe kWh                         | Parametry umożliwiające konfigurację impulsów na wyjściu cyfrowym odpowiadającym licznikowi kWh. |

# 3.6.1 OBJAŚNIENIA KOLUMN

| Kod            | = wskaźnik lokalizacji na panelu, pokazujący operatorowi numer        |
|----------------|-----------------------------------------------------------------------|
|                | parametru                                                             |
| Parametr       | = nazwa parametru                                                     |
| Min.           | <ul> <li>minimalna wartość parametru</li> </ul>                       |
| Maks.          | <ul> <li>maksymalna wartość parametru</li> </ul>                      |
| Jednostka      | <ul> <li>jednostka wartości parametru (jeśli dostępna)</li> </ul>     |
| Ust. fabryczne | <ul> <li>wartość ustawiona w fabryce</li> </ul>                       |
| ID             | <ul> <li>numer identyfikacyjny parametru</li> </ul>                   |
| Opis           | <ul> <li>skrócony opis wartości parametru lub jego funkcji</li> </ul> |
|                | = dostępne są dalsze informacje na temat tego parametru,              |
|                | kliknij jego nazwę                                                    |

## 3.6.2 PROGRAMOWANIE PARAMETRÓW

Aplikacja Vacon HVAC daje dużą elastyczność programowania wejść cyfrowych. Żaden z zacisków cyfrowych nie ma przypisanej konkretnej funkcji. Operator może wybrać dowolny zacisk dla określonej funkcji, ponieważ funkcje są wyświetlane jako parametry, dla których można wskazać określone źródło danych. Listę funkcji wejść cyfrowych zawiera Tabela 45 na str. 47.

Do wejść cyfrowych można także przypisywać *kanały czasowe*. Więcej informacji można znaleźć na str. 70.

Możliwe do wybrania wartości parametrów programowanych mają format:

DigIN SlotA.1 (panel graficzny) lub

dI A.1 (panel tekstowy),

gdzie

"DigIN / dl" oznacza wejście cyfrowe.

"Slot\_" wskazuje kartę;

**A** i **B** to standardowe karty napędu AC Vacon, a **D** i **E** to karty opcjonalne (patrz Rysunek. 14). Patrz rozdział 3.6.2.3.

**Cyfra** po literze określającej kartę odnosi się do konkretnego zacisku wybranej karty. Na przykład **SlotA.1 / A.1** oznacza zacisk DIN1 na karcie standardowej w gnieździe karty A. Jeśli koñcową cyfrę zamiast litery poprzedza cyfra "0" (na przykład **DigIN Slot0.1 / dl 0.1**), oznacza to, że parametr (sygnał) nie jest podłączony do żadnego zacisku (nie jest używany).

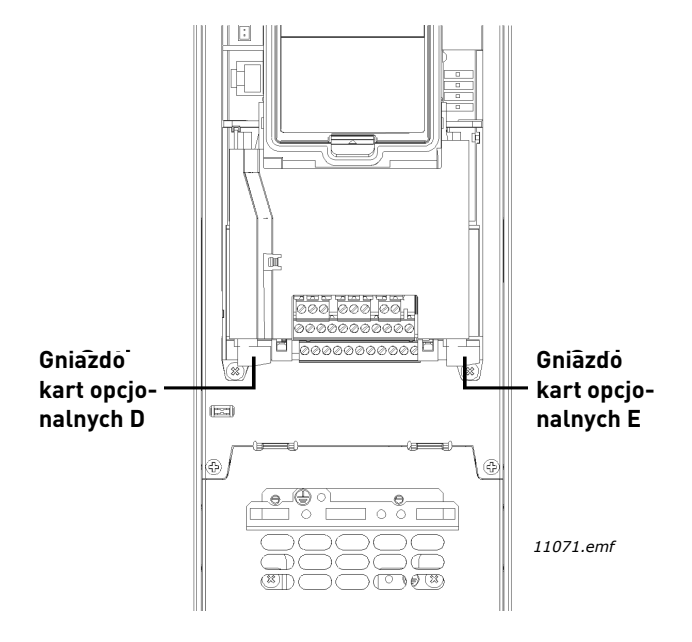

Rysunek 14. Gniazda kart opcjonalnych

# PRZYKŁAD:

Operator chce podłączyć *Sygnał sterujący 2 A* (parametr P3.5.1.2) do wejścia cyfrowego DI2 na standardowej karcie we/wy.

# <u>3.6.2.1</u> Przykład programowania za pomocą panelu graficznego

2 Znajdź na panelu sterującym parametr *Sygnał sterujący 2 A* (P3.5.1.2).

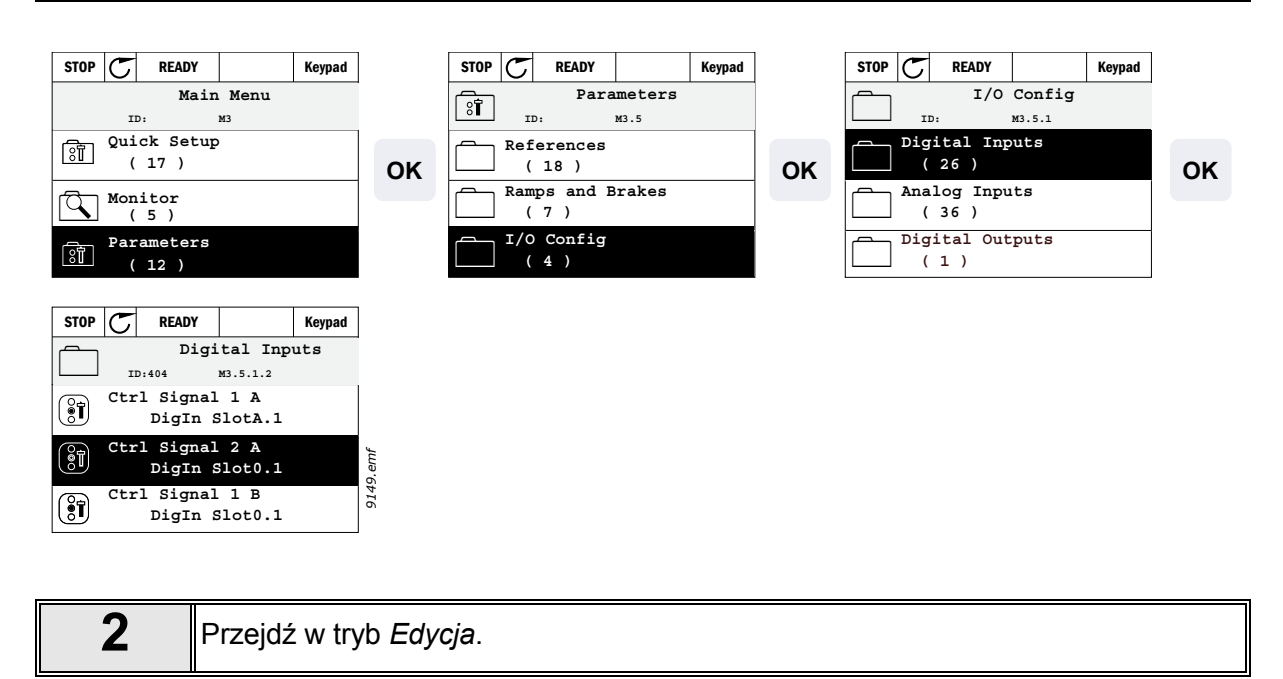

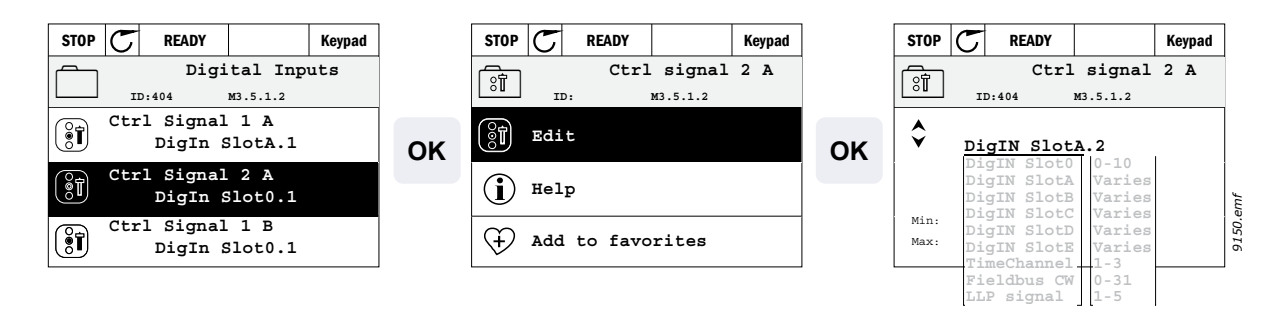

| 3 | <b>Zmieň wartość:</b> Część wartości, którą można edytować (DigIN Slot0), jest podkreślona i miga. Zmieň gniazdo na DigIN SlotA lub przypisz sygnał do kanału czasowego, używając przycisków strzałek w górę i w dół. Przejdź do edycji numeru zacisku (.1) poprzez jednokrotne naciśnięcie prawego przycisku, a następnie zmianę wartości na "2" przyciskami strzałek w górę i w dół. |
|---|----------------------------------------------------------------------------------------------------|
|   | Zaakceptuj zmianę, naciskając przycisk OK, lub wróć do poprzedniego poziomu<br>menu za pomocą przycisku BACK/RESET.                                                                                                    |

1

## <u>3.6.2.2</u> <u>Przykład programowania za pomocą panelu tekstowego</u>

Znajdź na panelu sterującym parametr Sygnał sterujący 2 A (P3.5.1.2).

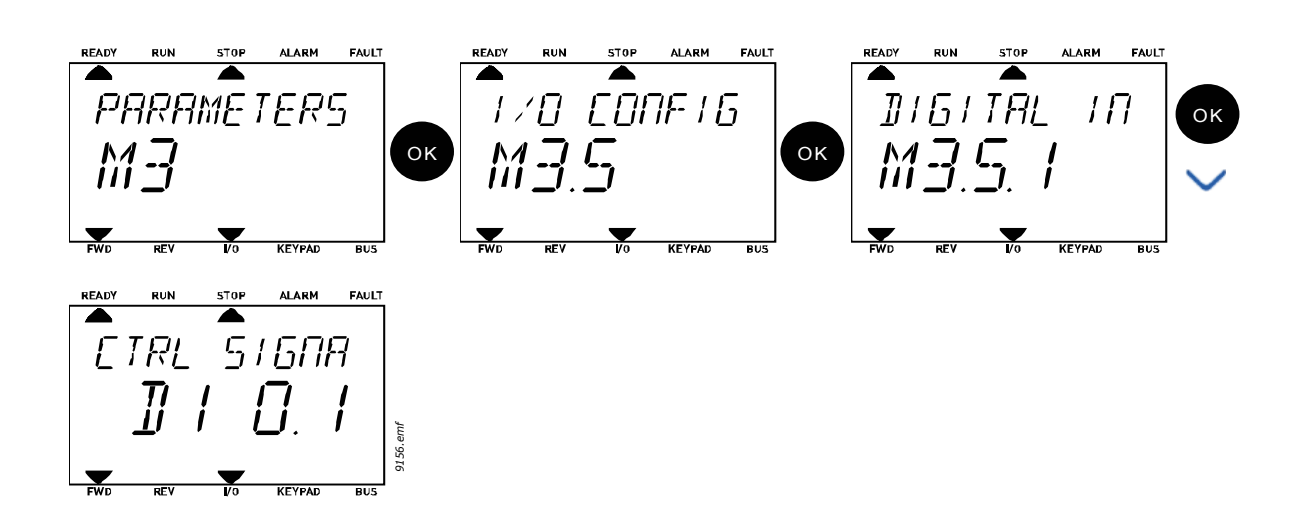

2 Przejdź w tryb Edycja poprzez naciśnięcie przycisku OK. Pierwszy znak zacznie migać. Przyciskami strzałek zmieñ wartość źródła sygnału na "A". Naciśnij przycisk strzałki w prawo. Teraz miga numer zacisku. Połącz parametr *Sygnał sterujący 2 A* (P3.5.1.2) z zaciskiem DI2 poprzez ustawienie numeru zacisku "2".

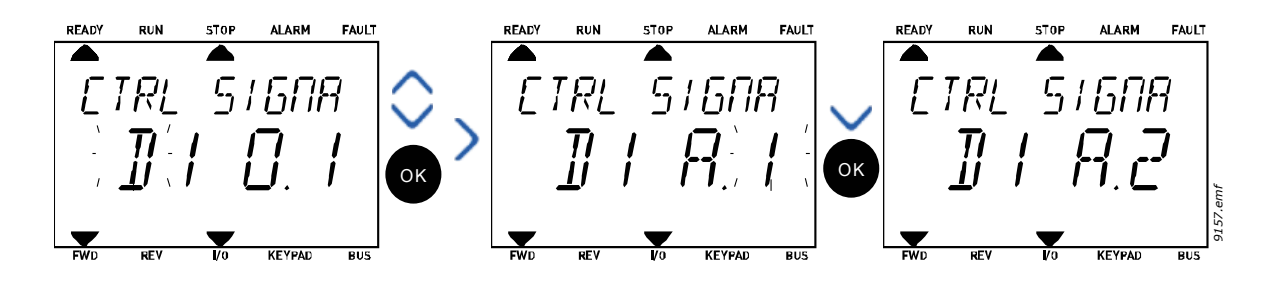

# <u>3.6.2.3</u> Opisy źródeł sygnałów:

# Tabela 39. Opisy źródeł sygnałów

| Żródło            | Funkcja                                                       |
|-------------------|---------------------------------------------------------------|
| Slot0             | 1 = zawsze FAŁSZ, 2–9 = zawsze PRAWDA                         |
| SlotA             | Liczba odpowiada wejściu cyfrowemu gniazda.                   |
| SlotB             | Liczba odpowiada wejściu cyfrowemu gniazda.                   |
| SlotC             | Liczba odpowiada wejściu cyfrowemu gniazda.                   |
| SlotD             | Liczba odpowiada wejściu cyfrowemu gniazda.                   |
| SlotE             | Liczba odpowiada wejściu cyfrowemu gniazda.                   |
| TimeChannel (tCh) | 1 = kanał czasowy 1, 2 = kanał czasowy 2, 3 = kanał czasowy 3 |

## 3.6.3 GRUPA 3.1: USTAWIENIA SILNIKA

# <u>3.6.3.1</u> Parametry podstawowe

| Indeks   | Parametr                              | Min.    | Maks.   | Jed-<br>nostka | Ust.<br>fabryczne | ID  | Opis                                                                                                    |
|----------|---------------------------------------|---------|---------|----------------|-------------------|-----|----------------------------------------------------------------------------------------------------|
| P3.1.1.1 | Napięcie znamionowe<br>silnika        | Zmienna | Zmienna | V              | Zmienna           | 110 | Wartość U <sub>n</sub> na tabliczce zna-<br>mionowej silnika. Ten para-<br>metr ustawia napięcie<br>w punkcie osłabienia pola na<br>wartość 100% * U <sub>n</sub> Silnika.<br>Należy zwrócić uwagę na<br>używane połączenie (Delta/<br>Star). |
| P3.1.1.2 | Częstotliwość znamio-<br>nowa silnika | 8,00    | 320,00  | Hz             | Zmienna           | 111 | Wartość f <sub>n</sub> na tabliczce<br>znamionowej silnika.                                                                                                    |
| P3.1.1.3 | Prędkość znamionowa<br>silnika        | 24      | 19200   | obr./<br>min   | Zmienna           | 112 | Wartość n <sub>n</sub> na tabliczce<br>znamionowej silnika.                                                                                                    |
| P3.1.1.4 | Prąd znamionowy sil-<br>nika          | Zmienna | Zmienna | А              | Zmienna           | 113 | Wartość I <sub>n</sub> na tabliczce<br>znamionowej silnika.                                                                                                    |
| P3.1.1.5 | Znamionowy cos fi sil-<br>nika        | 0.30    | 1,00    |                | Zmienna           | 120 | Wartość można znaleźć na tabliczce znamionowej silnika.                                                                                                    |
| P3.1.1.6 | Znamionowa moc sil-<br>nika           | Zmienna | Zmienna | kW             | Zmienna           | 116 | Wartość In można znaleźć na tabliczce znamionowej silnika.                                                                                                    |
| P3.1.1.7 | Limit prądu silnika                   | Zmienna | Zmienna | А              | Zmienna           | 107 | Maksymalny prąd silnika z<br>napędu AC                                                                                                    |
| P3.1.1.8 | Typ silnika                           | 0       | 1       |                | 0                 | 650 | Wybór używanego typu<br>silnika.<br>0 = asynchroniczny silnik<br>indukcyjny,<br>1 = synchroniczny silnik<br>magnetoelektryczny (PM)                                                                                                    |

## Tabela 40. Podstawowe ustawienia silnika

# <u>3.6.3.2</u> Parametry sterowania silnikiem

| Indeks    | Parametr                                                       | Min. | Maks.   | Jed-<br>nostka | Ust.<br>fabryczne | ID   | Opis                                                                                                    |
|-----------|----------------------------------------------------------------|------|---------|----------------|-------------------|------|----------------------------------------------------------------------------------------------------|
| P3.1.2.1  | Częstotliwość kluczo-<br>wania                                 | 1.5  | Zmienna | kHz            | Zmienna           | 601  | Za pomocą wysokiej częstotliwo-<br>ści kluczowania można zminimali-<br>zować szumy silnika. Zwiększanie<br>częstotliwości kluczowania powo-<br>duje zmniejszanie wydajności<br>napędu. W przypadku używania<br>długiego kabla silnikowego zaleca<br>się stosowanie niższej częstotliwo-<br>ści w celu ograniczenia do mini-<br>mum prądów pojemnościowych na<br>kablu.                                       |
| P3.1.2.2  | Wyłącznik silnika                                              | 0    | 1       |                | 0                 | 653  | Włączenie tej funkcji zapobiega<br>samoczynnemu wyłączeniu<br>napędu po zamknięciu i otwarciu<br>wyłącznika silnika, np. gdy uży-<br>wany jest start "w biegu".<br>0 = wyłączone<br>1 = włączone                                                                                                    |
| P3.1.2.4  | Napięcie przy zerowej<br>częstotliwości                        | 0,00 | 40,00   | %              | Zmienna           | 606  | Ten parametr definiuje napięcie<br>przy zerowej częstotliwości dla<br>krzywej<br>U/f. Wartość fabryczna zależy od<br>wielkości urządzenia.                                                                                                    |
| P3.1.2.5  | Funkcja wstępnego<br>podgrzewania silnika                      | 0    | 3       |                | 0                 | 1225 | 0 = nieużywana<br>1 = zawsze w stanie zatrzymania<br>2 = sterowanie z wejścia cyfrowego<br>3 = zależnie od temperatury radia-<br>tora<br><b>UWAGA:</b> Wirtualne wejście<br>cyfrowe można aktywować za<br>pomocą zegara czasu rzeczywi-<br>stego.                                                                                                    |
| P3.1.2.6  | Graniczna tempera-<br>tura wstępnego pod-<br>grzewania silnika | -20  | 80      | °C             | 0                 | 1226 | Włączenie funkcji wstępnego pod-<br>grzewania silnika następuje w<br>przypadku spadku temperatury<br>radiatora poniżej tego poziomu<br>(jeśli parametr P3.1.2.5 jest usta-<br>wiony na <i>Zależnie od tempe-</i><br><i>ratury radiatora</i> .<br>Jeśli np. ustawiony jest limit 10°C,<br>pobór prądu rozpoczyna się przy<br>temperaturze 10°C i koñczy przy<br>temperaturze 11°C (1-stopniowa<br>histereza). |
| P3.1.2.7  | Prąd wstępnego pod-<br>grzewania silnika                       | 0    | 0,5*IL  | A              | Zmienna           | 1227 | Prąd stały do wstępnego podgrze-<br>wania silnika i napędu w stanie<br>zatrzymania. Jest on aktywowany<br>za pomocą wejścia cyfrowego lub<br>granicznej wartości temperatury.                                                                                                    |
| P3.1.2.9  | Wybór proporcji U/f                                            | 0    | 1       |                | Zmienna           | 108  | Typ krzywej U/f między częstotli-<br>wością zerową a punktem osłabie-<br>nia pola.<br>0 = liniowa<br>1 = kwadratowa                                                                                                    |
| P3.1.2.15 | Regulator przepięć                                             | 0    | 1       |                | 1                 | 607  | 0 = wyłączone<br>1 = włączone                                                                                                    |

Tabela 41. Zaawansowane ustawienia silnika

| P3.1.2.16 | Regulator zbyt<br>niskiego napięcia | 0     | 1      |    | 1                 | 608  | 0 = wyłączone<br>1 = włączone                                                                                                    |
|-----------|-------------------------------------|-------|--------|----|-------------------|------|----------------------------------------------------------------------------------------------------|
| P3.1.2.17 | RegulNapięciaStojana                | 50.0% | 150.0% |    | 100.0             | 659  | Parametr do regulacji napięcia sto-<br>jana w silnikach magnetoelektrycz-<br>nych.                                                                                                    |
| P3.1.2.18 | Optymalizacja zużycia<br>energii    | 0     | 1      |    | 0                 | 666  | Napęd ustala minimalny wystar-<br>czający prąd silnika, aby oszczę-<br>dzać energię i zapewnić cichszą<br>pracę. Funkcja przydaje się m.in.<br>przy sterowaniu wentylatorami i<br>pompami.<br>0 = wyłączone<br>1 = włączone |
| P3.1.2.19 | Opcje startu w biegu                | 0     | 1      |    |                   | 1590 | 0 = Kierunek wału jest<br>wyszukiwana w obu kierunkach.<br>1 = Kierunek wału jest<br>wyszukiwany tylko w tym samym<br>kierunku, co częstotliwość<br>zadana.                                                                 |
| P3.1.2.20 | Start I/f                           | 0     | 1      |    | 0                 | 534  | Ten parametr włącza/wyłącza<br>funkcję Start I/f.<br>0 = wyłączona<br>1 = włączona                                                                                                    |
| P3.1.2.21 | Częstotl. startu I/f                | 5     | 25     | Hz | 0.2 x<br>P3.1.1.2 | 535  | Limit częstotliwości wyjściowej,<br>poniżej którego funkcja startu l/f<br>jest uaktywniana.                                                                                                    |
| P3.1.2.22 | Prąd startu I/f                     | 0     | 100    | %  | 80                | 536  | Definiuje prąd stały podawany do<br>silnika (w procentach prądu<br>znamionowego), gdy funkcja<br>startu I/f jest uaktywniana.                                                                                               |

## Tabela 41. Zaawansowane ustawienia silnika

## 3.6.4 GRUPA 3.2: USTAWIENIA STARTU/STOPU

Polecenia Startu/Stopu są wydawane różnie w zależności od miejsca sterowania.

**Zdalne miejsce sterowania (we/wy A):** Polecenia startu, stopu i pracy do tyłu są sterowane dwoma wejściami cyfrowymi, określonymi parametrami P3.5.1.1 i P3.5.1.2. Następnie można określić działanie/logikę tych wejść parametrem P3.2.6 (w tej grupie).

Zdalne miejsce sterowania (we/wy B): Polecenia startu, stopu i pracy do tyłu są sterowane dwoma wejściami cyfrowymi, określonymi parametrami P3.5.1.3 i P3.5.1.4. Następnie można określić działanie/logikę tych wejść parametrem P3.2.7 (w tej grupie).

**Lokalne miejsce sterowania (panel sterujący):** Polecenia startu i stopu są wydawane za pomocą przycisków panelu sterowania, natomiast kierunek obrotu określa parametr P3.3.7.

Zdalne miejsce sterowania (magistrala): Polecenia startu, stopu i pracy do tyłu pochodzą z magistrali.

| Indeks | Parametr                                             | Min. | Maks. | Jed-<br>nostka | Ust.<br>fabryczne | ID  | Opis                                                                                                    |
|--------|------------------------------------------------------|------|-------|----------------|-------------------|-----|----------------------------------------------------------------------------------------------------|
| P3.2.1 | Zdalne miejsce ste-<br>rowania                       | 0    | 1     |                | 0                 | 172 | Wybór zdalnego miejsca sterowania<br>(start/stop). Umożliwia przełączenie<br>z powrotem na zdalne sterowanie z<br>programu Vacon Live np. w przy-<br>padku uszkodzenia panelu.<br>0 = sterowanie we/wy<br>1 = sterowanie magistralą                                                                                                    |
| P3.2.2 | Lokalne/zdalne                                       | 0    | 1     |                | 0                 | 211 | Przełączanie między lokalnym i zdal-<br>nym miejscem sterowania<br>0 = zdalne<br>1 = lokalne                                                                                                    |
| P3.2.3 | Przycisk Stop na<br>panelu                           | 0    | 1     |                | 0                 | 114 | 1 = przycisk Stop jest zawsze włą-<br>czony (Tak)<br>0 = ograniczone działanie przycisku<br>Stop (Nie)                                                                                                    |
| P3.2.4 | Funkcja startu                                       | 0    | 1     |                | Zmienna           | 505 | 0 = narastanie<br>1 = start "w biegu"                                                                                                    |
| P3.2.5 | Funkcja stopu                                        | 0    | 1     |                | 0                 | 506 | 0 = swobodne zwalnianie<br>1 = zmniejszanie prędkości                                                                                                    |
| P3.2.6 | Logika sygnałów<br>Start/Stop dla<br>we/wy z grupy A | 0    | 4     |                | 0                 | 300 | Logika = 0:<br>Sygnał 1 = do przodu<br>Sygnał 2 = wstecz<br>Logika = 1:<br>Sygnał 1 = do przodu (zbocze)<br>Sygnał 2 = odwrotny stop<br>Logika = 2:<br>Sygnał 1 = do przodu (zbocze)<br>Sygnał 2 = do tyłu (zbocze)<br>Logika = 3:<br>Sygnał 1 = start<br>Sygnał 2 = zmiana kierunku<br>Logika = 4:<br>Sygnał 1 = start (zbocze)<br>Sygnał 2 = zmiana kierunku |
| P3.2.7 | Logika sygnałów<br>Start/Stop dla we/wy<br>z grupy B | 0    | 4     |                | 0                 | 363 | Patrz powyżej.                                                                                                    |
| P3.2.8 | Logika startu z magi-<br>strali                      | 0    | 1     |                | 0                 | 889 | 0 = wymagane narastające zbocze<br>1 = stan                                                                                                    |

Tabela 42. Menu ustawieñ Startu/Stopu

## 3.6.5 GRUPA 3.3: USTAWIENIA ŹRÓDEŁ WARTOŚCI ZADANYCH

Źródło zadawania częstotliwości można programować dla wszystkich miejsc sterowania z wyjątkiem *PC* — w tym przypadku źródłem jest zawsze aplikacja na komputerze PC.

Zdalne miejsce sterowania (we/wy A): Źródło zadawania częstotliwości można wybrać parametrem P3.3.3.

Zdalne miejsce sterowania (we/wy B): Źródło zadawania częstotliwości można wybrać parametrem P3.3.4.

**Lokalne miejsce sterowania (panel sterujący):** Jeśli używana jest domyślna wartość parametru P3.3.5, ma zastosowanie źródło zadawania określone parametrem P3.3.6.

**Zdalne miejsce sterowania (magistrala):** Jeśli zostanie zachowana domyślna wartość parametru P3.3.9, źródłem zadawania częstotliwości jest magistrala.

| Indeks | Parametr                                                | Min.   | Maks.  | Jed-<br>nostka | Ust.<br>fabryczne | ID  | Opis                                                                                                    |
|--------|---------------------------------------------------------|--------|--------|----------------|-------------------|-----|----------------------------------------------------------------------------------------------------|
| P3.3.1 | Częstotliwość mini-<br>malna                            | 0,00   | P3.3.2 | Hz             | 0,00              | 101 | Minimalna dopuszczalna częstotli-<br>wość zadana                                                                                                    |
| P3.3.2 | Częstotliwość maksy-<br>malna                           | P3.3.1 | 320,00 | Hz             | 50,00             | 102 | Maksymalna dopuszczalna częstotli-<br>wość zadana                                                                                                    |
| P3.3.3 | Wybór A dla sterowania<br>z we/wy                       | 1      | 8      |                | 6                 | 117 | Wybór źródła wartości zadanej, gdy<br>miejscem sterowania jest we/wy A<br>1 = prędkość stała 0<br>2 = zadawanie z panelu<br>3 = magistrala<br>4 = Al1<br>5 = Al2<br>6 = Al1+Al2<br>7 = sygnał zadający dla PID 1<br>8 = potencjometr silnika |
| P3.3.4 | Wybór B dla sterowania<br>z we/wy                       | 1      | 8      |                | 4                 | 131 | Wybór źródła wartości zadanej, gdy<br>miejscem sterowania jest we/wy B.<br>Patrz powyżej.<br><b>UWAGA</b> : Miejsce sterowania B we/<br>wy można uaktywnić tylko za<br>pomocą wejścia cyfrowego<br>(P3.5.1.5).                               |
| P3.3.5 | Wybór źródła zadawa-<br>nia przy sterowaniu z<br>panelu | 1      | 8      |                | 2                 | 121 | Wybór źródła wartości zadanej, gdy<br>miejscem sterowania jest panel:<br>1 = prędkość stała 0<br>2 = panel sterujący<br>3 = magistrala<br>4 = Al1<br>5 = Al2<br>6 = Al1+Al2<br>7 = sygnał zadający dla PID 1<br>8 = potencjometr silnika     |
| P3.3.6 | Zadawanie z panelu                                      | 0,00   | P3.3.2 | Hz             | 0,00              | 184 | Ten parametr umożliwia zadawanie<br>częstotliwość z panelu.                                                                                                    |
| P3.3.7 | Zmiana kierunku z<br>panelu sterowania                  | 0      | 1      |                | 0                 | 123 | Kierunek obrotu silnika przy sterowa-<br>niu z panelu<br>0 = do przodu<br>1 = do tyłu                                                                                                    |

Tabela 43. Ustawienia źródeł wartości zadanych

|    | P3.3.8  | Kopiowanie źródła<br>zadawania na panel                          | 0      | 2      |      | 1     | 181 | Określa zachowanie kopiowania<br>stanu pracy i wartości zadanej po<br>zmianie miejsca sterowania na<br>panel:<br>0 = kopiowanie wartości zadanej<br>1 = kopiowanie wartości zadanej i<br>stanu pracy<br>2 = bez kopiowania                    |
|----|---------|------------------------------------------------------------------|--------|--------|------|-------|-----|----------------------------------------------------------------------------------------------------|
|    | P3.3.9  | Wybór źródła wartości<br>zadanej przy sterowaniu<br>z magistrali | 1      | 8      |      | 3     | 122 | Wybór źródła wartości zadanej, gdy<br>miejscem sterowania jest magistrala:<br>1 = prędkość stała 0<br>2 = panel sterujący<br>3 = magistrala<br>4 = AI1<br>5 = AI2<br>6 = AI1+AI2<br>7 = sygnał zadający dla PID 1<br>8 = potencjometr silnika |
| ∎Æ | P3.3.10 | Tryb prędkości stałej                                            | 0      | 1      |      | 0     | 182 | 0 = kodowana binarnie<br>1 = liczba wejść. Prędkość stała jest<br>wybierana na podstawie liczby<br>aktywnych cyfrowych wejść zadanej<br>prędkości.                                                                                            |
|    | P3.3.11 | Prędkość stała 0                                                 | P3.3.1 | P3.3.2 | Hz   | 5,00  | 180 | Podstawowa prędkość stała 0 w<br>przypadku wyboru za pomocą para-<br>metru źródła wartości zadanej<br>(P3.3.3).                                                                                                    |
| ∎₽ | P3.3.12 | Prędkość stała 1                                                 | P3.3.1 | P3.3.2 | Hz   | 10,00 | 105 | Wybierana za pomocą wejścia cyfro-<br>wego:<br>Wybór prędkości stałej 0 (P3.5.1.15)                                                                                                    |
| ∎₽ | P3.3.13 | Prędkość stała 2                                                 | P3.3.1 | P3.3.2 | Hz   | 15,00 | 106 | Wybierana za pomocą wejścia cyfro-<br>wego:<br>Wybór prędkości stałej 1 (P3.5.1.16)                                                                                                    |
|    | P3.3.14 | Prędkość stała 3                                                 | P3.3.1 | P3.3.2 | Hz   | 20,00 | 126 | Wybierana za pomocą wejść cyfro-<br>wych: Wybór prędkości stałej 0 i 1                                                                                                    |
| ∎₽ | P3.3.15 | Prędkość stała 4                                                 | P3.3.1 | P3.3.2 | Hz   | 25,00 | 127 | Wybierana za pomocą wejścia cyfro-<br>wego:<br>Wybór prędkości stałej 2 (P3.5.1.17)                                                                                                    |
|    | P3.3.16 | Prędkość stała 5                                                 | P3.3.1 | P3.3.2 | Hz   | 30,00 | 128 | Wybierana za pomocą wejść cyfro-<br>wych: Wybór prędkości stałej 0 i 2                                                                                                    |
|    | P3.3.17 | Prędkość stała 6                                                 | P3.3.1 | P3.3.2 | Hz   | 40,00 | 129 | Wybierana za pomocą wejść cyfro-<br>wych: Wybór prędkości stałej 1 i 2                                                                                                    |
|    | P3.3.18 | Prędkość stała 7                                                 | P3.3.1 | P3.3.2 | Hz   | 50,00 | 130 | Wybierana za pomocą wejść cyfro-<br>wych: Wybór prędkości stałej 0, 1 i 2                                                                                                    |
|    | P3.3.19 | Zadana częstotliwość<br>alarmu                                   | P3.3.1 | P3.3.2 | Hz   | 25,00 | 183 | Częstotliwość używana, gdy reakcja<br>na usterkę (Grupa 3.9: Zabezpiecze-<br>nia) to alarm + ustawiona częstotli-<br>wość.                                                                                                    |
|    | P3.3.20 | Czas narastania dla potencjometru silnika                        | 0,1    | 500,0  | Hz/s | 10,0  | 331 | Tempo zmian wartości zadanej w reakcji na obracanie potencjometru silnika.                                                                                                    |
|    | P3.3.21 | Reset potencjometru sil-<br>nika                                 | 0      | 2      |      | 1     | 367 | Logika resetowania częstotliwości<br>zadanej potencjometrem silnika.<br>0 = bez resetowania<br>1 = reset przy zatrzymaniu<br>2 = reset przy wyłączeniu zasilania                                                                              |

# Tabela 43. Ustawienia źródeł wartości zadanych

| P3.3.22 Kierunek wsteczny 0 1 | 0 | 15530 | wstecznym. Ten parametr<br>powinien być ustawiony na<br>zapobieganie pracy w kierunku<br>wstecznym, jeśli istnieje ryzyko<br>spowodowania uszkodzeń w<br>procesie w przypadku pracy w<br>kierunku wstecznym.<br>0 = Dozwolona praca w kierunku<br>wstecznym<br>1 = Zapobieganie pracy w kierunku<br>wstecznym |
|-------------------------------|---|-------|----------------------------------------------------------------------------------------------------|
|-------------------------------|---|-------|----------------------------------------------------------------------------------------------------|

# Tabela 43. Ustawienia źródeł wartości zadanych

#### 3.6.6 GRUPA 3.4: KONFIGURACJA ZBOCZA NARASTANIA I HAMOWANIA

Dostępne są dwa zbocza narastania (dwa zestawy parametrów czasu przyspieszania, czasu hamowania i kształtu zbocza). Drugie zbocze można aktywować poprzez wejście cyfrowe. **UWAGA!** Zbocze 2 zawsze ma wyższy priorytet i będzie używane w przypadku aktywacji wyboru zbocza według wejścia cyfrowego lub jeśli próg zbocza 2 jest niższy od częstotliwości wyjściowej zbocza.

| Indeks  | Parametr                                                                       | Min.    | Maks.   | Jed-<br>nostka | Ust.<br>fabryczne | ID  | Opis                                                                                                    |
|---------|--------------------------------------------------------------------------------|---------|---------|----------------|-------------------|-----|----------------------------------------------------------------------------------------------------|
| P3.4.1  | Kszatłt zbocza 1                                                               | 0,0     | 10,0    | S              | 0,0               | 500 | Zbocze czasowe 1, krzywa S                                                                                                    |
| P3.4.2  | Czas przyspieszania 1                                                          | 0,1     | 3000,0  | S              | 20,0              | 103 | Określa czas wymagany do<br>osiągnięcia maksymalnej<br>częstotliwości wyjściowej z<br>poziomu zerowego.                                      |
| P3.4.3  | Czas hamowania 1                                                               | 0.1     | 3000,0  | S              | 20,0              | 104 | Definiuje czas wymagany do<br>zmniejszenia częstotliwości<br>wyjściowej od wartości<br>maksymalnej do zera.                                  |
| P3.4.4  | Kszatłt zbocza 2                                                               | 0,0     | 10,0    | S              | 0,0               | 501 | Zbocze czasowe 2, krzywa S.<br>Patrz P3.4.1.                                                                                                 |
| P3.4.5  | Czas przyspieszania 2                                                          | 0,1     | 3000,0  | S              | 20,0              | 502 | Patrz P3.4.2.                                                                                                    |
| P3.4.6  | Czas hamowania 2                                                               | 0,1     | 3000,0  | S              | 20,0              | 503 | Patrz P3.4.3.                                                                                                    |
| P3.4.7  | Czas magnesowania<br>przy starcie                                              | 0,00    | 600,00  | s              | 0,00              | 516 | Parametr ten określa czas<br>podawania prądu stałego na<br>silnik przed przyspieszeniem.                                                     |
| P3.4.8  | Prąd magnesowania<br>przy starcie                                              | Zmienna | Zmienna | A              | Zmienna           | 517 |                                                                                                    |
| P3.4.9  | Czas hamowania DC<br>przy zatrzymaniu                                          | 0,00    | 600,00  | S              | 0,00              | 508 | Określa, czy hamowanie jest<br>włączone czy też wyłączone,<br>oraz czas hamowania hamulca<br>prądu stałego podczas<br>zatrzymywania silnika. |
| P3.4.10 | Wartość prądu przy<br>hamowaniu DC                                             | Zmienna | Zmienna | A              | Zmienna           | 507 | Określa prąd wprowadzany do<br>silnika podczas hamowania<br>prądem stałym.<br>0 = wyłączone                                                  |
| P3.4.11 | Częstotliwość rozpo-<br>częcia hamowania DC<br>przy zatrzymywaniu wg<br>zbocza | 0,10    | 10,00   | Hz             | 1,50              | 515 | Częstotliwość wyjściowa, przy<br>której włączane jest<br>hamowanie prądem stałym.                                                            |
| P3.4.12 | Hamowanie strumie-<br>niem                                                     | 0       | 1       |                | 0                 | 520 | 0 = wyłączone<br>1 = włączone                                                                                                    |
| P3.4.13 | Prąd hamowania stru-<br>mieniem                                                | 0       | Zmienna | А              | Zmienna           | 519 | Określa prąd hamowania strumieniem.                                                                                                    |

#### Tabela 44. Konfiguracja zbocza narastania i hamowania

## 3.6.7 GRUPA 3.5: KONFIGURACJA WE/WY

## <u>3.6.7.1</u> Wejścia cyfrowe

Wejścia cyfrowe zapewniają dużą elastyczność. Parametrami są funkcje podłączone do wybranego zacisku wejścia cyfrowego. Wejścia cyfrowe mają na przykład postać *DigIN Slot A.2*, co oznacza drugie wejście w gnieździe A.

Istnieje także możliwość podłączenia wejść cyfrowych do kanałów czasowych, które mają adresowanie takie jak dla wejść/wyjść.

**UWAGA!** Stany wejść i wyjść cyfrowych można monitorować w widoku monitorowania wielopozycyjnego (patrz rozdział 3.5.1).

| Indeks    | Parametr                                           | Ust.<br>fabryczne | ID   | Opis                                                                                                    |
|-----------|----------------------------------------------------|-------------------|------|----------------------------------------------------------------------------------------------------|
| P3.5.1.1  | Sygnał sterujący 1 A                               | DigIN SlotA.1     | 403  | Sygnał startu 1, gdy miejscem sterowania jest we/wy 1<br>(DO PRZODU)                                                                                                    |
| P3.5.1.2  | Sygnał sterujący 2 A                               | DigIN Slot0.1     | 404  | Sygnał startu 2, gdy miejscem sterowania jest we/wy 1<br>(DO TYŁU)                                                                                                    |
| P3.5.1.3  | Sygnał sterujący 1 B                               | DigIN Slot0.1     | 423  | Sygnał startu 1, gdy miejscem sterowania jest we/wy B                                                                                                    |
| P3.5.1.4  | Sygnał sterujący 2 B                               | DigIN Slot0.1     | 424  | Sygnał startu 2, gdy miejscem sterowania jest we/wy B                                                                                                    |
| P3.5.1.5  | Wymuszenie miejsca ste-<br>rowania we/wy B         | DigIN Slot0.1     | 425  | PRAWDA = wymuszaj miejsce sterowania na we/wy B                                                                                                    |
| P3.5.1.6  | Wymuszenie źródła zada-<br>wania wg we/wy B        | DigIN Slot0.1     | 343  | PRAWDA = aktywne źródło zadawania określone jest<br>przez parametr wyboru wartości zadanej dla we/wy B<br>(P3.3.4).                                                         |
| P3.5.1.7  | Wejście usterki zewnętrz-<br>nej, zestyk zamknięty | DigIN SlotA.3     | 405  | FAŁSZ = OK<br>PRAWDA = usterka zewnętrzna                                                                                                    |
| P3.5.1.8  | Wejście usterki zewnętrz-<br>nej, zestyk otwarty   | DigIN Slot0.2     | 406  | FAŁSZ = usterka zewnętrzna<br>PRAWDA = OK                                                                                                    |
| P3.5.1.9  | Kasowanie usterki                                  | DigIN SlotA.6     | 414  | Kasowanie wszystkich aktywnych usterek                                                                                                    |
| P3.5.1.10 | Włączenie pracy                                    | DigIN Slot0.2     | 407  | Parametr musi być włączony, aby napęd przeszedł w stan gotowości.                                                                                                    |
| P3.5.1.11 | Blokada napędu dodatko-<br>wego 1                  | DigIN Slot0.1     | 1041 | Rozruch napędu jest możliwy dopiero po aktywacji tego wejścia (blokada od przepustnicy).                                                                                    |
| P3.5.1.12 | Blokada napędu dodatko-<br>wego 2                  | DigIN Slot0.1     | 1042 | Jak powyżej.                                                                                                    |
| P3.5.1.13 | Wstępne podgrzewanie sil-<br>nika włączone         | DigIN Slot0.1     | 1044 | FAŁSZ = brak działania<br>PRAWDA = używanie prądu stałego wstępnego do<br>podgrzewania silnika w stanie Stop<br>Używany, gdy dla parametru P3.1.2.5 ustawiono<br>wartość 2. |
| P3.5.1.14 | Aktywacja trybu pożaro-<br>wego                    | DigIN Slot0.2     | 1596 | FAŁSZ = aktywny tryb pożarowy<br>PRAWDA = brak działania                                                                                                    |
| P3.5.1.15 | Wybór prędkości stałej 0                           | DigIN SlotA.4     | 419  | Binarny selektor prędkości stałej (0–7). Patrz str. 53.                                                                                                    |
| P3.5.1.16 | Wybór prędkości stałej 1                           | DigIN SlotA.5     | 420  | Binarny selektor prędkości stałej (0–7). Patrz str. 53.                                                                                                    |
| P3.5.1.17 | Wybór prędkości stałej 2                           | DigIN Slot0.1     | 421  | Binarny selektor prędkości stałej (0–7). Patrz str. 53.                                                                                                    |
| P3.5.1.18 | Sterowanie czasowe 1                               | DigIN Slot0.1     | 447  | Narastające zbocze powoduje uruchomienie<br>sterowania czasowego 1 zaprogramowanego w grupie<br>parametrów Grupa 3.11: Funkcje sterowania<br>czasowego.                     |
| P3.5.1.19 | Sterowanie czasowe 2                               | DigIN Slot0.1     | 448  | Patrz powyżej                                                                                                    |
| P3.5.1.20 | Sterowanie czasowe 3                               | DigIN Slot0.1     | 449  | Patrz powyżej                                                                                                    |

Tabela 45. Ustawienia wejść cyfrowych

| P3.5.1.21 | Wzmocnienie wartości<br>zadanej PID1                | DigIN Slot0.1 | 1047  | FAŁSZ = brak wzmocnienia                                                                                                    |
|-----------|-----------------------------------------------------|---------------|-------|----------------------------------------------------------------------------------------------------|
| P3.5.1.22 | Wybór wartości zadanej                              | DigIN Slot0.1 | 1046  | FAŁSZ = wartość zadana 1                                                                                                    |
| P3.5.1.23 | PID1<br>Sygnał startu PID2                          | DigIN Slot0.2 | 1049  | PRAWDA = wartosc zadana 2<br>FAŁSZ = PID2 w trybie Stop<br>PRAWDA = praca regulatora PID2<br>Opcja nie będzie działać, jeśli regulator PID2 nie<br>zostanie włączony w menu podstawowym dla PID2. |
| P3.5.1.24 | Wybór wartości zadanej<br>PID2                      | DigIN Slot0.1 | 1048  | FAŁSZ = wartość zadana 1<br>PRAWDA = wartość zadana 2                                                                                                    |
| P3.5.1.25 | Blokada silnika 1                                   | DigIN Slot0.1 | 426   | FAŁSZ = nieaktywny<br>PRAWDA = aktywny                                                                                                    |
| P3.5.1.26 | Blokada silnika 2                                   | DigIN Slot0.1 | 427   | FAŁSZ = nieaktywny<br>PRAWDA = aktywny                                                                                                    |
| P3.5.1.27 | Blokada silnika 3                                   | DigIN Slot0.1 | 428   | FAŁSZ = nieaktywny<br>PRAWDA = aktywny                                                                                                    |
| P3.5.1.28 | Blokada silnika 4                                   | DigIN Slot0.1 | 429   | FAŁSZ = nieaktywny<br>PRAWDA = aktywny                                                                                                    |
| P3.5.1.29 | Blokada silnika 5                                   | DigIN Slot0.1 | 430   | FAŁSZ = nieaktywny<br>PRAWDA = aktywny                                                                                                    |
| P3.5.1.30 | Potencjometr silnika w<br>górę                      | DigIN Slot0.1 | 418   | FAŁSZ = nieaktywny<br>PRAWDA = aktywny (wartość zadawana potencjometru<br>silnika<br>ROŚNIE do chwili otwarcia zestyku)                                                                           |
| P3.5.1.31 | Potencjometr silnika DÓŁ                            | DigIN Slot0.1 | 417   | FAŁSZ = nieaktywny<br>PRAWDA = aktywny (wartość zadana z potencjometru<br>silnika MALEJE aż do otwarcia styku)                                                                                    |
| P3.5.1.32 | Wybór zbocza 2                                      | DigIN Slot0.1 | 408   | Przełącza między zboczem 1 i 2.<br>OTWARTY = kształt zbocza 1, czas przyspieszenia 1,<br>czas hamowania 1<br>ZAMKNIęTY = kształt zbocza 2, czas przyspieszenia 2,<br>czas hamowania 2             |
| P3.5.1.33 | Sterowanie magistralą                               | DigIN Slot0.1 | 441   | PRAWDA = wymusza magistralę komunikacyjną jako<br>miejsce sterowania                                                                                                    |
| P3.5.1.39 | Tryb pożarowy wł.,<br>otwarty                       | DigIn Slot0.2 | 1596  | Uaktywnia tryb pożarowy, jeśli zostanie on włączony<br>za pomocą poprawnego hasła.<br>FAŁSZ = Aktywny<br>PRAWDA = Nieaktywny                                                                      |
| P3.5.1.40 | Tryb pożarowy wł.,<br>zamknięty                     | DigIn Slot0.1 | 1619  | Uaktywnia tryb pożarowy, jeśli zostanie on włączony<br>za pomocą poprawnego hasła.<br>FAŁSZ = Aktywny<br>PRAWDA = Nieaktywny                                                                      |
| P3.5.1.41 | Wstecz w trybie pożaro-<br>wym                      | DigIn Slot0.1 | 1618  | Polecenie zmiany kierunku obrotu w trybie<br>pożarowym. To wejście cyfrowe nie wpływa na<br>normalne działanie.                                                                                   |
| P3.5.1.42 | Ster z pan ster                                     | DigIn Slot0.1 | 410   | Wymuszenie miejsca sterowania z panelu.                                                                                                    |
| P3.5.1.43 | ZerujLicznKasowKWh                                  | DigIN Slot0.1 | 1053  | Zerowanie kasowalnego licznika kWh                                                                                                    |
| P3.5.1.44 | Wybór częstotliwości sta-<br>łej 0 trybu pożarowego | DigIN Slot0.1 | 15531 | Źródło zadawania częstotliwości trybu pożarowego<br>musi pracować z częstotliwością trybu pożarowego<br>przed uaktywnieniem wyboru.                                                               |
| P3.5.1.45 | Wybór częstotliwości sta-<br>łej 1 trybu pożarowego | DigIN Slot0.1 | 15532 | Źródło zadawania częstotliwości trybu pożarowego<br>musi pracować z częstotliwością trybu pożarowego<br>przed uaktywnieniem wyboru.                                                               |

# Tabela 45. Ustawienia wejść cyfrowych

# <u>3.6.7.2</u> Wejścia analogowe

| Tabela 46. Ustawienia w | ejść analogowych |
|-------------------------|------------------|
|-------------------------|------------------|

| Indeks    | Parametr                         | Min.    | Maks.  | Jed-<br>nostka | Ust.<br>fabryczne | ID  | Opis                                                                                                    |
|-----------|----------------------------------|---------|--------|----------------|-------------------|-----|----------------------------------------------------------------------------------------------------|
| P3.5.2.1  | Wybór sygnału AI1                |         |        |                | AnIN<br>SlotA.1   | 377 | Za pomocą tego parametru<br>można podłączyć sygnał Al1<br>do wybranego wejścia analo-<br>gowego.<br>Programowalne |
| P3.5.2.2  | Czas filtrowania sygnału<br>Al1  | 0,00    | 300,00 | S              | 1,0               | 378 | Stała czasowa filtracji wejścia<br>analogowego.                                                                   |
| P3.5.2.3  | Zakres sygnału Al1               | 0       | 1      |                | 0                 | 379 | 0 = 010V / 020mA<br>1 = 210V / 420mA                                                                              |
| P3.5.2.4  | Niestandardowe mini-<br>mum Al1  | -160,00 | 160,00 | %              | 0,00              | 380 | Ustawienie min. zakresu nie-<br>standardowego<br>20% = 4-20 mA/2-10 V                                             |
| P3.5.2.5  | Niestandardowe maksi-<br>mum Al1 | -160,00 | 160,00 | %              | 100,00            | 381 | Ustawienie maks. zakresu nie-<br>standardowego                                                                    |
| P3.5.2.6  | Inwersja sygnału Al1             | 0       | 1      |                | 0                 | 387 | 0 = normalny<br>1 = sygnał odwrócony                                                                              |
| P3.5.2.7  | Wybór sygnału AI2                |         |        |                | AnIN<br>SlotA.2   | 388 | Patrz P3.5.2.1.                                                                                                   |
| P3.5.2.8  | Czas filtrowania sygnału<br>Al1  | 0,00    | 300,00 | S              | 1,0               | 389 | Patrz P3.5.2.2.                                                                                                   |
| P3.5.2.9  | Zakres sygnału Al2               | 0       | 1      |                | 1                 | 390 | 0 = 010V / 020mA<br>1 = 210V / 420mA                                                                              |
| P3.5.2.10 | Niestandardowe mini-<br>mum Al2  | -160,00 | 160,00 | %              | 0,00              | 391 | Patrz P3.5.2.4.                                                                                                   |
| P3.5.2.11 | Niestandardowe maksi-<br>mum Al2 | -160,00 | 160,00 | %              | 100,00            | 392 | Patrz P3.5.2.5.                                                                                                   |
| P3.5.2.12 | Inwersja sygnału Al2             | 0       | 1      |                | 0                 | 398 | Patrz P3.5.2.6.                                                                                                   |
| P3.5.2.13 | Wybór sygnału AI3                |         |        |                | AnIN<br>Slot0.1   | 141 | Za pomocą tego parametru<br>można podłączyć sygnał Al3<br>do wybranego wejścia analo-<br>gowego.<br>Programowalne |
| P3.5.2.14 | Czas filtrowania sygnału<br>Al3  | 0,00    | 300,00 | S              | 1,0               | 142 | Stała czasowa filtracji wejścia<br>analogowego.                                                                   |
| P3.5.2.15 | Zakres sygnału Al3               | 0       | 1      |                | 0                 | 143 | 0 = 010V / 020mA<br>1 = 210V / 420mA                                                                              |
| P3.5.2.16 | Niestandardowe mini-<br>mum Al3  | -160,00 | 160,00 | %              | 0,00              | 144 | 20% = 4-20 mA/2-10 V                                                                                              |
| P3.5.2.17 | Niestandardowe maksi-<br>mum Al3 | -160,00 | 160,00 | %              | 100,00            | 145 | Ustawienie maks. zakresu nie-<br>standardowego                                                                    |
| P3.5.2.18 | Inwersja sygnału Al3             | 0       | 1      |                | 0                 | 151 | 0 = normalny<br>1 = sygnał odwrócony                                                                              |
| P3.5.2.19 | Wybór sygnału Al4                |         |        |                | AnIN<br>Slot0.1   | 152 | Patrz P3.5.2.13. Programo-<br>walne                                                                               |
| P3.5.2.20 | Czas filtrowania sygnału<br>Al4  | 0,00    | 300,00 | S              | 1,0               | 153 | Patrz P3.5.2.14.                                                                                                  |
| P3.5.2.21 | Zakres sygnału Al4               | 0       | 1      |                | 0                 | 154 | 0 = 010V / 020mA<br>1 = 210V / 420mA                                                                              |
| P3.5.2.22 | Niestandardowe mini-<br>mum Al4  | -160,00 | 160,00 | %              | 0,00              | 155 | Patrz P3.5.2.16.                                                                                                  |

| 1         |                                  | 1       |        |   | 1               | 1   |                                                                                                    |
|-----------|----------------------------------|---------|--------|---|-----------------|-----|----------------------------------------------------------------------------------------------------|
| P3.5.2.23 | Niestandardowe maksi-<br>mum Al4 | -160,00 | 160,00 | % | 100,00          | 156 | Patrz P3.5.2.17.                                                                                                   |
| P3.5.2.24 | Inwersja sygnału Al4             | 0       | 1      |   | 0               | 162 | Patrz P3.5.2.18.                                                                                                   |
| P3.5.2.25 | Wybór sygnału AI5                |         |        |   | AnIN<br>Slot0.1 | 188 | Za pomocą tego parametru<br>można podłączyć sygnał AI5<br>do wybranego wejścia analo-<br>gowego.<br>Programowalne. |
| P3.5.2.26 | Czas filtrowania sygnału<br>Al5  | 0,00    | 300,00 | S | 1,0             | 189 | Stała czasowa filtracji wejścia<br>analogowego.                                                                    |
| P3.5.2.27 | Zakres sygnału Al5               | 0       | 1      |   | 0               | 190 | 0 = 010V / 020mA<br>1 = 210V / 420mA                                                                               |
| P3.5.2.28 | Niestandardowe mini-<br>mum AI5  | -160,00 | 160,00 | % | 0,00            | 191 | 20% = 4-20 mA/2-10 V                                                                                               |
| P3.5.2.29 | Niestandardowe maksi-<br>mum Al5 | -160,00 | 160,00 | % | 100,00          | 192 | Ustawienie maks. zakresu nie-<br>standardowego                                                                     |
| P3.5.2.30 | Inwersja sygnału AI5             | 0       | 1      |   | 0               | 198 | 0 = normalny<br>1 = sygnał odwrócony                                                                               |
| P3.5.2.31 | Wybór sygnału Al6                |         |        |   | AnIN<br>Slot0.1 | 199 | Patrz P3.5.2.13. Programo-<br>walne                                                                                |
| P3.5.2.32 | Czas filtrowania sygnału<br>Al6  | 0,00    | 300,00 | s | 1,0             | 200 | Patrz P3.5.2.14.                                                                                                   |
| P3.5.2.33 | Zakres sygnału Al6               | 0       | 1      |   | 0               | 201 | 0 = 010V / 020mA<br>1 = 210V / 420mA                                                                               |
| P3.5.2.34 | Niestandardowe mini-<br>mum Al6  | -160,00 | 160,00 | % | 0,00            | 202 | Patrz P3.5.2.16.                                                                                                   |
| P3.5.2.35 | Niestandardowe maksi-<br>mum Al6 | -160,00 | 160,00 | % | 100,00          | 203 | Patrz P3.5.2.17.                                                                                                   |
| P3.5.2.36 | Inwersja sygnału Al6             | 0       | 1      |   | 0               | 209 | Patrz P3.5.2.18.                                                                                                   |

# Tabela 46. Ustawienia wejść analogowych

# <u>3.6.7.3</u> <u>Wyjścia cyfrowe, gniazdo B (podstawowe)</u>

| Indeks     | Parametr                                       | Min. | Maks.  | Jed-<br>nostka | Ust.<br>fabryczne | ID    | Opis                                                                                                    |
|------------|------------------------------------------------|------|--------|----------------|-------------------|-------|----------------------------------------------------------------------------------------------------|
| P3.5.3.2.1 | Funkcja podstawo-<br>wego R01                  | 0    | 39     |                | 2                 | 11001 | Wybór funkcji dla podstawowego przekaźnika R01:0 = brak1 = gotowość2 = praca3 = usterka ogólna odwrócona5 = alarm ogólny6 = praca rewers7 = osiągnięto prędkość zadaną8 = aktywny regulator silnika9 = aktywna prędkość stała10 = aktywne sterowanie z panelu11 = aktywne sterowanie z we/wy B12 = monitorowanie limitu 113 = monitorowanie limitu 214 = sygnał startu aktywny15 = zarezerwowane16 = aktywacja trybu pożarowego17 = sterowanie kanałem czasowymRTC 118 = sterowanie kanałem czasowymRTC 219 = sterowanie kanałem czasowymRTC 320 = Słowo sterujące magistrali B1321 = Słowo sterujące magistrali B1422 = Słowo sterujące magistrali B1523 = PID1 w trybie uśpienia24 = zarezerwowane25 = limity monitorowania PID126 = limity monitorowania PID227 = sterowanie silnikiem 128 = sterowanie silnikiem 330 = sterowanie silnikiem 431 = zarezerwowane (zawsze otwarte)32 = zarezerwowane (zawsze otwarte)33 = zarezerwowane (zawsze otwarte)34 = konserwacja — alarm35 = konserwacja — usterka36 = usterka termist.37 = przeł. silnika38 = podgrzewanie39 = wyjście impulsowe kWh |
| P3.5.3.2.2 | Opóźnienie włączenia<br>podstawowego R01       | 0,00 | 320,00 | s              | 0,00              | 11002 | Opóźnienie włączenia przekaźnika                                                                                                    |
| P3.5.3.2.3 | Opóźnienie wyłącze-<br>nia podstawowego<br>R01 | 0,00 | 320,00 | S              | 0,00              | 11003 | Opóźnienie wyłączenia przekaźnika                                                                                                    |
| P3.5.3.2.4 | Funkcja podstawo-<br>wego R02                  | 0    | 39     |                | 3                 | 11004 | Patrz P3.5.3.2.1.                                                                                                    |
| P3.5.3.2.5 | Opóźnienie włączenia<br>podstawowego R02       | 0,00 | 320,00 | S              | 0,00              | 11005 | Patrz P3.5.3.2.2.                                                                                                    |
| P3.5.3.2.6 | Opóźnienie wyłącze-<br>nia podstawowego<br>R02 | 0,00 | 320,00 | s              | 0,00              | 11006 | Patrz P3.5.3.2.3.                                                                                                    |
| P3.5.3.2.7 | Funkcja podstawo-<br>wego R03                  | 0    | 39     |                | 1                 | 11007 | Patrz P3.5.3.2.1.<br>Niewidoczna, jeśli zainstalowano jedy-<br>nie 2 przekaźniki wyjściowe.                                                                                                    |

Tabela 47. Ustawienia wyjść cyfrowych na standardowej karcie we/wy

# <u>3.6.7.4</u> Wyjścia cyfrowe gniazd rozszerzeń D i E

| Indeks | Parametr                              | Min. | Maks. | Jed-<br>nostka | Ust.<br>fabryczne | ID | Opis                                                                                                    |
|--------|---------------------------------------|------|-------|----------------|-------------------|----|----------------------------------------------------------------------------------------------------|
|        | Lista dynamicznych<br>wyjść aplikacji |      |       |                |                   |    | Wyświetlane są jedynie parametry<br>istniejących wyjść w gnieździe D/E.<br>Opcje wyboru takie same jak dla<br>podstawowego R01.<br>Niewidoczna, jeśli w gnieździe D/E<br>nie znajduje się wyjście cyfrowe. |

# Tabela 48. Wyjścia cyfrowe gniazd D/E

# 3.6.7.5 Wyjścia analogowe. Gniazdo A (standardowe)

| Indeks     | Parametr                   | Min.    | Maks.                   | Jed-<br>nostka | Ust.<br>fabryczne | ID    | Opis                                                                                                    |
|------------|----------------------------|---------|-------------------------|----------------|-------------------|-------|----------------------------------------------------------------------------------------------------|
| P3.5.4.1.1 | Funkcja AO1                | 0       | Sprz.<br>zwrotne<br>PID |                | 2                 | 10050 | 0 = TEST 0% (nieużywane)<br>1 = TEST 100%<br>2 = częstotliwość wyjściowa (0-fmax)<br>3 = częstotliwość zadawana (0-fmax)<br>4 = prędkość silnika (0-znamionowa<br>prędkość silnika)<br>5 = prąd wyjściowy (0-I <sub>n</sub> Silnik)<br>6 = moment obrotowy silnika<br>( $0-T_nSilnik$ )<br>7 = Moc silnika ( $0-P_nSilnik$ )<br>8 = Napięcie silnika ( $0-U_nSilnik$ )<br>9 = napięcie w obwodzie DC<br>( $0-1000 V$ )<br>10 = PID1 wyjście ( $0-100\%$ )<br>11 = PID2 wyjście ( $0-100\%$ )<br>12 = wejście danych procesowych 1<br>13 = wejście danych procesowych 3<br>15 = wejście danych procesowych 5<br>17 = wejście danych procesowych 7<br>19 = wejście danych procesowych 8<br><b>UWAGA:</b> Wartości danych proceso-<br>wych: np. wartość<br>5000 = 50,00% |
| P3.5.4.1.2 | Czas filtrowania<br>A01    | 0,00    | 300,00                  | S              | 1,00              | 10051 | Czas filtrowania analogowego sygnału<br>wyjściowego. Patrz P3.5.2.2.<br>0 = brak filtrowania                                                                                                    |
| P3.5.4.1.3 | Minimalna war-<br>tość AO1 | 0       | 1                       |                | 0                 | 10052 | 0 = 0 mA / 0V<br>1 = 4 mA / 2V<br>Należy zwrócić uwagę na różnicę skalo-<br>wania wyjścia analogowego w parame-<br>trze P3.5.4.1.4.                                                                                                    |
| P3.5.4.1.4 | Minimalna skala<br>AO1     | Zmienna | Zmienna                 | Zmienna        | 0,0               | 10053 | Minimalna skala w jednostce proceso-<br>wej (zależy od wyboru funkcji AO1)                                                                                                    |
| P3.5.4.1.5 | Maksymalna<br>skala AO1    | Zmienna | Zmienna                 | Zmienna        | 0,0               | 10054 | Maksymalna skala w jednostce proce-<br>sowej (zależy od wyboru funkcji AO1)                                                                                                    |

Tabela 49. Ustawienia wyjść analogowych standardowej karty we/wy

Niewidoczna, jeśli w gnieździe D/E nie znajduje się wyjście

analogowe.

## <u>3.6.7.6</u> Wyjścia analogowe gniazd rozszerzeñ D i E

| Indeks | Parametr                              | Min. | Maks. | Jed-<br>nostka | Ust.<br>fabryczne | ID | Opis                                                                         |
|--------|---------------------------------------|------|-------|----------------|-------------------|----|------------------------------------------------------------------------------|
|        |                                       |      |       |                |                   |    | Wyświetlane są jedynie para-<br>metry istniejących wyjść w<br>gnieździe D/E. |
|        | Lista dynamicznych<br>wyjść aplikacji |      |       |                |                   |    | Opcje wyboru takie same jak dla podstawowego AO1.                            |

Tabela 50. Wyjścia analogowe gniazd D/E

#### 3.6.8 GRUPA 3.6: MAPOWANIE DANYCH MAGISTRALI

| Indeks | Parametr                             | Min. | Maks. | Jed-<br>nostka | Ust.<br>fabryczne | ID  | Opis                                                                                                    |
|--------|--------------------------------------|------|-------|----------------|-------------------|-----|----------------------------------------------------------------------------------------------------|
| P3.6.1 | Wybór wyjścia danych 1<br>magistrali | 0    | 35000 |                | 1                 | 852 | Dane wysyłane do magistrali<br>można wybierać numerami ID<br>parametru i wartości<br>monitorowania. Dane są<br>skalowane do formatu 16-<br>bitowego bez znaku, zgodnie z<br>formatem na panelu sterującym<br>(np. 25.5 na panelu to wartość<br>255). |
| P3.6.2 | Wybór wyjścia danych 2<br>magistrali | 0    | 35000 |                | 2                 | 853 | Wybierz wyjście danych<br>procesu identyfikatorem<br>parametru.                                                                                                    |
| P3.6.3 | Wybór wyjścia danych 3<br>magistrali | 0    | 35000 |                | 45                | 854 | Wybierz wyjście danych<br>procesu identyfikatorem<br>parametru.                                                                                                    |
| P3.6.4 | Wybór wyjścia danych 4<br>magistrali | 0    | 35000 |                | 4                 | 855 | Wybierz wyjście danych<br>procesu identyfikatorem<br>parametru.                                                                                                    |
| P3.6.5 | Wybór wyjścia danych 5<br>magistrali | 0    | 35000 |                | 5                 | 856 | Wybierz wyjście danych<br>procesu identyfikatorem<br>parametru.                                                                                                    |
| P3.6.6 | Wybór wyjścia danych 6<br>magistrali | 0    | 35000 |                | 6                 | 857 | Wybierz wyjście danych<br>procesu identyfikatorem<br>parametru.                                                                                                    |
| P3.6.7 | Wybór wyjścia danych 7<br>magistrali | 0    | 35000 |                | 7                 | 858 | Wybierz wyjście danych<br>procesu identyfikatorem<br>parametru.                                                                                                    |
| P3.6.8 | Wybór wyjścia danych 8<br>magistrali | 0    | 35000 |                | 37                | 859 | Wybierz wyjście danych<br>procesu identyfikatorem<br>parametru.                                                                                                    |

Tabela 51. Mapowanie danych magistrali

# Wyjście danych procesowych magistrali

Wartości, które można monitorować poprzez magistralę:

| Tabela 52. | Wvjście | danvch | procesowych | maqistrali |
|------------|---------|--------|-------------|------------|
|            | ,       |        | p           |            |

| Dane                         | Wartość                          | Skala   |
|------------------------------|----------------------------------|---------|
| Wyjście danych procesowych 1 | Częstotliwość wyjściowa          | 0,01 Hz |
| Wyjście danych procesowych 2 | Prędkość silnika                 | 1 rpm   |
| Wyjście danych procesowych 3 | Prąd silnika                     | 0,1 A   |
| Wyjście danych procesowych 4 | Moment obrotowy silnika          | 0,1%    |
| Wyjście danych procesowych 5 | Moc silnika                      | 0,1%    |
| Wyjście danych procesowych 6 | Napięcie silnika                 | 0,1 V   |
| Wyjście danych procesowych 7 | Napięcie na szynie prądu stałego | 1 V     |
| Wyjście danych procesowych 8 | Kod ostatniej aktywnej usterki   |         |

# 3.6.9 GRUPA 3.7: CZĘSTOTLIWOŚCI ZABRONIONE

W niektórych systemach może być konieczne unikanie pewnych częstotliwości, które mogą powodować problemy z rezonansem mechanicznym. Poprzez konfigurację częstotliwości zabronionych można pomijać takie zakresy częstotliwości.

| Indeks | Parametr                                                   | Min.  | Maks.  | Jed-<br>nostka | Ust.<br>fabryczne | ID  | Opis                                                                                                    |
|--------|------------------------------------------------------------|-------|--------|----------------|-------------------|-----|----------------------------------------------------------------------------------------------------|
| P3.7.1 | Dolna granica 1                                            | -1,00 | 320,00 | Hz             | 0,00              | 509 | 0 = nieużywana                                                                                              |
| P3.7.2 | Górna granica 1                                            | 0,00  | 320,00 | Hz             | 0,00              | 510 | 0 = nieużywana                                                                                              |
| P3.7.3 | Dolna granica 2                                            | 0,00  | 320,00 | Hz             | 0,00              | 511 | 0 = nieużywana                                                                                              |
| P3.7.4 | Górna granica 2                                            | 0,00  | 320,00 | Hz             | 0,00              | 512 | 0 = nieużywana                                                                                              |
| P3.7.5 | Dolna granica 3                                            | 0,00  | 320,00 | Hz             | 0,00              | 513 | 0 = nieużywana                                                                                              |
| P3.7.6 | Górna granica 3                                            | 0,00  | 320,00 | Hz             | 0,00              | 514 | 0 = nieużywana                                                                                              |
| P3.7.7 | Współczynnik skalowa-<br>nia czasu narastania/<br>opadania | 0,1   | 10,0   | Razy           | 1,0               | 518 | Mnożnik aktualnie wybranego<br>czasu narastania/opadania<br>między limitami zabronionych<br>częstotliwości. |

## 3.6.10 GRUPA 3.8: MONITOROWANIE LIMITÓW

W tej grupie można wybrać:

- 1. Jedną lub dwie (P3.8.1/P3.8.5) wartości sygnałów do monitorowania.
- 2. Opcję monitorowania dolnych lub górnych limitów (P3.8.2/P3.8.6)
- 3. Rzeczywiste wartości limitów (P3.8.3/P3.8.7).
- 4. Histerezy ustawionych wartości limitów (P3.8.4/P3.8.8).

| Indeks | Parametr                                 | Min.     | Maks.   | Jed-<br>nostka | Ust.<br>fabryczne | ID   | Opis                                                                                                    |
|--------|------------------------------------------|----------|---------|----------------|-------------------|------|----------------------------------------------------------------------------------------------------|
| P3.8.1 | Wybór elementu moni-<br>torowania nr 1   | 0        | 7       |                | 0                 | 1431 | 0 = częstotliwość wyjściowa<br>1 = częstotliwość zadana<br>2 = prąd silnika<br>3 = moment obrotowy silnika<br>4 = moc silnika<br>5 = napięcie na szynie prądu<br>stałego<br>6 = wejście analogowe 1<br>7 = wejście analogowe 2 |
| P3.8.2 | Tryb monitorowania nr 1                  | 0        | 2       |                | 0                 | 1432 | 0 = nieużywany<br>1 = monitorowanie dolnego<br>limitu<br>(wyjście aktywne powyżej<br>limitu)<br>2 = monitorowanie górnego<br>limitu<br>(wyjście aktywne poniżej<br>limitu)                                                     |
| P3.8.3 | Limit monitorowania<br>nr 1              | -200,000 | 200,000 | Zmienna        | 25,00             | 1433 | Limit monitorowania dla<br>wybranego elementu.<br>Jednostka jest wyświetlana<br>automatycznie.                                                                                                    |
| P3.8.4 | Histereza limitu monito-<br>rowania nr 1 | -200,000 | 200,000 | Zmienna        | 5,00              | 1434 | Histereza limitu monitorowania<br>dla wybranego elementu.<br>Jednostka jest ustawiana<br>automatycznie.                                                                                                    |
| P3.8.5 | Wybór elementu moni-<br>torowania nr 2   | 0        | 7       |                | 1                 | 1435 | Patrz P3.8.1.                                                                                                    |
| P3.8.6 | Tryb monitorowania nr 2                  | 0        | 2       |                | 0                 | 1436 | Patrz P3.8.2.                                                                                                    |
| P3.8.7 | Limit monitorowania<br>nr 2              | -200,000 | 200,000 | Zmienna        | 40,00             | 1437 | Patrz P3.8.3.                                                                                                    |
| P3.8.8 | Histereza limitu monito-<br>rowania nr 2 | -200,000 | 200,000 | Zmienna        | 5,00              | 1438 | Patrz P3.8.4.                                                                                                    |

#### Tabela 54. Ustawienia monitorowania limitów

## 3.6.11 GRUPA 3.9: ZABEZPIECZENIA

#### Parametry zabezpieczenia termicznego silnika (P3.9.6 do P3.9.10)

Zabezpieczenie termiczne silnika służy do ochrony silnika przed przegrzaniem. Napęd ma możliwość dostarczania do silnika prądu większego niż znamionowy. Jeśli obciążenie wymaga dużego prądu, istnieje ryzyko cieplnego przeciążenia silnika. Zdarza się to najczęściej przy niskich częstotliwościach. Przy niskich częstotliwościach ulega pogorszeniu zdolność chłodzenia silnika i jego wydajność. Jeśli silnik jest wyposażony w zewnętrzny wentylator, zmniejszenie obciążenia przy małych prędkościach jest niewielkie.

Zabezpieczenie termiczne silnika jest oparte na modelu obliczeniowym i wykorzystuje prąd wyjściowy napędu w celu określenia obciążenia silnika.

Zabezpieczenie termiczne silnika można dostosować za pomocą parametrów. Prąd termiczny I<sub>T</sub> określa prąd obciążenia, powyżej którego silnik jest przeciążony. To ograniczenie prądu jest funkcją częstotliwości wyjściowej.

Stan termiczny silnika można monitorować na wyświetlaczu panelu sterującego. Patrz rozdział 3.5.

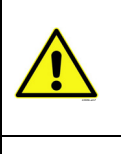

W przypadku używania długich kabli silnikowych (maks. 100 m) z małymi napędami (1,5 kW) prąd silnika mierzony przez napęd może być znacznie wyższy od faktycznego prądu silnika z powodu występowania na kablu silnikowym prądów pojemnościowych. Należy to brać pod uwagę podczas instalowania funkcji zabezpieczenia termicznego silnika.

Model obliczeniowy nie ochroni silnika, jeśli dopływ powietrza do silnika zostanie ograniczony przez zablokowanie wlotu pobierania. Po wyłączeniu zasilania karty sterowania model zostanie zainicjowany na podstawie wartości obliczonej przed wyłączeniem (działanie pamięci).

# Parametry zabezpieczenia silnika przed utykiem (P3.9.11 do P3.9.14)

Zabezpieczenie silnika przed utykiem chroni silnik przed krótkotrwałymi przeciążeniami, takimi jak powodowane przez zablokowany wał. Ustawienie czasu reakcji zabezpieczenia przed utykiem może być krótsze niż zabezpieczenia termicznego silnika. Stan utknięcia jest definiowany za pomocą dwóch parametrów: P3.9.12 (*Prąd utknięcia*) i P3.9.14 (*Limit częstotliwości utknięcia*). Jeśli prąd jest wyższy od ustawionego limitu, a częstotliwość wyjściowa niższa od limitu, ma miejsce stan utyku. W rzeczywistości nie ma żadnego wskaźnika obrotu wałka silnika. Zabezpieczenie przed utykiem jest rodzajem zabezpieczenia przed przekroczeniem dopuszczalnej wartości prądu.

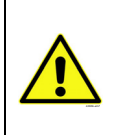

W przypadku używania długich kabli silnikowych (maks. 100 m) z małymi napędami (1,5 kW) prąd silnika mierzony przez napęd może być znacznie wyższy od faktycznego prądu silnika z powodu występowania na kablu silnikowym prądów pojemnościowych. Należy to brać pod uwagę podczas instalowania funkcji zabezpieczenia termicznego silnika.

# Parametry zabezpieczenia silnika przed niedociążeniem (P3.9.15 do P3.9.18)

Celem zabezpieczenia silnika przed niedociążeniem jest zapewnienie, że silnik jest obciążony podczas pracy napędu. Jeśli silnik utracił obciążenie, mógł wystąpić problem w pracy, np. pęknięcie paska lub sucha pompa.

Zabezpieczenie silnika przed niedociążeniem można regulować, ustawiając krzywą niedociążenia za pomocą parametrów P3.9.16 (Zabezpieczenie przed niedociążeniem: obciążenie w obszarze osłabienia pola) i P3.9.17 (*Zabezpieczenie przed niedociążeniem: obciążenie przy zerowej częstotliwości*), patrz poniżej. Krzywa niedociążenia jest krzywą paraboliczną ustawianą między częstotliwością zerową i punktem osłabienia pola. Zabezpieczenie nie działa poniżej 5 Hz (licznik czasu niedociążenia jest zatrzymywany).

Wartości momentu obrotowego dla ustawiania krzywej niedociążenia są ustawiane jako wartości procentowe odnoszące się do znamionowego momentu obrotowego silnika. Dane z tabliczki znamionowej silnika, parametr znamionowy prąd silnika i znamionowy prąd napędu I<sub>L</sub> służą do określenia współczynnika skalowania wartości wewnętrznego momentu obrotowego. Jeśli do napędu jest podłączony inny silnik niż znamionowy, dokładność obliczenia momentu obrotowego ulega pogorszeniu.

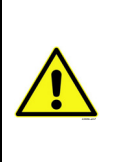

W przypadku używania długich kabli silnikowych (maks. 100 m) z małymi napędami (1,5 kW) prąd silnika mierzony przez napęd może być znacznie wyższy od faktycznego prądu silnika z powodu występowania na kablu silnikowym prądów pojemnościowych. Należy to brać pod uwagę podczas instalowania funkcji zabezpieczenia termicznego silnika.

|    | Indeks  | Parametr                                                               | Min.  | Maks.            | Jed-<br>nostka | Ust.<br>fabryczne | ID  | Opis                                                                                                    |
|----|---------|------------------------------------------------------------------------|-------|------------------|----------------|-------------------|-----|----------------------------------------------------------------------------------------------------|
|    | P3.9.1  | Odpowiedź na usterkę<br>zbyt niskiej wartości na<br>wejściu analogowym | 0     | 4                |                | 0                 | 700 | <ul> <li>0 = brak reakcji</li> <li>1 = alarm</li> <li>2 = alarm, ustaw zadaną częstotli-<br/>wość usterki (parametr<br/>P3.3.19)</li> <li>3 = usterka (zatrzymaj zgodnie z<br/>trybem stopu)</li> <li>4 = usterka (zatrzymaj bezwład-<br/>nością)</li> </ul> |
| ∎Æ | P3.9.2  | Odpowiedź na usterkę<br>zewnętrzną                                     | 0     | 3                |                | 2                 | 701 | <ul> <li>0 = brak reakcji</li> <li>1 = alarm</li> <li>2 = usterka (zatrzymaj zgodnie z<br/>trybem stopu)</li> <li>3 = usterka (zatrzymaj bezwład-<br/>nością)</li> </ul>                                                                                     |
|    | P3.9.3  | Odpowiedź na usterkę<br>fazy napięcia wejścio-<br>wego                 | 0     | 1                |                | 0                 | 730 | Wybór konfiguracji fazy napięcia<br>zasilania. Monitorowanie fazy<br>napięcia wejściowego<br>zapewnia, że fazy napięcia<br>wejściowego przemiennika<br>częstotliwości mają w<br>przybliżeniu taki sam prąd.<br>0 = Pomoc w fazie 3<br>1 = Pomoc w fazie 1    |
|    | P3.9.4  | Usterka zbyt niskiego<br>napięcia                                      | 0     | 1                |                | 0                 | 727 | 0 = usterka zapisana w historii<br>1 = usterka niezapisana w historii                                                                                                    |
|    | P3.9.5  | Odpowiedź na usterkę<br>fazy wyjściowej                                | 0     | 3                |                | 2                 | 702 | Patrz P3.9.2.                                                                                                    |
|    | P3.9.6  | Zabezpieczenie ter-<br>miczne silnika                                  | 0     | 3                |                | 2                 | 704 | Patrz P3.9.2                                                                                                    |
|    | P3.9.7  | Współczynnik tempera-<br>tury otoczenia silnika                        | -20,0 | 100,0            | °C             | 40,0              | 705 | Temperatura otoczenia w °C                                                                                                    |
|    | P3.9.8  | Chłodzenie silnika przy<br>prędkości zerowej                           | 5,0   | 150,0            | %              | 60,0              | 706 | Definiuje współczynnik chłodzenia<br>przy prędkości zerowej w odnie-<br>sieniu do punktu, gdy silnik pra-<br>cuje przy prędkości znamionowej<br>bez chłodzenia zewnętrznego.                                                                                 |
| ∎Æ | P3.9.9  | Stała czasu ciepła sil-<br>nika                                        | 1     | 200              | min            | Zmienna           | 707 | Stała czasowa jest to czas, w<br>ciągu którego obliczeniowy model<br>cieplny osiąga 63% swojej warto-<br>ści koñcowej.                                                                                                    |
|    | P3.9.10 | Obciążalność cieplna<br>silnika                                        | 0     | 150              | %              | 100               | 708 |                                                                                                    |
|    | P3.9.11 | Usterka utyku silnika                                                  | 0     | 3                |                | 0                 | 709 | Patrz P3.9.2                                                                                                    |
|    | P3.9.12 | Prąd utknięcia                                                         | 0,00  | 2*I <sub>H</sub> | A              | Ч                 | 710 | Aby wystąpił utyk, prąd musi<br>przekroczyć ten limit.                                                                                                    |
|    | P3.9.13 | Limit czasu utknięcia                                                  | 1,00  | 120,00           | s              | 15,00             | 711 | Jest to maksymalny dopuszczalny<br>czas etapu utknięcia.                                                                                                    |

#### Tabela 55. Ustawienia zabezpieczeñ

| P3.9.14 | Limit prędkości utknię-<br>cia                                                           | 1,00  | P3.3.2 | Hz | 25,00           | 712 | Aby wystąpił utyk, częstotliwość<br>wyjściowa musi pozostawać poni-<br>żej tego limitu przez określony<br>czas.                                                                                                    |
|---------|------------------------------------------------------------------------------------------|-------|--------|----|-----------------|-----|----------------------------------------------------------------------------------------------------|
| P3.9.15 | Usterka niedociążenia<br>(pęknięty pasek/sucha<br>pompa)                                 | 0     | 3      |    | 0               | 713 | Patrz P3.9.2                                                                                                    |
| P3.9.16 | Zabezpieczenie przed<br>niedociążeniem: obcią-<br>żenie w obszarze osła-<br>bienia pola  | 10,0  | 150,0  | %  | 50,0            | 714 | Ten parametr określa wartość<br>minimalnego dopuszczalnego<br>momentu obrotowego, gdy czę-<br>stotliwość wyjściowa jest powyżej<br>punktu osłabienia pola.                                                                                         |
| P3.9.17 | Zabezpieczenie przed<br>niedociążeniem: obcią-<br>żenie przy zerowej czę-<br>stotliwości | 5,0   | 150,0  | %  | 10,0            | 715 | Ten parametr określa wartość<br>minimalnego dopuszczalnego<br>momentu obrotowego dla często-<br>tliwości zerowej.<br>W przypadku zmiany wartości<br>parametru P3.1.1.4 zostanie auto-<br>matycznie przywrócona wartość<br>domyślna tego parametru. |
| P3.9.18 | Zabezpieczenie przed<br>niedociążeniem: limit<br>czasu                                   | 2,00  | 600,00 | s  | 20,00           | 716 | Jest to maksymalny dopuszczalny czas istnienia stanu niedociąże-<br>nia.                                                                                                    |
| P3.9.19 | Odpowiedź na usterkę komunikacji magistrali                                              | 0     | 4      |    | 3               | 733 | Patrz P3.9.1                                                                                                    |
| P3.9.20 | Błąd komunikacji<br>gniazda                                                              | 0     | 3      |    | 2               | 734 | Patrz P3.9.2                                                                                                    |
| P3.9.21 | Usterka termistora                                                                       | 0     | 3      |    | 0               | 732 | Patrz P3.9.2                                                                                                    |
| P3.9.22 | Odpowiedź na usterkę<br>monitorowania PID1                                               | 0     | 3      |    | 2               | 749 | Patrz P3.9.2                                                                                                    |
| P3.9.23 | Odpowiedź na usterkę<br>monitorowania PID2                                               | 0     | 3      |    | 2               | 757 | Patrz P3.9.2                                                                                                    |
| P3.9.25 | SygnałUsterTemp                                                                          | 0     | 3      |    | Nieuży-<br>wane | 739 | Wybór sygnałów, które będą uży-<br>wane do wyzwalania alarmów i<br>usterek.                                                                                                    |
| P3.9.26 | LimitAlarmTemp                                                                           | -30.0 | 200.0  |    | 130.0           | 741 | Limit temperatury wyzwolenia alarmu.                                                                                                    |
| P3.9.27 | LimitAlarmTemp                                                                           | -30.0 | 200.0  |    | 155.0           | 742 | Temperatura wyzwolenia alarmu.                                                                                                    |
| P3.9.28 | ReakcjaNaUsterTemp                                                                       | 0     | 3      |    | Usterka         | 740 | Reakcja na usterkę temperatury.<br>0 = brak reakcji<br>1 = alarm<br>2 = usterka (zatrzymaj zgodnie z<br>trybem stopu)<br>3 = usterka (zatrzymaj bezwład-<br>nością)                                                                                |

# Tabela 55. Ustawienia zabezpieczeñ

# 3.6.12 GRUPA 3.10: AUTOMATYCZNE WZNOWIENIE PRACY

Tabela 56. Ustawienia automatycznego wznawiania pracy

|    | Indeks   | Parametr                                                | Min. | Maks.   | Jed-<br>nostka | Ust.<br>fabryczne | ID    | Opis                                                                                                    |
|----|----------|---------------------------------------------------------|------|---------|----------------|-------------------|-------|----------------------------------------------------------------------------------------------------|
|    | P3.10.1  | Automatyczne wzno-<br>wienie pracy                      | 0    | 1       |                | 0                 | 731   | 0 = wyłączone<br>1 = włączone                                                                                                    |
|    | P3.10.2  | Funkcja ponownego<br>startu                             | 0    | 1       |                | 1                 | 719   | Za pomocą tego parametru<br>wybierany jest tryb startu dla<br>automatycznego wznowienia<br>pracy.<br>0 = start "w biegu"<br>1 = wg parametru P3.2.4 |
|    | P3.10.3  | Czas zwłoki                                             | 0,10 | 10000,0 | S              | 0,50              | 717   | Czas zwłoki przed pierwszą<br>próbą wznowienia pracy.                                                                                               |
| ∎Æ | P3.10.4  | Czas próby                                              | 0,00 | 10000,0 | s              | 60,00             | 718   | Jeśli upłynął czas próby, a<br>usterka nadal jest aktywna,<br>stan napędu zmieni się na<br>usterkę.                                                 |
|    | P3.10.5  | Liczba prób                                             | 1    | 10      |                | 4                 | 759   | UWAGA: Łączna liczba prób<br>(niezależnie od typu usterki)                                                                                          |
|    | P3.10.6  | Automatyczne wzna-<br>wianie:<br>Zbyt niskie napięcie   | 0    | 1       |                | 1                 | 720   | Dozwolone automatyczne<br>wznawianie?<br>0 = nie<br>1 = tak                                                                                         |
|    | P3.10.7  | Automatyczne wzna-<br>wianie:<br>Przekroczenie napięcia | 0    | 1       |                | 1                 | 721   | Dozwolone automatyczne<br>wznawianie?<br>0 = nie<br>1 = tak                                                                                         |
|    | P3.10.8  | Automatyczne wzna-<br>wianie:<br>Przekroczenie prądu    | 0    | 1       |                | 1                 | 722   | Dozwolone automatyczne<br>wznawianie?<br>0 = nie<br>1 = tak                                                                                         |
|    | P3.10.9  | Automatyczne wzna-<br>wianie: Niskie Al                 | 0    | 1       |                | 1                 | 723   | Dozwolone automatyczne<br>wznawianie?<br>0 = nie<br>1 = tak                                                                                         |
|    | P3.10.10 | Automatyczne wzna-<br>wianie: Przegrzanie<br>modułu     | 0    | 1       |                | 1                 | 724   | Dozwolone automatyczne<br>wznawianie?<br>0 = nie<br>1 = tak                                                                                         |
|    | P3.10.11 | Automatyczne wzna-<br>wianie: Przegrzanie sil-<br>nika  | 0    | 1       |                | 1                 | 725   | Dozwolone automatyczne<br>wznawianie?<br>0 = nie<br>1 = tak                                                                                         |
|    | P3.10.12 | Automatyczne wzna-<br>wianie:<br>Usterka zewnętrzna     | 0    | 1       |                | 0                 | 726   | Dozwolone automatyczne<br>wznawianie?<br>0 = nie<br>1 = tak                                                                                         |
|    | P3.10.13 | Automatyczne wzna-<br>wianie:<br>Usterka niedociążenia  | 0    | 1       |                | 0                 | 738   | Dozwolone automatyczne<br>wznawianie?<br>0 = nie<br>1 = tak                                                                                         |
|    | P3.10.14 | Monitorowanie PID                                       | Nie  | Tak     |                | Nie               | 15538 | Uwzględnianie usterki w<br>funkcji automatycznego<br>wznowienia pracy.                                                                              |
#### 3.6.13 GRUPA 3.11: FUNKCJE STEROWANIA CZASOWEGO

Funkcje sterowania czasowego (kanały czasowe) napędu Vacon 100 umożliwiają programowanie funkcji, które mają być sterowane według wewnętrznego zegara czasu rzeczywistego. Sterowanie z kanału czasowego jest możliwe praktycznie w przypadku wszystkich funkcji, które mogą być sterowane wejściem cyfrowym. Zamiast zewnętrznego sterowania wejściem cyfrowym przez system PLC można zaprogramować wewnętrzne przedziały czasowe włączania i wyłączania sygnału.

**UWAGA!** Aby w pełni korzystać z możliwości tej grupy parametrów, należy zainstalować opcjonalną baterię oraz wprowadzić prawidłowe ustawienia zegara czasu rzeczywistego w kreatorze rozruchu (patrz str. 2 i str. 3). **Nie zaleca się** używania tych funkcji bez zasilania bateryjnego, ponieważ w przypadku braku baterii dla zegara czasu rzeczywistego ustawienia daty i godziny będą zerowane po każdym wyłączeniu zasilania.

#### Kanały czasowe

Logikę włączania/wyłączenia *kanałów czasowych* określa się poprzez przypisywanie im *przedziałów czasu* i/lub *sterowań czasowych*. Jednym *kanałem czasowym* może sterować wiele *przedziałów czasu* lub *sterowań czasowych* — wystarczy ich przypisać do *kanału czasowego* tyle, ile potrzeba.

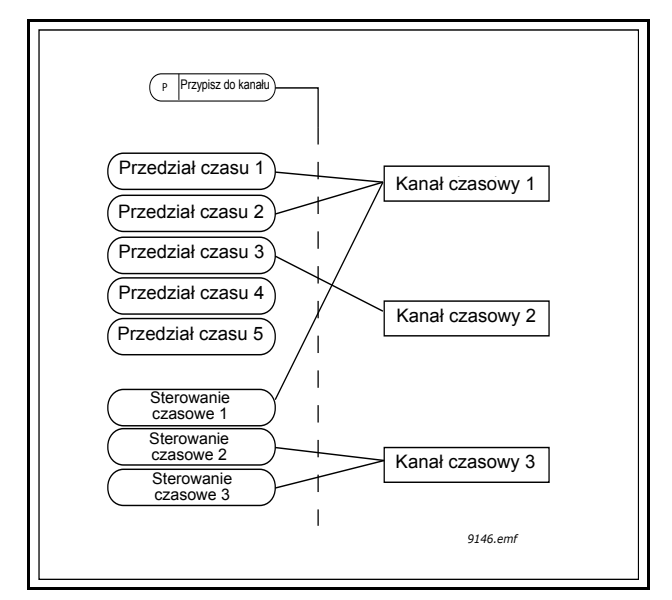

Rysunek 15. Sposób przypisywania przedziałów czasu i sterowañ do kanałów czasowych jest bardzo elastyczny. Każdy przedział czasu i każde sterowanie ma własny parametr umożliwiający przypisanie do kanału czasowego.

#### Przedziały czasu

Każdy przedział czasu ma przypisany parametrami "czas włączenia" i "czas wyłączenia". We wskazanym czasie przedział jest aktywny w dniach ustawionych parametrami "od dnia" i "do dnia". Na przykład poniższe ustawienia parametrów oznaczają, że przedział jest aktywny od 7:00 do 9:00 w dni robocze (od poniedziałku do piątku). We wskazanym okresie kanał czasowy, do którego jest przypisany ten przedział, będzie widoczny jako zamknięte "wirtualne wejście cyfrowe".

Czas włączenia: 07:00:00 Czas wyłączenia: 09:00:00 Od dnia: poniedziałek Do dnia: piątek

#### Sterowania czasowe

Sterowania czasowe umożliwiają aktywację kanału czasowego o określonym czasie za pomocą polecenia w wejścia cyfrowego (lub innego kanału czasowego).

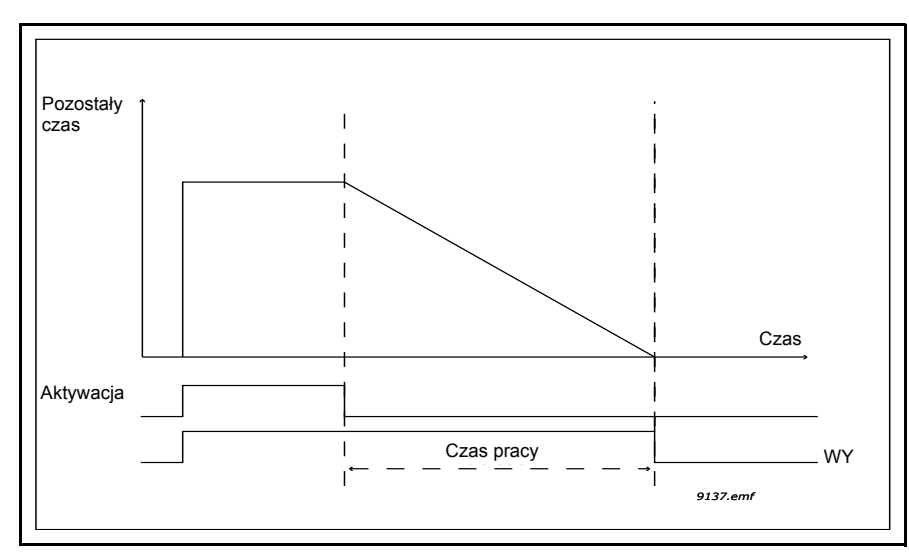

Rysunek 16. Sygnał aktywacji pochodzi z wejścia cyfrowego lub "wirtualnego wejścia cyfrowego", na przykład kanału czasowego. Zegar sterowania odlicza od momentu opadania zbocza.

Poniższe parametry spowodują aktywację sterowania czasowego na 30 sekund w momencie zamknięcia wejścia cyfrowego 1 gniazda A.

#### Czas pracy: 30s

Sterowanie czasowe: Digln SlotA.1

Wskazówka: Ustawiając czas pracy 0 sekund, można zastąpić kanał czasowy aktywowany z wejścia cyfrowego bez żadnej zwłoki po zboczu opadającym.

#### PRZYKŁAD

#### Problem:

Mamy w magazynie przemiennik częstotliwości do klimatyzacji. Ma pracować w godzinach 7:00– 17:00 w dni robocze oraz 9:00–13:00 w weekendy. Poza tym musimy mieć możliwość ręcznego wymuszenia pracy napędu poza godzinami pracy, jeśli w budynku nadal są ludzie, oraz zakoñczenia pracy napędu po 30 minutach.

#### Rozwiązanie:

Należy skonfigurować dwa przedziały czasu: jeden dla dni roboczych, a jeden dla weekendów. Do aktywacji poza godzinami pracy jest też potrzebne sterowanie czasowe. Poniżej podano przykładową konfigurację.

#### Przedział czasu 1:

P3.11.1.1: *Czas włączenia:* **07:00:00** P3.11.1.2: *Czas wyłączenia:* **17:00:00** P3.11.1.3: *Od dnia:* **"1**" (=poniedziałek) P3.11.1.4: *Do dnia:* **"5**" (=piątek) P3.11.1.5: *Przypisz do kanału:* **kanał czasowy 1** 

Przedział czasu 2:

P3.11.2.1: Czas włączenia: **09:00:00** P3.11.2.2: Czas wyłączenia: **13:00:00** P3.11.2.3: Od dnia: **sobota** P3.11.2.4: Do dnia: **niedziela** P3.11.2.5: Przypisz do kanału: **kanał czasowy 1** 

#### Sterowanie czasowe 1

Obejście ręczne można zrealizować poprzez wejście cyfrowe 1 gniazda A (np. odrębnym włącznikiem lub podłączeniem do oświetlenia).

P3.11.6.1: Czas pracy: 1800s (30min)

P3.11.6.2: Przypisz do kanału: kanał czasowy 1

P3.5.1.18: Sterowanie czasowe 1: Digln SlotA.1 (Parametr z menu wejść cyfrowych)

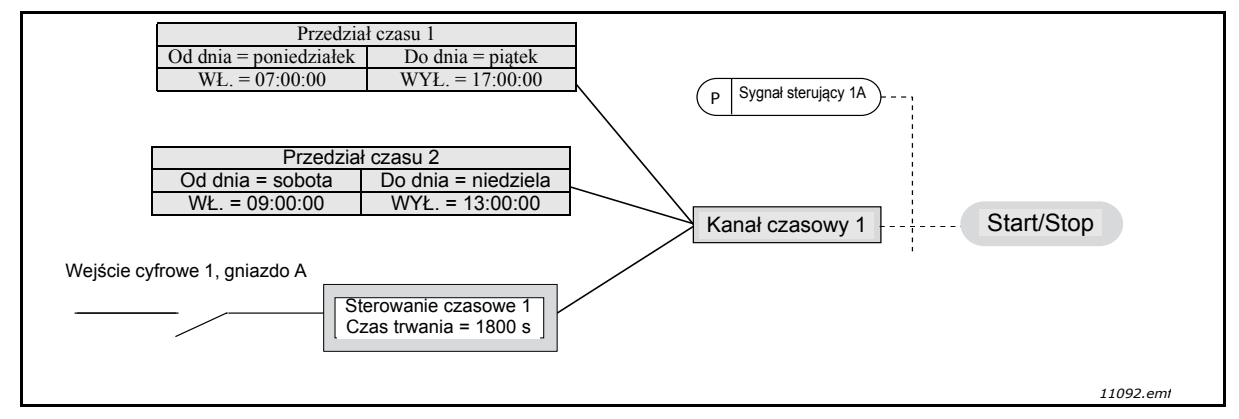

Rysunek 17. Ostateczna konfiguracja, w której sygnał sterowania dla polecenia startu pochodzi z kanału czasowego 1 zamiast z wejścia cyfrowego.

| Indeks    | Parametr           | Min.     | Maks.    | Jednostka | Ust.<br>fabryczne | ID   | Opis                                                                                                    |
|-----------|--------------------|----------|----------|-----------|-------------------|------|----------------------------------------------------------------------------------------------------|
|           |                    | 3.       | 11.1 PR  | ZEDZIAŁ   | CZASU 1           |      |                                                                                                    |
| P3.11.1.1 | Czas włączenia     | 00:00:00 | 23:59:59 | gg:mm:ss  | 00:00:00          | 1464 | Czas włączenia                                                                                                    |
| P3.11.1.2 | Czas wyłączenia    | 00:00:00 | 23:59:59 | gg:mm:ss  | 00:00:00          | 1465 | Czas wyłączenia                                                                                                    |
| P3.11.1.3 | Od dnia            | 0        | 6        |           | 0                 | 1466 | Dzieñ tygodnia włączenia:<br>0 = niedziela<br>1 = poniedziałek<br>2 = wtorek<br>3 = środa<br>4 = czwartek<br>5 = piątek<br>6 = sobota |
| P3.11.1.4 | Do dnia            | 0        | 6        |           | 0                 | 1467 | Patrz powyżej                                                                                                    |
| P3.11.1.5 | Przypisz do kanału | 0        | 3        |           | 0                 | 1468 | Wybierz odpowiedni kanał<br>czasowy (1–3)<br>0 = nieużywany<br>1 = kanał czasowy 1<br>2 = kanał czasowy 2<br>3 = kanał czasowy 3      |
|           |                    | 3.       | 11.2 PR  | ZEDZIAŁ   | CZASU 2           |      |                                                                                                    |
| P3.11.2.1 | Czas włączenia     | 00:00:00 | 23:59:59 | gg:mm:ss  | 00:00:00          | 1469 | Patrz Przedział czasu 1                                                                                                    |
| P3.11.2.2 | Czas wyłączenia    | 00:00:00 | 23:59:59 | gg:mm:ss  | 00:00:00          | 1470 | Patrz Przedział czasu 1                                                                                                    |
| P3.11.2.3 | Od dnia            | 0        | 6        |           | 0                 | 1471 | Patrz Przedział czasu 1                                                                                                    |
| P3.11.2.4 | Do dnia            | 0        | 6        |           | 0                 | 1472 | Patrz Przedział czasu 1                                                                                                    |

#### Tabela 57. Funkcje sterowania czasowego

| P3.11.2.5                   | Przypisz do kanału | 0        | 3        |          | 0        | 1473  | Patrz Przedział czasu 1                                                                                                    |  |  |  |  |
|-----------------------------|--------------------|----------|----------|----------|----------|-------|----------------------------------------------------------------------------------------------------|--|--|--|--|
|                             | <u>.</u>           | 3.       | 11.3 PR  | ZEDZIAŁ  | CZASU 3  |       |                                                                                                    |  |  |  |  |
| P3.11.3.1                   | Czas właczenia     | 00:00:00 | 23:59:59 | aa:mm:ss | 00:00:00 | 1474  | Patrz Przedział czasu 1                                                                                                    |  |  |  |  |
| P3.11.3.2                   | Czas wyłaczenia    | 00:00:00 | 23:59:59 | aa:mm:ss | 00:00:00 | 1475  | Patrz Przedział czasu 1                                                                                                    |  |  |  |  |
| P3.11.3.3                   | Od dnia            | 0        | 6        | 55       | 0        | 1476  | Patrz Przedział czasu 1                                                                                                    |  |  |  |  |
| P3.11.3.4                   | Do dnia            | 0        | 6        |          | 0        | 1477  | Patrz Przedział czasu 1                                                                                                    |  |  |  |  |
| P3.11.3.5                   | Przypisz do kanału | 0        | 3        |          | 0        | 1478  | Patrz Przedział czasu 1                                                                                                    |  |  |  |  |
|                             |                    | 3.       | 11.4 PR  | ZEDZIAŁ  | CZASU 4  | I     |                                                                                                    |  |  |  |  |
| P3.11.4.1                   | Czas włączenia     | 00:00:00 | 23:59:59 | gg:mm:ss | 00:00:00 | 1479  | Patrz Przedział czasu 1                                                                                                    |  |  |  |  |
| P3.11.4.2                   | Czas wyłączenia    | 00:00:00 | 23:59:59 | gg:mm:ss | 00:00:00 | 1480  | Patrz Przedział czasu 1                                                                                                    |  |  |  |  |
| P3.11.4.3                   | Od dnia            | 0        | 6        |          | 0        | 1481  | Patrz Przedział czasu 1                                                                                                    |  |  |  |  |
| P3.11.4.4                   | Do dnia            | 0        | 6        |          | 0        | 1482  | Patrz Przedział czasu 1                                                                                                    |  |  |  |  |
| P3.11.4.5                   | Przypisz do kanału | 0        | 3        |          | 0        | 1483  | Patrz Przedział czasu 1                                                                                                    |  |  |  |  |
| 3.11.5 PRZEDZIAŁ CZASU 5    |                    |          |          |          |          |       |                                                                                                    |  |  |  |  |
| P3.11.5.1                   | Czas włączenia     | 00:00:00 | 23:59:59 | gg:mm:ss | 00:00:00 | 1484  | Patrz Przedział czasu 1                                                                                                    |  |  |  |  |
| P3.11.5.2                   | Czas wyłączenia    | 00:00:00 | 23:59:59 | gg:mm:ss | 00:00:00 | 1485  | Patrz Przedział czasu 1                                                                                                    |  |  |  |  |
| P3.11.5.3                   | Od dnia            | 0        | 6        |          | 0        | 1486  | Patrz Przedział czasu 1                                                                                                    |  |  |  |  |
| P3.11.5.4                   | Do dnia            | 0        | 6        |          | 0        | 1487  | Patrz Przedział czasu 1                                                                                                    |  |  |  |  |
| P3.11.5.5                   | Przypisz do kanału | 0        | 3        |          | 0        | 1488  | Patrz Przedział czasu 1                                                                                                    |  |  |  |  |
| 3.11.6 STEROWANIE CZASOWE 1 |                    |          |          |          |          |       |                                                                                                    |  |  |  |  |
| P3.11.6.1                   | Czas pracy         | 0        | 72000    | S        | 0        | 1489  | Czas pracy sterowania czaso-<br>wego po jego aktywacji. (Akty-<br>wacja za pomocą wejścia<br>cyfrowego).                         |  |  |  |  |
| P3.11.6.2                   | Przypisz do kanału | 0        | 3        |          | 0        | 1490  | Wybierz odpowiedni kanał<br>czasowy (1–3)<br>0 = nieużywany<br>1 = kanał czasowy 1<br>2 = kanał czasowy 2<br>3 = kanał czasowy 3 |  |  |  |  |
| P3.11.6.3                   | Tryb               | TOFF     | TON      |          | TOFF     | 15527 | Wybór sterowania czaso-<br>wego z opóźnieniem włączo-<br>nym i wyłączonym.                                                       |  |  |  |  |
|                             | ·                  | 3.11.    | 7 STER   | OWANIE ( | ZASOW    | E 2   | <u>.</u>                                                                                                    |  |  |  |  |
| P3.11.7.1                   | Czas pracy         | 0        | 72000    | S        | 0        | 1491  | Patrz Sterowanie czasowe 1                                                                                                    |  |  |  |  |
| P3.11.7.2                   | Przypisz do kanału | 0        | 3        |          | 0        | 1492  | Patrz Sterowanie czasowe 1                                                                                                    |  |  |  |  |
| P3.11.7.3                   | Tryb               | TOFF     | TON      |          | TOFF     | 15528 | Wybór sterowania czaso-<br>wego z opóźnieniem włączo-<br>nym i wyłączonym.                                                       |  |  |  |  |
|                             |                    | 3.11.    | 8 STER   | OWANIE C | ZASOWI   | Ξ3    |                                                                                                    |  |  |  |  |
| P3.11.8.1                   | Czas pracy         | 0        | 72000    | S        | 0        | 1493  | Patrz Sterowanie czasowe 1                                                                                                    |  |  |  |  |
| P3.11.8.2                   | Przypisz do kanału | 0        | 3        |          | 0        | 1494  | Patrz Sterowanie czasowe 1                                                                                                    |  |  |  |  |
| P3.11.8.3                   | Tryb               | TOFF     | TON      |          | TOFF     | 15523 | Wybór sterowania czaso-<br>wego z opóźnieniem włączo-<br>nym i wyłączonym.                                                       |  |  |  |  |

# Tabela 57. Funkcje sterowania czasowego

#### 3.6.14 GRUPA 3.12: REGULATOR PID 1

# <u>3.6.14.1</u> Parametry podstawowe

| Indeks     | Parametr                                   | Min.    | Maks.   | Jed-<br>nostka | Ust.<br>fabryczne | ID   | Opis                                                                                                    |
|------------|--------------------------------------------|---------|---------|----------------|-------------------|------|----------------------------------------------------------------------------------------------------|
| P3.12.1.1  | Wzmocnienie PID                            | 0,00    | 1000,00 | %              | 100,00            | 118  | Jeśli wartość parametru zosta-<br>nie ustawiona na 100%,<br>zmiana wartości uchybu o<br>10% powoduje zmianę wyj-<br>ścia regulatora o 10%.                                                                          |
| P3.12.1.2  | Czas zdwojenia PID                         | 0,00    | 600,00  | S              | 1,00              | 119  | Jeśli ten parametr zostanie<br>ustawiony na 1,00 s, zmiana<br>wartości uchybu o 10%<br>powoduje zmianę wyjścia<br>regulatora o 10,00%/s.                                                                            |
| P3.12.1.3  | Czas wyprzedzenia<br>PID                   | 0,00    | 100,00  | S              | 0,00              | 132  | Jeśli ten parametr zostanie<br>ustawiony na 1,00 s, zmiana<br>wartości uchybu o 10% w<br>ciągu 1,00 s powoduje zmianę<br>wyjścia regulatora o 10,00%.                                                               |
| P3.12.1.4  | Wybór jednostki pro-<br>cesowej            | 1       | 38      |                | 1                 | 1036 | Wybór jednostki dla rzeczywi-<br>stej wartości.                                                                                                    |
| P3.12.1.5  | Jednostka proce-<br>sowa min.              | Zmienna | Zmienna | Zmienna        | 0                 | 1033 |                                                                                                    |
| P3.12.1.6  | Jednostka proce-<br>sowa maks.             | Zmienna | Zmienna | Zmienna        | 100               | 1034 |                                                                                                    |
| P3.12.1.7  | Miejsca dziesiętne<br>jednostki procesowej | 0       | 4       |                | 2                 | 1035 | Liczba miejsc dziesiętnych dla<br>wartości jednostki procesowej                                                                                                    |
| P3.12.1.8  | Inwersja uchybu                            | 0       | 1       |                | 0                 | 340  | 0 = normalny (sprzężenie<br>zwrotne < wartość zadana -><br>zwiększenie wyjścia PID)<br>1 = odwrócony (sprzężenie<br>zwrotne < wartość zadana -><br>zmniejszenie wyjścia PID)                                        |
| P3.12.1.9  | Histereza strefy mar-<br>twej              | Zmienna | Zmienna | Zmienna        | 0                 | 1056 | Strefa martwa wokół wartości<br>zadanej w jednostkach proce-<br>sowych. Wyjście regulatora<br>PID jest blokowane, jeśli<br>sprzężenie zwrotne pozostaje<br>w strefie martwej przez wstęp-<br>nie zdefiniowany czas. |
| P3.12.1.10 | Opóźnienie w strefie<br>martwej            | 0,00    | 320,00  | S              | 0,00              | 1057 | Jeśli sprzężenie zwrotne pozo-<br>staje w strefie martwej przez<br>wstępnie zdefiniowany czas,<br>wówczas wyjście jest bloko-<br>wane.                                                                              |

Tabela 58.

# <u>3.6.14.2</u> Wartości zadane

| Indeks    | Parametr                             | Min.    | Maks.   | Jed-<br>nostka | Ust.<br>fabryczne | ID   | Opis                                                                                                    |
|-----------|--------------------------------------|---------|---------|----------------|-------------------|------|----------------------------------------------------------------------------------------------------|
| P3.12.2.1 | Wartość zadana z<br>panelu 1         | Zmienna | Zmienna | Zmienna        | 0                 | 167  |                                                                                                    |
| P3.12.2.2 | Wartość zadana z<br>panelu 2         | Zmienna | Zmienna | Zmienna        | 0                 | 168  |                                                                                                    |
| P3.12.2.3 | Czas zbocza dla<br>wartości zadanej  | 0,00    | 300,0   | S              | 0,00              | 1068 | Określa czasu narastania i opa-<br>dania zbocza dla zmian wartości<br>zadanej. (Czas przejścia od war-<br>tości minimalnej do maksymal-<br>nej).                                                                                                    |
| P3.12.2.4 | Wybór źródła warto-<br>ści zadanej 1 | 0       | 16      |                | 1                 | 332  | 0 = nieużywany<br>1 = wartość zadana z panelu 1<br>2 = wartość zadana z panelu 2<br>3 = Al1<br>4 = Al2<br>5 = Al3<br>6 = Al4<br>7 = Al5<br>8 = Al6<br>9 = wejście danych procesowych 1<br>10 = wejście danych proceso-<br>wych 2<br>11 = wejście danych proceso-<br>wych 3<br>12 = wejście danych proceso-<br>wych 4<br>13 = wejście danych proceso-<br>wych 5<br>14 = wejście danych proceso-<br>wych 6<br>15 = wejście danych proceso-<br>wych 7<br>16 = wejście danych proceso-<br>wych 8<br>Wejścia analogowe i wejścia<br>danych procesowych są trakto-<br>wane jako wartości procentowe<br>(0,00–100,00%) i skalowane<br>według minimum i maksimum<br>wartości zadanej.<br>UWAGA: Wartości wejścia<br>danych procesowych są okre-<br>ślane z dokładnością do dwóch<br>miejsc dziesiętnych. |
| P3.12.2.5 | Wartość zadana 1<br>— minimum        | -200,00 | 200,00  | %              | 0,00              | 1069 | Wartość minimalna przy minimal-<br>nej wielkości sygnału analogo-<br>wego.                                                                                                    |
| P3.12.2.6 | Wartość zadana 1<br>— maksimum       | -200,00 | 200,00  | %              | 100,00            | 1070 | Wartość maksymalna przy mak-<br>symalnej wielkości sygnału ana-<br>logowego.                                                                                                    |
| P3.12.2.7 | Częstotliwość<br>uśpienia 1          | 0,00    | 320,00  | Hz             | 0,00              | 1016 | Napęd przechodzi w tryb uśpie-<br>nia, gdy częstotliwość wyjściowa<br>utrzymuje się na poziomie niż-<br>szym od tego limitu przez dłuższy<br>czas niż określony za pomocą<br>parametru <i>Opóźnienie uśpienia</i> .                                                                                                    |

#### Tabela 59.

| Tal | bel | а | 59. |
|-----|-----|---|-----|
| Iai | bei | а | 59. |

| P3.12.2.8  | Opóźnienie uśpie-<br>nia 1           | 0       | 3000   | s       | 0      | 1017  | Minimalny czas, przez który czę-<br>stotliwość powinna pozostawać<br>poniżej poziomu uśpienia przed<br>zatrzymaniem napędu.                                                                                               |
|------------|--------------------------------------|---------|--------|---------|--------|-------|----------------------------------------------------------------------------------------------------|
| P3.12.2.9  | Poziom budzenia 1                    | 0,01    | 100    | x       | 0      | 1018  | W trybie uśpienia regulator PID<br>uruchomi napęd i rozpocznie<br>regulację, gdy wartość spadnie<br>poniżej tego poziomu. Poziom<br>bezwzględny lub względny do<br>wartości zadanej na podstawie<br>parametru WakeUpMode. |
| P3.12.2.10 | Wartość zadana 1<br>trybu budzenia   | 0       | 1      |         | 0      | 15539 | Wybierz, jeśli poziom budzenia<br>powinien działać jako poziom<br>bezwzględny lub jako względna<br>wartość zadana.<br>0 = poziom bezwzględny<br>1 = względna wartość zadana                                               |
| P3.12.2.11 | Wzmocnienie war-<br>tości zadanej 1  | -2,0    | 2,0    | x       | 1,0    | 1071  | Wartość zadaną można wzmoc-<br>nić za pomocą wejścia cyfro-<br>wego.                                                                                                    |
| P3.12.2.12 | Wybór źródła warto-<br>ści zadanej 2 | 0       | 16     |         | 2      | 431   | Patrz par. P3.12.2.4                                                                                                    |
| P3.12.2.13 | Wartość zadana 2<br>— minimum        | -200,00 | 200,00 | %       | 0,00   | 1073  | Wartość minimalna przy minimal-<br>nej wielkości sygnału analogo-<br>wego.                                                                                                    |
| P3.12.2.14 | Wartość zadana 2<br>— maksimum       | -200,00 | 200,00 | %       | 100,00 | 1074  | Wartość maksymalna przy mak-<br>symalnej wielkości sygnału ana-<br>logowego.                                                                                                    |
| P3.12.2.15 | Częstotliwość<br>uśpienia 2          | 0,00    | 320,00 | Hz      | 0,00   | 1075  | Patrz P3.12.2.7.                                                                                                    |
| P3.12.2.16 | Opóźnienie uśpie-<br>nia 2           | 0       | 3000   | s       | 0      | 1076  | Patrz P3.12.2.8.                                                                                                    |
| P3.12.2.17 | Poziom budzenia 2                    |         |        | Zmienna | 0,0000 | 1077  | Patrz P3.12.2.9.                                                                                                    |
| P3.12.2.18 | Wartość zadana 2<br>trybu budzenia   | 0       | 1      |         | 0      | 15540 | Wybierz, jeśli poziom budzenia<br>działa jako poziom<br>bezwzględny lub jako względna<br>wartość zadana.<br>0 = poziom bezwzględny<br>1 = względna wartość zadana                                                         |
| P3.12.2.19 | Wzmocnienie war-<br>tości zadanej 2  | -2,0    | 2,0    | Zmienna | 1,0    | 1078  | Patrz P3.12.2.11.                                                                                                    |

# <u>3.6.14.3</u> Sprzężenie zwrotne

| Indeks    | Parametr                                    | Min.    | Maks.  | Jed-<br>nostka | Ust.<br>fabryczne | ID   | Opis                                                                                                    |
|-----------|---------------------------------------------|---------|--------|----------------|-------------------|------|----------------------------------------------------------------------------------------------------|
| P3.12.3.1 | Funkcja sprzężenia<br>zwrotnego             | 1       | 9      |                | 1                 | 333  | 1 = używane tylko źródło 1<br>2 = PIERW(źródło 1);(przepływ =<br>stała x PIERW(ciśnienie))<br>3= PIERW(źródło 1 - źródło 2)<br>4= PIERW(źródło 1) +<br>PIERW(źródło 2)<br>5= źródło 1 + źródło 2<br>6= źródło 1 - źródło 2<br>7 = MIN(źródło 1, źródło 2)<br>8 = MAKS(źródło 1, źródło 2)<br>9 = śREDNIA(źródło 1, źródło 2)                                                                                                    |
| P3.12.3.2 | Wzmocnienie funkcji<br>sprzężenia zwrotnego | -1000,0 | 1000,0 | %              | 100,0             | 1058 | Używany np. z opcją 2 <i>funkcji</i> sprzężenia zwrotnego.                                                                                                    |
| P3.12.3.3 | Wybór źródła sprzęże-<br>nia zwrotnego 1    | 0       | 14     |                | 2                 | 334  | 0 = nieużywany<br>1 = Al1<br>2 = Al2<br>3 = Al3<br>4 = Al4<br>5 = Al5<br>6 = Al6<br>7 = wejście danych procesowych 1<br>8 = wejście danych procesowych 2<br>9 = wejście danych procesowych 3<br>10 = wejście danych procesowych 4<br>11 = wejście danych procesowych 5<br>12 = wejście danych procesowych 6<br>13 = wejście danych procesowych 7<br>14 = wejście danych procesowych 7<br>14 = wejście danych procesowych 8<br>Wejścia analogowe i wejścia danych<br>procesowych są traktowane jako<br>wartości procentowe (0,00–<br>100,00%) i skalowane według mini-<br>mum i maksimum sprzężenia zwrot-<br>nego.<br>UWAGA: Wartości wejścia danych<br>procesowych są określane z dokład-<br>nością do dwóch miejsc dziesięt-<br>nych. |
| P3.12.3.4 | Sprzężenie zwrotne 1<br>— minimum           | -200,00 | 200,00 | %              | 0,00              | 336  | Wartość minimalna przy minimalnej wielkości sygnału analogowego.                                                                                                    |
| P3.12.3.5 | Sprzężenie zwrotne 1<br>— maksimum          | -200,00 | 200,00 | %              | 100,00            | 337  | Wartość maksymalna przy maksy-<br>malnej wielkości sygnału analogo-<br>wego.                                                                                                    |
| P3.12.3.6 | Wybór źródła sprzęże-<br>nia zwrotnego 2    | 0       | 14     |                | 0                 | 335  | Patrz P3.12.3.3                                                                                                    |
| P3.12.3.7 | Sprzężenie zwrotne 2<br>— minimum           | -200,00 | 200,00 | %              | 0,00              | 338  | Wartość minimalna przy minimalnej wielkości sygnału analogowego.                                                                                                    |
| P3.12.3.8 | Sprzężenie zwrotne 2<br>— maksimum          | -200,00 | 200,00 | %              | 100,00            | 339  | Wartość maksymalna przy maksy-<br>malnej wielkości sygnału analogo-<br>wego.                                                                                                    |

# Tabela 60.

#### <u>3.6.14.4</u> Sprzężenie wyprzedzające

Sprzężenie wyprzedzające zwykle wymaga dokładnych modeli procesowych, jednak w niektórych prostych przypadkach wystarczającym typem sprzężenia jest wzmocnienie + przesunięcie. Sprzężenie wyprzedzające zwykle nie wykorzystuje żadnych pomiarów sprzężenia zwrotnego rzeczywistych wartości sterowanego procesu (poziom wody w przykładzie na stronie 103). Podczas sterowania ze sprzężeniem wyprzedzającym Vacon używane są inne pomiary pośrednio wpływające na wartość sterowanego procesu.

| Indeks    | Parametr                                               | Min.    | Maks.  | Jed-<br>nostka | Ust.<br>fabryczne | ID   | Opis                        |
|-----------|--------------------------------------------------------|---------|--------|----------------|-------------------|------|-----------------------------|
| P3.12.4.1 | Funkcja sprzężenia<br>wyprzedzającego                  | 1       | 9      |                | 1                 | 1059 | Patrz tabela 60, P3.12.3.1. |
| P3.12.4.2 | Wzmocnienie funkcji<br>sprzężenia wyprzedzają-<br>cego | -1000   | 1000   | %              | 100,0             | 1060 | Patrz tabela 60, P3.12.3.2  |
| P3.12.4.3 | Wybór źródła sprzęże-<br>nia wyprzedzającego 1         | 0       | 14     |                | 0                 | 1061 | Patrz tabela 60, P3.12.3.3  |
| P3.12.4.4 | Sprzężenie wyprzedza-<br>jące 1 — minimum              | -200,00 | 200,00 | %              | 0,00              | 1062 | Patrz tabela 60, P3.12.3.4  |
| P3.12.4.5 | Sprzężenie wyprzedza-<br>jące 1 — maksimum             | -200,00 | 200,00 | %              | 100,00            | 1063 | Patrz tabela 60, P3.12.3.5  |
| P3.12.4.6 | Wybór źródła<br>sprzężenia wyprzedzają-<br>cego 2      | 0       | 14     |                | 0                 | 1064 | Patrz tabela 60, P3.12.3.6  |
| P3.12.4.7 | Sprzężenie wyprzedza-<br>jące 2 — min.                 | -200,00 | 200,00 | %              | 0,00              | 1065 | Patrz tabela 60, P3.12.3.7  |
| P3.12.4.8 | Sprzężenie wyprzedza-<br>jące 2 — maks.                | -200,00 | 200,00 | %              | 100,00            | 1066 | Patrz tabela 60, P3.12.3.8  |

#### Tabela 61.

#### 3.6.14.5 Monitorowanie procesu

Monitorowanie procesu pozwala kontrolować, czy rzeczywista wartość mieści się we wstępnie zdefiniowanych limitach. Funkcja ta umożliwia np. wykrycie poważnego pęknięcia rury i ograniczenie skutków wycieku. Więcej informacji można znaleźć na str. 103.

|   | Indeks    | Parametr                         | Min.    | Maks.   | Jed-<br>nostka | Ust.<br>fabryczne | ID  | Opis                                                                                               |
|---|-----------|----------------------------------|---------|---------|----------------|-------------------|-----|----------------------------------------------------------------------------------------------------|
| - | P3.12.5.1 | Włącz monitorowa-<br>nie procesu | 0       | 1       |                | 0                 | 735 | 0 = wyłączone<br>1 = włączone                                                                      |
| - | P3.12.5.2 | Górny limit                      | Zmienna | Zmienna | Zmienna        | Zmienna           | 736 | Monitorowanie górnej wartości<br>rzeczywistej/wartości procesu                                     |
| • | P3.12.5.3 | Dolny limit                      | Zmienna | Zmienna | Zmienna        | Zmienna           | 758 | Monitorowanie dolnej wartości<br>rzeczywistej/wartości procesu                                     |
| • | P3.12.5.4 | Opóźnienie                       | 0       | 30000   | S              | 0                 | 737 | Jeśli w tym okresie nie zosta-<br>nie osiągnięta żądana wartość,<br>pojawia się usterka lub alarm. |

| Та | hel | a | 62  |
|----|-----|---|-----|
| ıa | nci | a | 0Ζ. |

#### <u>3.6.14.6</u> Kompensacja spadku ciśnienia

|    | Indeks    | Parametr                                | Min.    | Maks.   | Jed-<br>nostka | Ust.<br>fabryczne | ID   | Opis                                                                                                    |
|----|-----------|-----------------------------------------|---------|---------|----------------|-------------------|------|----------------------------------------------------------------------------------------------------|
| ∎₽ | P3.12.6.1 | Włącz wartość<br>zadaną 1               | 0       | 1       |                | 0                 | 1189 | Włączenie kompensacji<br>spadku ciśnienia dla wartości<br>zadanej 1.<br>0 = wyłączone<br>1 = włączone                                                               |
|    | P3.12.6.2 | Maks. kompensacja<br>wartości zadanej 1 | Zmienna | Zmienna | Zmienna        | Zmienna           | 1190 | Wartość dodawana proporcjo-<br>nalnie do częstotliwości.<br>Kompensacja wartości zada-<br>nej = Maks. kompensacja *<br>(CzęstWy-CzęstMin)/(Częst-<br>Maks-CzęstMin) |
|    | P3.12.6.3 | Włącz wartość<br>zadaną 2               | 0       | 1       |                | 0                 | 1191 | Patrz P3.12.6.1 powyżej.                                                                                                    |
|    | P3.12.6.4 | Maks. kompensacja<br>wartości zadanej 2 | Zmienna | Zmienna | Zmienna        | Zmienna           | 1192 | Patrz P3.12.6.2 powyżej.                                                                                                    |

Tabela 63.

#### 3.6.15 GRUPA 3.13: REGULATOR PID 2

# <u>3.6.15.1</u> Parametry podstawowe

Szczegółowe informacje można znaleźć w rozdziale 3.6.14.

| Indeks     | Parametr                                     | Min.    | Maks.   | Jed-<br>nostka | Ust.<br>fabryczne | ID   | Opis                                                                                                    |
|------------|----------------------------------------------|---------|---------|----------------|-------------------|------|----------------------------------------------------------------------------------------------------|
| P3.13.1.1  | Włącz PID                                    | 0       | 1       |                | 0                 | 1630 | 0 = wyłączone<br>1 = włączone                                                                                                    |
| P3.13.1.2  | Wyjście w trybie Stop                        | 0,0     | 100,0   | %              | 0,0               | 1100 | Wartość wyjściowa regu-<br>latora PID jako % jego<br>maksymalnej wartości<br>wyjściowej w przypadku<br>zatrzymania za pomocą<br>wejścia cyfrowego. |
| P3.13.1.3  | Wzmocnienie PID                              | 0,00    | 1000,00 | %              | 100,00            | 1631 |                                                                                                    |
| P3.13.1.4  | Czas zdwojenia PID                           | 0,00    | 600,00  | S              | 1,00              | 1632 |                                                                                                    |
| P3.13.1.5  | Czas wyprzedzenia PID                        | 0,00    | 100,00  | S              | 0,00              | 1633 |                                                                                                    |
| P3.13.1.6  | Wybór jednostki proceso-<br>wej              | 1       | 38      |                | 1                 | 1635 |                                                                                                    |
| P3.13.1.7  | Jednostka procesowa min.                     | Zmienna | Zmienna | Zmienna        | 0                 | 1664 |                                                                                                    |
| P3.13.1.8  | Jednostka procesowa maks.                    | Zmienna | Zmienna | Zmienna        | 100               | 1665 |                                                                                                    |
| P3.13.1.9  | Miejsca dziesiętne jed-<br>nostki procesowej | 0       | 4       |                | 2                 | 1666 |                                                                                                    |
| P3.13.1.10 | Inwersja uchybu                              | 0       | 1       |                | 0                 | 1636 |                                                                                                    |
| P3.13.1.11 | Histereza strefy martwej                     | Zmienna | Zmienna | Zmienna        | 0,0               | 1637 |                                                                                                    |
| P3.13.1.12 | Opóźnienie w strefie mar-<br>twej            | 0,00    | 320,00  | S              | 0,00              | 1638 |                                                                                                    |

#### Tabela 64.

# 3.6.15.2 Wartości zadane

| Indeks    | Parametr                           | Min.    | Maks.  | Jed-<br>nostka | Ust.<br>fabryczne | ID   | Opis                                                                       |
|-----------|------------------------------------|---------|--------|----------------|-------------------|------|----------------------------------------------------------------------------|
| P3.13.2.1 | Wartość zadana z<br>panelu 1       | 0,00    | 100,00 | Zmienna        | 0,00              | 1640 |                                                                            |
| P3.13.2.2 | Wartość zadana z<br>panelu 2       | 0,00    | 100,00 | Zmienna        | 0,00              | 1641 |                                                                            |
| P3.13.2.3 | Zbocze dla wartości<br>zadanej     | 0,00    | 300,00 | S              | 0,00              | 1642 |                                                                            |
| P3.13.2.4 | Wybór źródła wartości<br>zadanej 1 | 0       | 16     |                | 1                 | 1643 |                                                                            |
| P3.13.2.5 | Wartość zadana 1 —<br>minimum      | -200,00 | 200,00 | %              | 0,00              | 1644 | Wartość minimalna przy<br>minimalnej wielkości syg-<br>nału analogowego.   |
| P3.13.2.6 | Wartość zadana 1 —<br>maksimum     | -200,00 | 200,00 | %              | 100,00            | 1645 | Wartość maksymalna przy<br>maksymalnej wielkości syg-<br>nału analogowego. |
| P3.13.2.7 | Wybór źródła wartości<br>zadanej 2 | 0       | 16     |                | 0                 | 1646 | Patrz P3.13.2.4.                                                           |
| P3.13.2.8 | Wartość zadana 2 —<br>minimum      | -200,00 | 200,00 | %              | 0,00              | 1647 | Wartość minimalna przy<br>minimalnej wielkości syg-<br>nału analogowego.   |

#### Tabela 65.

Tabela 65.

| P3.13.2.9 | Wartość zadana 2 —<br>maksimum | -200,00 | 200,00 | % | 100,00 | 1648 | Wartość maksymalna przy<br>maksymalnej wielkości syg-<br>nału analogowego. |
|-----------|--------------------------------|---------|--------|---|--------|------|----------------------------------------------------------------------------|
|-----------|--------------------------------|---------|--------|---|--------|------|----------------------------------------------------------------------------|

#### <u>3.6.15.3</u> Sprzężenie zwrotne

Szczegółowe informacje można znaleźć w rozdziale 3.6.14.

| Indeks    | Parametr                                    | Min.    | Maks.  | Jed-<br>nostka | Ust.<br>fabryczne | ID   | Opis                                                                       |
|-----------|---------------------------------------------|---------|--------|----------------|-------------------|------|----------------------------------------------------------------------------|
| P3.13.3.1 | Funkcja sprzężenia<br>zwrotnego             | 1       | 9      |                | 1                 | 1650 |                                                                            |
| P3.13.3.2 | Wzmocnienie funkcji<br>sprzężenia zwrotnego | -1000,0 | 1000,0 | %              | 100,0             | 1651 |                                                                            |
| P3.13.3.3 | Wybór źródła<br>sprzężenia zwrotnego 1      | 0       | 14     |                | 1                 | 1652 |                                                                            |
| P3.13.3.4 | Sprzężenie zwrotne 1<br>— minimum           | -200,00 | 200,00 | %              | 0,00              | 1653 | Wartość minimalna przy mini-<br>malnej wielkości sygnału ana-<br>logowego. |
| P3.13.3.5 | Sprzężenie zwrotne 1<br>— maksimum          | -200,00 | 200,00 | %              | 100,00            | 1654 | Wartość maksymalna przy<br>maksymalnej wielkości syg-<br>nału analogowego. |
| P3.13.3.6 | Wybór źródła<br>sprzężenia zwrotnego 2      | 0       | 14     |                | 2                 | 1655 |                                                                            |
| P3.13.3.7 | Sprzężenie zwrotne 2<br>— minimum           | -200,00 | 200,00 | %              | 0,00              | 1656 | Wartość minimalna przy mini-<br>malnej wielkości sygnału ana-<br>logowego. |
| P3.13.3.8 | Sprzężenie zwrotne 2<br>— maksimum          | -200,00 | 200,00 | %              | 100,00            | 1657 | Wartość maksymalna przy<br>maksymalnej wielkości syg-<br>nału analogowego. |

# Tabela 66.

#### <u>3.6.15.4</u> Monitorowanie procesu

Szczegółowe informacje można znaleźć w rozdziale 3.6.14.

# Tabela 67.

| Indeks    | Parametr            | Min.    | Maks.   | Jed-<br>nostka | Ust.<br>fabryczne | ID   | Opis                                                                                                    |
|-----------|---------------------|---------|---------|----------------|-------------------|------|----------------------------------------------------------------------------------------------------|
| P3.13.4.1 | Włącz monitorowanie | 0       | 1       |                | 0                 | 1659 | 0 = wyłączone<br>1 = włączone                                                                           |
| P3.13.4.2 | Górny limit         | Zmienna | Zmienna | Zmienna        | Zmienna           | 1660 |                                                                                                    |
| P3.13.4.3 | Dolny limit         | Zmienna | Zmienna | Zmienna        | Zmienna           | 1661 |                                                                                                    |
| P3.13.4.4 | Opóźnienie          | 0       | 30000   | S              | 0                 | 1662 | Jeśli w tym okresie nie<br>zostanie osiągnięta żądana<br>wartość, aktywowana jest<br>usterka lub alarm. |

#### 3.6.16 GRUPA 3.14: STEROWANIE WIELOPOMPOWE

Funkcja *Sterowanie wielopompowe* umożliwia sterowanie **maksymalnie 4 silnikami** (pompy, wentylatory) za pomocą regulatora PID 1. Napęd AC podłączony jest do jednego silnika, który jest silnikiem regulowanym. Pozostałe silniki są w zależności od zapotrzebowania załączane lub odłączane od sieci za pomocą styczników, które są sterowane przekaźnikami w taki sposób, aby utrzymywać wartość zadaną. Funkcja *Automatyczna zmiana kolejności napędów* kontroluje kolejność/priorytet uruchamiania silników celem zapewnienia ich równomiernego zużycia. Silnik regulowany **może zostać uwzględniony** w układzie automatycznej zmiany kolejności pracy i blokad. Można także określić, aby zawsze pracował jako silnik 1 Poszczególne silniki mogą być w każdej chwili wyłączane z eksploatacji, np. w celach serwisowych, poprzez użycie *funkcji blokady* silnika. Patrz str. 106.

| Indeks  | Parametr                                                             | Min. | Maks.  | Jed-<br>nostka | Ust.<br>fabryczne | ID   | Opis                                                                                                    |
|---------|----------------------------------------------------------------------|------|--------|----------------|-------------------|------|----------------------------------------------------------------------------------------------------|
| P3.14.1 | Liczba silników                                                      | 1    | 5      |                | 1                 | 1001 | Liczba silników (pomp/wentylato-<br>rów) używanych w układzie wielo-<br>pompowym                                                                                                    |
| P3.14.2 | Funkcja blokad                                                       | 0    | 1      |                | 1                 | 1032 | Włączenie/wyłączenie blokad. Blo-<br>kady napędu informują układ, czy<br>silnik jest podłączony, czy nie.<br>0 = wyłączone<br>1 = włączone                                                                                                    |
| P3.14.3 | Uwzględnij przemien-<br>nik częstotliwości                           | 0    | 1      |                | 1                 | 1028 | Uwzględnienie przemiennika czę-<br>stotliwości w układzie automatycz-<br>nej zmiany kolejności napędów i<br>blokowania napędu.<br>0 = wyłączone<br>1 = włączone                                                                                           |
| P3.14.4 | Automatyczna zmiana<br>kolejności silników                           | 0    | 1      |                | 0                 | 1027 | Włączenie/wyłączenie rotacji kolej-<br>ności rozruchu i priorytetu silników.<br>0 = wyłączone<br>1 = włączone                                                                                                    |
| P3.14.5 | Przedział czasu auto-<br>matycznej zmiany<br>kolejności silników     | 0,0  | 3000,0 | godz.          | 48,0              | 1029 | Po upływie czasu określonego tym<br>parametrem zostanie uruchomiona<br>funkcja automatycznej zmiany<br>kolejności napędów, jeśli wykorzy-<br>stywana wydajność jest poniżej<br>poziomu określonego parametrami<br>P3.14.6 i P3.14.7.                      |
| P3.14.6 | Automatyczna zmiana<br>kolejności silników:<br>limit częstotliwości  | 0,00 | 50,00  | Hz             | 25,00             | 1031 | Te parametry określają poziom,<br>poniżej którego musi pozostawać<br>wydajność, aby można było prze-                                                                                                    |
| P3.14.7 | Automatyczna zmiana<br>kolejności silników:<br>limit liczby silników | 0    | 4      |                | 1                 | 1030 | prowadzić automatyczną zmianę<br>kolejności napędów.                                                                                                    |
| P3.14.8 | Szerokość pasma                                                      | 0    | 100    | %              | 10                | 1097 | Wartość procentowa wartości zada-<br>nej. Przykład: wartość zadana = 5<br>barów, szerokość pasma = 10%.<br>Dopóki wartość sprzężenia zwrot-<br>nego mieści się w przedziale od 4,5<br>do 5,5 barów, nie dojdzie do odłą-<br>czenia ani usunięcia silnika. |
| P3.14.9 | Opóźnienie szeroko-<br>ści pasma                                     | 0    | 3600   | S              | 10                | 1098 | Jeśli wartość sprzężenia zwrotnego<br>wykracza poza szerokość pasma,<br>przed dodaniem lub usunięciem<br>pomp musi upłynąć określony czas.                                                                                                    |

#### Tabela 68. Parametry sterowania wielopompowego

#### 3.6.17 GRUPA 3.16: TRYB POŻAROWY

Gdy tryb pożarowy jest aktywny, napęd pracuje ze stałą prędkością, nie reagując na polecenia z panelu sterującego, magistrali ani komputera PC. Aktywacja trybu pożarowego powoduje wyświetlenie na panelu symbolu alarmu. W takim przypadku **gwarancja traci ważność**. Włączenie tej funkcji wymaga ustawienia hasła w polu opisu parametru *Hasło trybu pożarowego*. Należy pamiętać, że w stanie normalnym to wejście jest zamknięte!

**UWAGA! AKTYWACJA TEJ FUNKCJI POWODUJE UNIEWAŻNIENIE GWARANCJI!** Ponadto jest odrębne hasło do testowania trybu pożarowego bez utraty gwarancji.

| Indeks    | Parametr                                                   | Min. | Maks.  | Jed-<br>nostka | Ust.<br>fabryczne | ID    | Opis                                                                                                    |
|-----------|------------------------------------------------------------|------|--------|----------------|-------------------|-------|----------------------------------------------------------------------------------------------------|
| P3.16.1   | Hasło trybu pożaro-<br>wego                                | 0    | 9999   |                | 0                 | 1599  | 1001 = włączony<br>1234 = tryb testowy                                                                                                    |
| P3.16.2   | Aktyw. częstotliwość<br>trybu pożarowego<br>Otwarty        |      |        |                | DigIN Slot0.2     | 1596  | FAŁSZ = aktywny tryb<br>pożarowy<br>PRAWDA = Nieaktywny                                                                                                    |
| P3.16.3   | Aktyw. częstotliwość<br>trybu pożarowego<br>Zamknij        |      |        |                | DigIN Slot0.1     | 1619  | FAŁSZ = nieaktywny<br>PRAWDA = aktywny tryb<br>pożarowy                                                                                                    |
| P3.16.4   | Częstotliwość trybu<br>pożarowego                          | 8,00 | P3.3.2 | Hz             | 0,00              | 1598  | Częstotliwość pracy, gdy<br>aktywny jest tryb pożarowy.                                                                                                    |
| P3.16.5   | Źródło zadawania czę-<br>stotliwości trybu poża-<br>rowego | 0    | 8      |                | 0                 | 1617  | Wybór źródła zadawania, gdy<br>tryb pożarowy jest aktywny.<br>Parametr umożliwia wybra-<br>nie np. Al1 lub regulatora PID<br>jako źródła zadawania rów-<br>nież podczas pracy w trybie<br>pożarowym.<br>0 = częstotliwość trybu poża-<br>rowego<br>1 = prędkości zadawane<br>2 = panel sterujący<br>3 = magistrala<br>4 = Al1<br>5 = Al2<br>6 = Al1 + Al2<br>7 = PID1<br>8 = potencjometr silnika |
| P3.16.6   | Wstecz w trybie poża-<br>rowym                             |      |        |                | DigIN Slot0.1     | 1618  | Polecenie zmiany kierunku<br>obrotu w trybie pożarowym.<br>Nie wpływa na zwykłe działa-<br>nie.<br>FAŁSZ = do przodu<br>PRAWDA = do tyłu                                                                                                    |
| P3.16.7   | Częstotliwość stała 1<br>trybu pożarowego                  | 0    | 50     |                | 10                | 15535 | Częstotliwość stała dla<br>trybu pożarowego                                                                                                    |
| P3.16.8   | Częstotliwość stała 2<br>trybu pożarowego                  | 0    | 50     |                | 20                | 15536 | Patrz powyżej.                                                                                                    |
| P3.16.9   | Częstotliwość stała 3<br>trybu pożarowego                  | 0    | 50     |                | 30                | 15537 | Patrz powyżej.                                                                                                    |
| M 3.16.10 | Status trybu pożaro-<br>wego                               | 0    | 3      |                | 0                 | 1597  | Wartość monitorowana<br>(patrz także Tabela 31)<br>0 = wyłączona<br>1 = włączona<br>2 = aktywna (włączona +<br>wejście cyfrowe otwarte)<br>3 = tryb testowy                                                                                                    |

Tabela 69. Parametry trybu pożarowego

| M 3.16.11 | Licznik trybu pożaro-<br>wego | 0 | 4 294<br>967 295 |  | 0 | 1679 | Licznik trybu pożarowego<br>informuje o liczbie<br>uaktywnień trybu<br>pożarowego. Licznika nie<br>można wyzerować. |
|-----------|-------------------------------|---|------------------|--|---|------|----------------------------------------------------------------------------------------------------|
|-----------|-------------------------------|---|------------------|--|---|------|----------------------------------------------------------------------------------------------------|

#### Tabela 69. Parametry trybu pożarowego

#### 3.6.18 GRUPA 3.17: USTAWIENIA APLIKACJI

Tabela 70. Ustawienia aplikacji

| Indeks  | Parametr | Min. | Maks. | Jed-<br>nostka | Ust.<br>fabryczne | ID   | Opis |
|---------|----------|------|-------|----------------|-------------------|------|------|
| P3.17.1 | Hasło    | 0    | 9999  |                | 0                 | 1806 |      |

#### 3.6.19 GRUPA 3.18: USTAWIENIA WYJŚCIA IMPULSOWEGO KWH

| Indeks  | Parametr                     | Min. | Maks. | Jedno<br>stka | Ustawieni<br>a<br>fabryczne | ID    | Opis                                                      |
|---------|------------------------------|------|-------|---------------|-----------------------------|-------|-----------------------------------------------------------|
| P3.18.1 | Długość impulsu kWh          | 50   | 200   | ms            | 50                          | 15534 | Długość impulsu kWh w milise-<br>kundach                  |
| P3.18.2 | Rozdzielczość<br>impulsu kWh | 1    | 100   | kWh           | 1                           | 15533 | Sygnalizuje, jak często musi<br>być wyzwalany impuls kWh. |

#### Tabela 71. Ustawienia wyjścia impulsowego kWh

#### 3.7 APLIKACJA NAPĘDU HVAC — DODATKOWE INFORMACJE O PARAMETRACH

Ze względu na intuicyjność i prostotę użycia większość parametrów aplikacji sterującej Vacon HVAC wymaga jedynie podstawowego opisu. Opis tych parametrów przedstawiono w tabelach w rozdziale 3.6.

W niniejszym rozdziale znajdują się dodatkowe informacje na temat niektórych najbardziej zaawansowanych parametrów aplikacji sterującej Vacon HVAC. W przypadku nieznalezienia potrzebnych informacji należy się skontaktować z dystrybutorem.

# P3.1.1.7 Limit prądu silnika

Ten parametr określa maksymalny prąd silnika z napędu AC. Zakres możliwych wartości tego parametru zależy od wielkości elektrycznej urządzenia.

W przypadku osiągnięcia ograniczenia prądu wyjściowego częstotliwość wyjściowa przemiennika zostanie obniżona.

UWAGA: Nie jest to limit dla zabezpieczenia nadprądowego.

#### P3.1.2.9 Wybór proporcji U/f

| Numer<br>wyboru | Nazwa wyboru | Opis                                                                                                    |
|-----------------|--------------|----------------------------------------------------------------------------------------------------|
| 0               | Liniowy      | Napięcie silnika zmienia się liniowo jako funkcja częstotliwości<br>wyjściowej, od napięcia częstotliwości zerowej (P3.1.2.4) do<br>napięcia punktu osłabienia pola przy częstotliwości punktu osła-<br>bienia pola. Należy użyć tego domyślnego ustawienia, jeśli nie<br>jest specjalnie potrzebne inne ustawienie.                                                                                                    |
| 1               | Kwadratowy   | Począwszy od napięcia punktu zerowego (P3.1.2.4), napięcie<br>zmienia się według krzywej kwadratowej od zera do punktu osła-<br>bienia pola. Silnik pracuje niedomagnesowany poniżej punktu<br>osłabienia pola i wytwarza mniejszy moment obrotowy. Kwadrato-<br>wego współczynnika U/f można używać w zastosowaniach, gdzie<br>wymagany jest moment obrotowy proporcjonalny do kwadratu<br>prędkości, np. w wentylatorach i pompach odśrodkowych. |

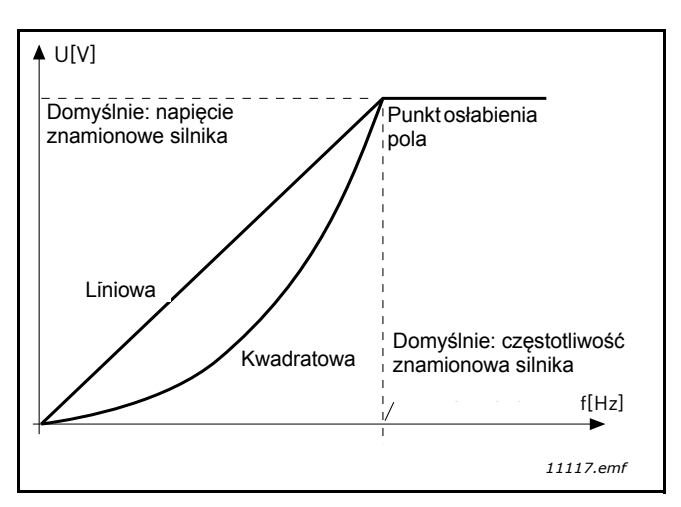

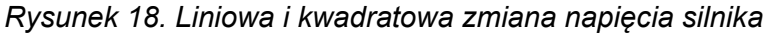

# P3.1.2.15Regulator przepięćP3.1.2.16Regulator zbyt niskiego napięcia

Te parametry umożliwiają wyłączanie sterowników zbyt niskiego napięcia/przepięć. Może to na przykład być przydatne, jeśli napięcie zasilania sieci waha się o więcej niż od -15% do +10%, a w danym zastosowaniu nie jest tolerowane takie za niskie/za wysokie napięcie. W takim przypadku regulator steruje częstotliwością wyjściową z uwzględnieniem fluktuacji zasilania.

#### P3.1.2.17 Regulacja napięcia stojana.

Parametr Regulacja napięcia stojana jest używany tylko wtedy, gdy dla parametru P3.1.1.8 wybrano opcję Silnik magnetoelektryczny (PM). Ten parametr nie działa, jeśli wybrano opcję Silnik indukcyjny. Gdy jest używany silnik indukcyjny, wartość jest wewnętrznie ustawiana na 100% i nie można jej zmienić.

Gdy wartość parametru P3.1.1.8 (Typ silnika) zostanie zmieniona na Silnik PM, krzywa U/f zostanie automatycznie rozszerzona tak, aby uwzględniała limit pełnego napięcia wyjściowego napędu przy zachowaniu zdefiniowanego współczynnika U/f. Takie wewnętrzne rozszerzenie parametrów pozwala uniknąć pracy silnika magnetoelektrycznego (PM) w obszarze osłabienia pola, ponieważ napięcie znamionowe takiego silnika jest zwykle o wiele niższe niż pełne napięcie wyjściowe napędu.

Napięcie znamionowe magnetoelektrycznego (PM) zwykle odpowiada napięciu wywołanemu siłą przeciwelektromotoryczną, ale zależnie od producenta silnika może odpowiadać napięciu stojana przy obciążeniu znamionowym.

Parametr ten umożliwia łatwe dostosowanie krzywej U/f napędu do krzywej jego siły przeciwelektromotorycznej bez konieczności zmieniania wielu parametrów krzywej U/f.

Parametr Regulacja napięcia stojana definiuje napięcie wyjściowe w procentach napięcia znamionowego silnika przy częstotliwości znamionowej silnika.

Krzywa U/f jest zwykle ustawiana nieco powyżej krzywej siły przeciwelektromotorycznej silnika. Prąd silnika wzrasta tym bardziej, im bardziej krzywa U/f napędu różni się od krzywej siły przeciwelektromotorycznej silnika.

#### P3.2.5 Funkcja stopu

| Numer<br>wyboru | Nazwa wyboru | Opis                                                                                                    |
|-----------------|--------------|----------------------------------------------------------------------------------------------------|
| 0               | Wybieg       | Silnik zatrzymuje się wskutek własnej bezwładności. Sterowa-<br>nie z napędu zostaje przerwane, a prąd napędu spada do zera<br>bezpośrednio po wydaniu polecenia zatrzymania. |
| 1               | Rampa        | Po wydaniu polecenia Stop szybkość silnika jest zmniejszana<br>aż do zera zgodnie z ustawionymi parametrami zwalniania.                                                       |

#### P3.2.6 Logika sygnałów Start/Stop dla we/wy z grupy A

Wybierając wartości 0...4, można określać sposób uruchamiania i zatrzymywania napędu AC sygnałem na wejściach cyfrowych. CS = sygnał sterujący.

Wartości z opcją "zbocze" należy używać, gdy konieczne jest uniknięcie niezamierzonego startu. Przykładowe sytuacje tego typu: po załączeniu napięcia lub ponownym załączeniu napięcia po braku zasilania, po skasowaniu usterki, po zatrzymaniu napędu brakiem zezwolenia na pracę (Włączenie pracy = FAŁSZ) lub po zmianie miejsca sterowania na sterowanie z we/wy. **Uruchomienie silnika wymaga, aby styk Start/Stop był rozwarty.** 

Tryb stopu we wszystkich przykładach to Wybieg.

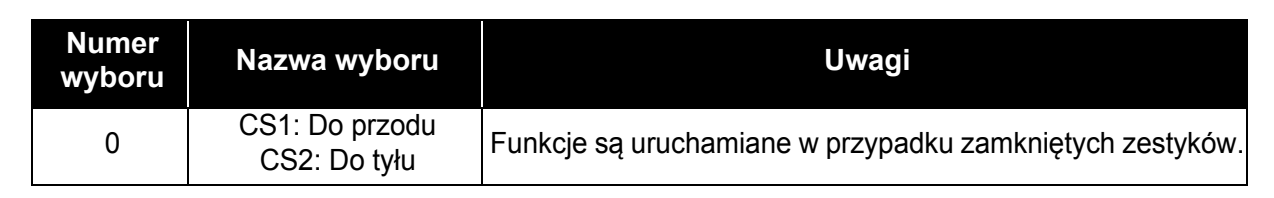

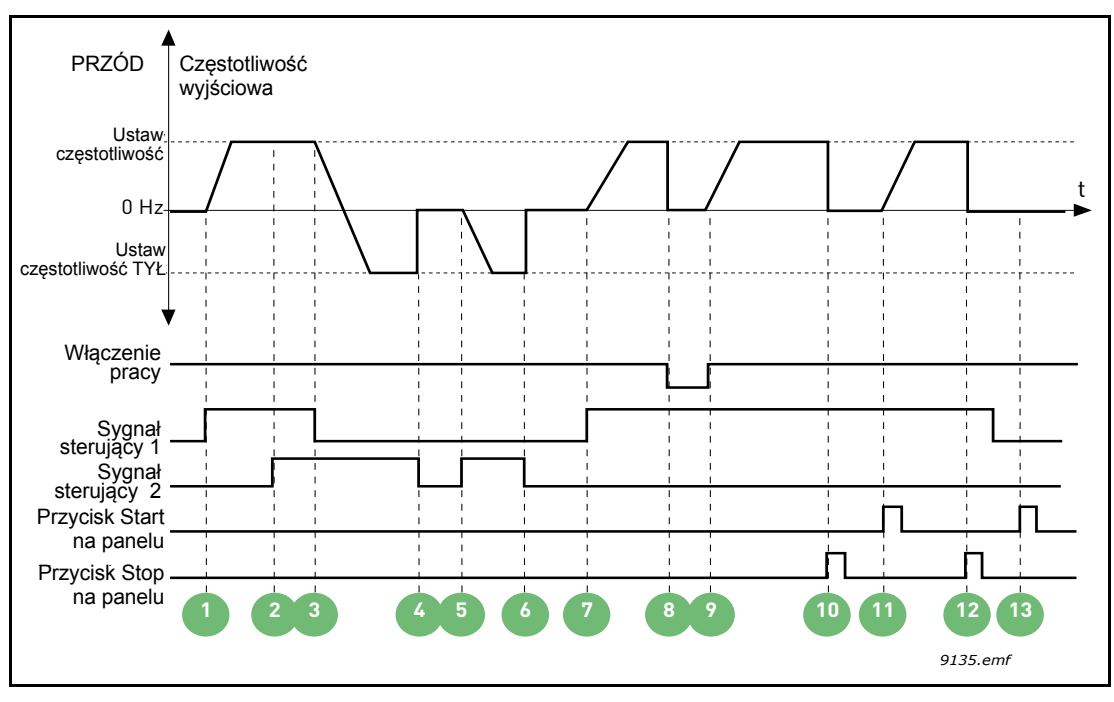

Rysunek 19. Logika Start/Stop = 0 dla we/wy A

| 1 | Sygnał kontrolny (CS) 1 powoduje wzrost<br>częstotliwości wyjściowej. Silnik obraca się do<br>przodu.                                | 8  | Sygnał zezwolenia na pracę ustawiony jest na<br>FAŁSZ, co powoduje spadek częstotliwości do 0.<br>Sygnał zezwolenia na pracę jest skonfigurowany<br>przy pomocy parametru P3.5.1.10.    |
|---|----------------------------------------------------------------------------------------------------|----|----------------------------------------------------------------------------------------------------|
| 2 | Aktywny sygnał CS2, nie ma to jednak wpływu na<br>częstotliwość wyjściową ponieważ pierwszy<br>wybrany kierunek ma wyższy priorytet. | 9  | Sygnał zezwolenia na pracę ustawiony jest na<br>PRAWDA, co powoduje wzrost częstotliwości do<br>ustawionej wartości, ponieważ CS1 jest ciągle<br>aktywny.                               |
| 3 | CS1 jest nieaktywny, co powoduje początek<br>zmiany kierunku (przód na tył), ponieważ CS2 jest<br>ciągle aktywny.                    | 10 | Naciśnięty został przycisk stop na panelu<br>sterującym i podawana do silnika częstotliwość<br>spada do 0. (Sygnał ten działa tylko wtedy, gdy<br>P3.2.3 Przycisk Stop na panelu = Tak) |
| 4 | CS2 traci aktywność, a częstotliwość podawana do silnika spada do 0.                                                                 | 11 | Napęd uruchamia się po naciśnięciu przycisku<br>Start na panelu.                                                                                                    |
| 5 | CS2 znowu aktywny, powodując przyspieszanie silnika (do tyłu) do zadanej częstotliwości.                                             | 12 | Przycisk stop został ponownie wciśnięty, aby<br>zatrzymać napęd.                                                                                                    |
| 6 | CS2 traci aktywność, a częstotliwość podawana do silnika spada do 0.                                                                 | 13 | Próba uruchomienia napędu poprzez naciśnięcie<br>przycisku start nie powiodła się, ponieważ CS1 jest<br>nieaktywny.                                                                     |
| 7 | CS2 znowu aktywny, powodując przyspieszanie silnika (do przodu) do zadanej częstotliwości.                                           |    |                                                                                                    |

| Numer<br>wyboru | Nazwa wyboru                                     | Uwagi |
|-----------------|--------------------------------------------------|-------|
| 1               | CS1: do przodu<br>(zbocze)<br>CS2: odwrotny stop |       |

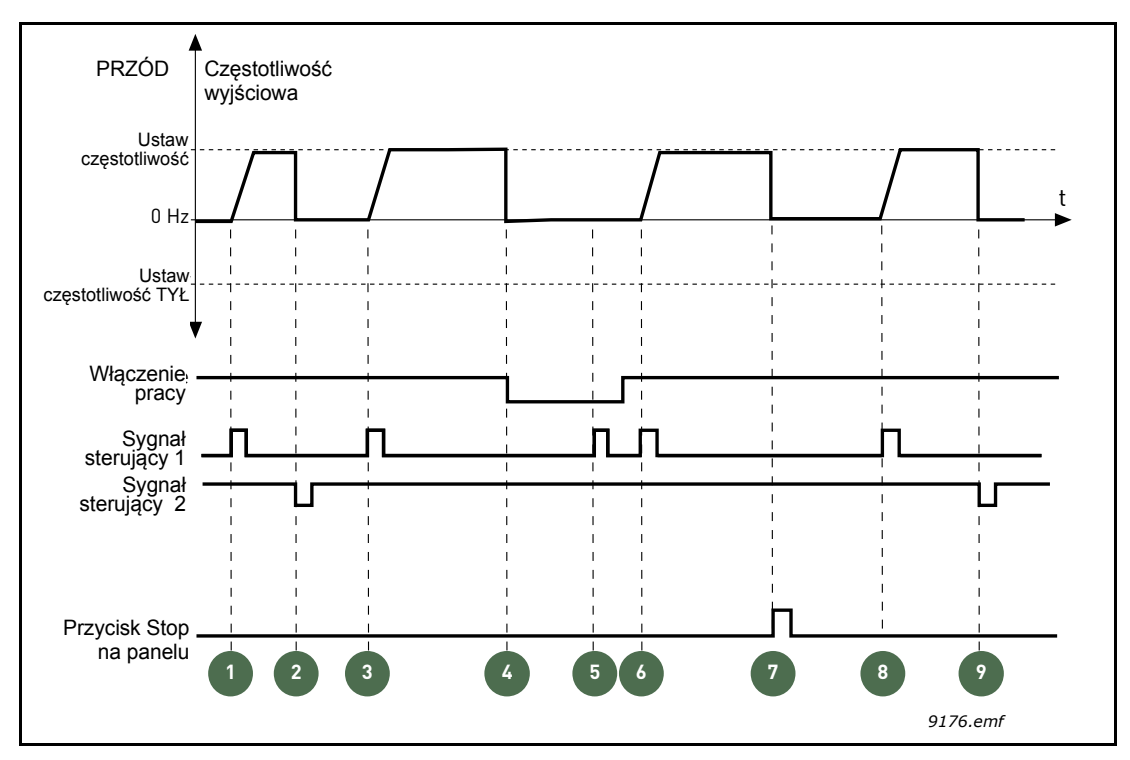

Rysunek 20.Logika Start/Stop = 1 dla we/wy A

| 1 | Sygnał kontrolny (CS) 1 powoduje wzrost<br>częstotliwości wyjściowej. Silnik obraca się do<br>przodu.                                                                                | 6 | CS1 aktywny i silnik przyspiesza (do przodu) do<br>zadanej częstotliwości, ponieważ sygnał<br>zezwolenia na pracę ustawiony jest na PRAWDA.                                             |
|---|----------------------------------------------------------------------------------------------------|---|----------------------------------------------------------------------------------------------------|
| 2 | CS2 traci aktywność, co powoduje spadek częstotliwości do 0.                                                                                                    | 7 | Naciśnięty został przycisk stop na panelu<br>sterującym i podawana do silnika częstotliwość<br>spada do 0. (Sygnał ten działa tylko wtedy, gdy<br>P3.2.3 Przycisk Stop na panelu = Tak) |
| 3 | CS1 staje się aktywny, powodując powtórny wzrost częstotliwości. Silnik obraca się do przodu.                                                                                        | 8 | CS1 staje się aktywny, powodując powtórny wzrost częstotliwości. Silnik obraca się do przodu.                                                                                           |
| 4 | Sygnał zezwolenia na pracę ustawiony jest na<br>FAŁSZ, co powoduje spadek częstotliwości do 0.<br>Sygnał zezwolenia na pracę jest skonfigurowany<br>przy pomocy parametru P3.5.1.10. | 9 | CS2 traci aktywność, co powoduje spadek częstotliwości do 0.                                                                                                    |
| 5 | Próba startu przy pomocy CS1 nie powiodła się,<br>ponieważ sygnał zezwolenia na pracę ciągle jest<br>ustawiony na FAŁSZ.                                                             |   | ·                                                                                                    |

| Numer<br>wyboru | Nazwa wyboru                                     | Uwagi                                                                                                    |
|-----------------|--------------------------------------------------|----------------------------------------------------------------------------------------------------|
| 2               | CS1: do przodu (zbocze)<br>CS2: do tyłu (zbocze) | Powinien być używany do wykluczenia możliwości niezamie-<br>rzonego startu. Ponowne uruchomienie silnika wymaga, aby<br>styk Start/Stop był rozwarty. |

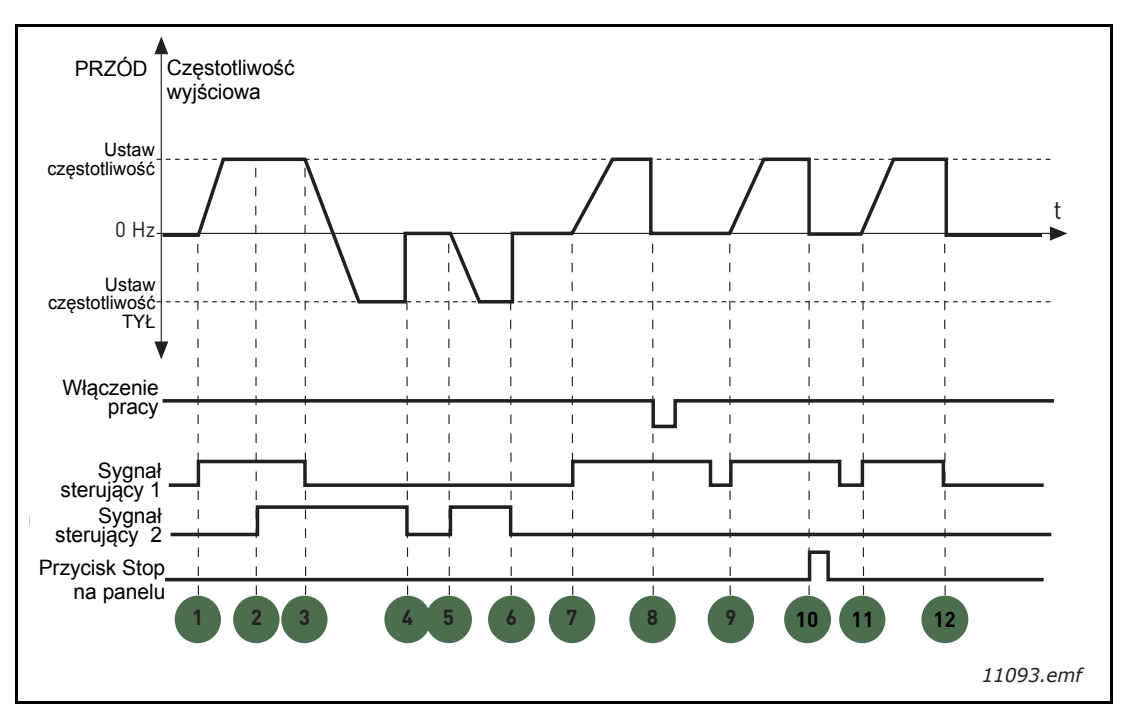

Rysunek 21. Logika Start/Stop = 2 dla we/wy A

| 1 | Sygnał kontrolny (CS) 1 powoduje wzrost<br>częstotliwości wyjściowej. Silnik obraca się do<br>przodu.                                | 7  | CS2 znowu aktywny, powodując przyspieszanie silnika (do przodu) do zadanej częstotliwości.                                                                                                    |
|---|----------------------------------------------------------------------------------------------------|----|----------------------------------------------------------------------------------------------------|
| 2 | Aktywny sygnał CS2, nie ma to jednak wpływu na<br>częstotliwość wyjściową ponieważ pierwszy<br>wybrany kierunek ma wyższy priorytet. | 8  | Sygnał zezwolenia na pracę ustawiony jest na<br>FAŁSZ, co powoduje spadek częstotliwości do 0.<br>Sygnał zezwolenia na pracę jest skonfigurowany<br>przy pomocy parametru P3.5.1.10.                                                                                            |
| 3 | CS1 jest nieaktywny, co powoduje początek<br>zmiany kierunku (przód na tył), ponieważ CS2 jest<br>ciągle aktywny.                    | 9  | Sygnał zezwolenia na pracę jest ustawiony na<br>PRAWDA, co jednak nie ma żadnego wpływu na<br>działanie (w odróżnieniu od sytuacji, gdy dla tego<br>parametru jest ustawiona wartość 0), ponieważ<br>nawet w przypadku aktywnego CS1 do startu<br>wymagane jest zbocze rosnące. |
| 4 | CS2 traci aktywność, a częstotliwość podawana do<br>silnika spada do 0.                                                              | 10 | Naciśnięty został przycisk stop na panelu<br>sterującym i podawana do silnika częstotliwość<br>spada do 0. (Sygnał ten działa tylko wtedy, gdy<br>P3.2.3 Przycisk Stop na panelu = Tak)                                                                                         |
| 5 | CS2 znowu aktywny, powodując przyspieszanie silnika (do tyłu) do zadanej częstotliwości.                                             | 11 | CS1 jest ponownie otwarty i zamknięty, co<br>powoduje uruchomienie silnika.                                                                                                    |
| 6 | CS2 traci aktywność, a częstotliwość podawana do silnika spada do 0.                                                                 | 12 | CS1 traci aktywność, a częstotliwość podawana do silnika spada do 0.                                                                                                    |

| Numer<br>wyboru | Nazwa wyboru               | Uwagi |
|-----------------|----------------------------|-------|
| 3               | CS1: start<br>CS2: do tyłu |       |

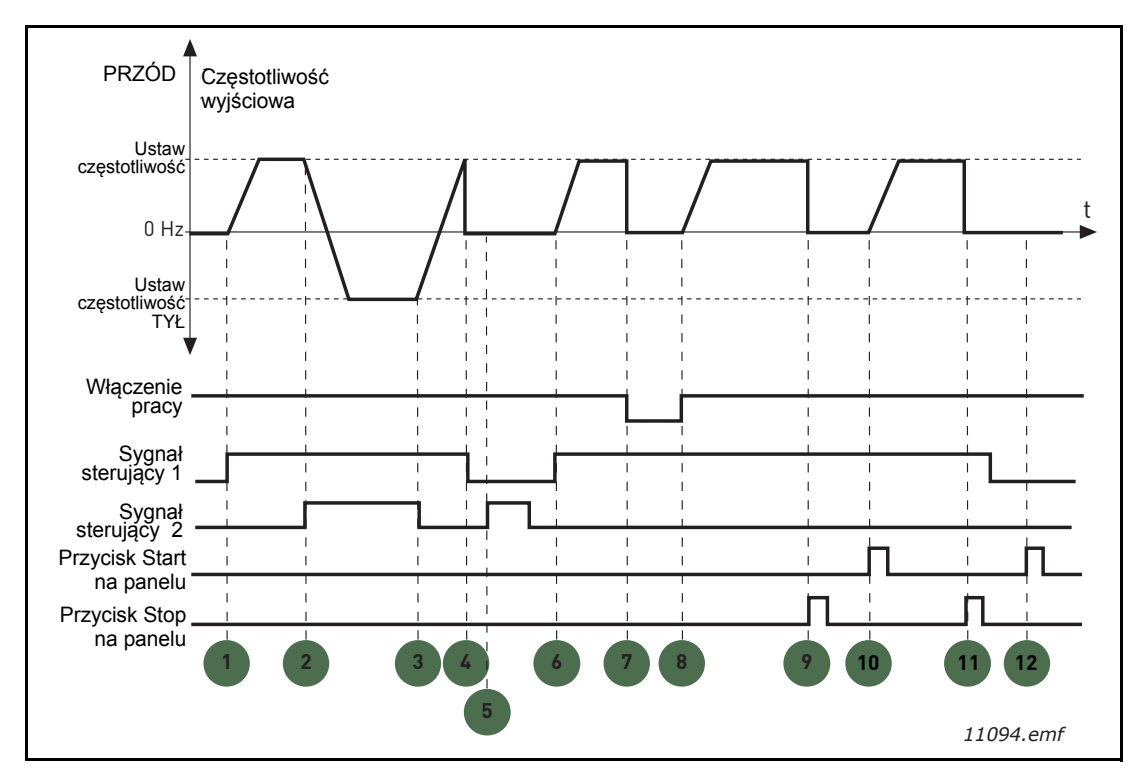

Rysunek 22. Logika Start/Stop = 3 dla we/wy A

| 1 | Sygnał kontrolny (CS) 1 powoduje wzrost<br>częstotliwości wyjściowej. Silnik obraca się do<br>przodu.                            | 7  | Sygnał zezwolenia na pracę ustawiony jest na<br>FAŁSZ, co powoduje spadek częstotliwości do 0.<br>Sygnał zezwolenia na pracę jest skonfigurowany<br>przy pomocy parametru P3.5.1.10.    |
|---|----------------------------------------------------------------------------------------------------|----|----------------------------------------------------------------------------------------------------|
| 2 | CS2 jest aktywny, co powoduje początek zmiany kierunku (przód na tył).                                                           | 8  | Sygnał zezwolenia na pracę ustawiony jest na<br>PRAWDA, co powoduje wzrost częstotliwości do<br>zadanej wartości, ponieważ CS1 jest ciągle<br>aktywny.                                  |
| 3 | CS2 jest nieaktywny, co powoduje początek<br>zmiany kierunku (tył na przód), ponieważ CS1 jest<br>ciągle aktywny.                | 9  | Naciśnięty został przycisk stop na panelu<br>sterującym i podawana do silnika częstotliwość<br>spada do 0. (Sygnał ten działa tylko wtedy, gdy<br>P3.2.3 Przycisk Stop na panelu = Tak) |
| 4 | Także CS1 traci aktywność, a częstotliwość spada do 0.                                                                           | 10 | Napęd uruchamia się po naciśnięciu przycisku<br>Start na panelu.                                                                                                    |
| 5 | Pomimo aktywacji CS2 silnik nie startuje, ponieważ<br>CS1 jest nieaktywny.                                                       | 11 | Przycisk stop został ponownie wciśnięty, aby<br>zatrzymać napęd.                                                                                                    |
| 6 | CS1 staje się aktywny, powodując powtórny wzrost<br>częstotliwości. Silnik obraca się do przodu,<br>ponieważ CS2 jest nieaktywny | 12 | Próba uruchomienia napędu poprzez naciśnięcie<br>przycisku start nie powiodła się, ponieważ CS1 jest<br>nieaktywny.                                                                     |

| Numer<br>wyboru | Nazwa wyboru                        | Uwagi                                                                                                    |
|-----------------|-------------------------------------|----------------------------------------------------------------------------------------------------|
| 4               | CS1: start (zbocze)<br>CS2: do tyłu | Powinien być używany do wykluczenia możliwości niezamie-<br>rzonego startu. Ponowne uruchomienie silnika wymaga, aby<br>styk Start/Stop był rozwarty. |

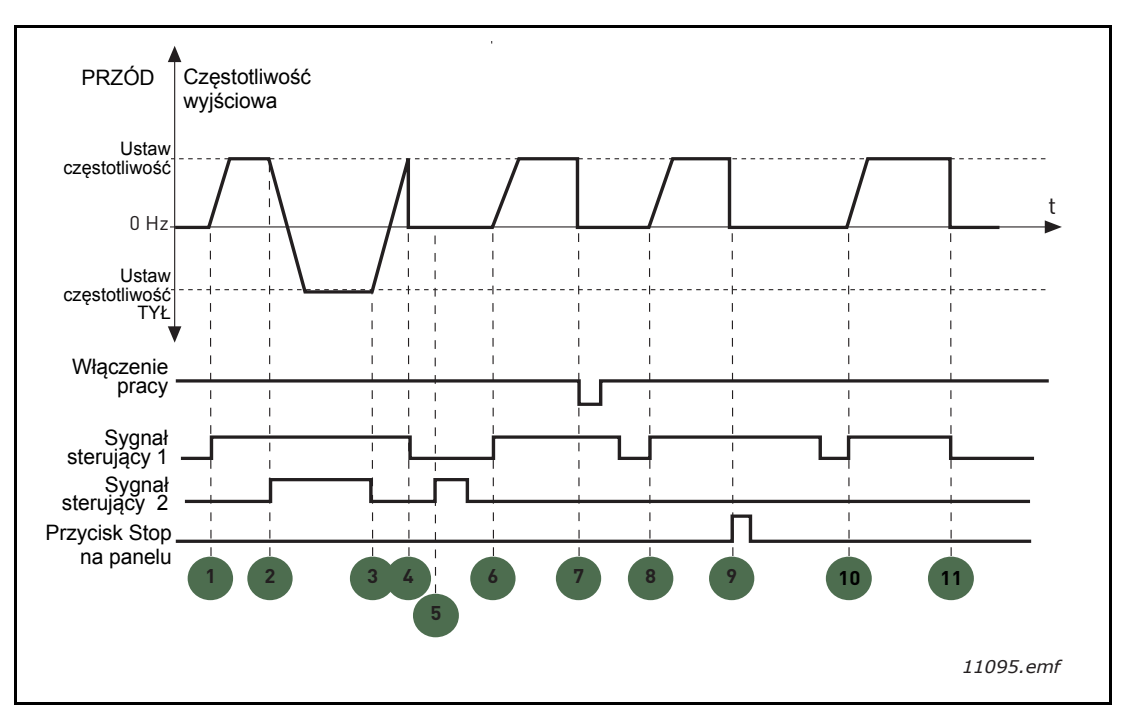

Rysunek 23. Logika Start/Stop = 4 dla we/wy A

| 1 | Sygnał kontrolny (CS) 1 powoduje wzrost<br>częstotliwości wyjściowej. Silnik obraca się do<br>przodu, ponieważ CS2 jest nieaktywny | 7  | Sygnał zezwolenia na pracę ustawiony jest na<br>FAŁSZ, co powoduje spadek częstotliwości do 0.<br>Sygnał zezwolenia na pracę jest skonfigurowany<br>przy pomocy parametru P3.5.1.10.    |
|---|----------------------------------------------------------------------------------------------------|----|----------------------------------------------------------------------------------------------------|
| 2 | CS2 jest aktywny, co powoduje początek zmiany kierunku (przód na tył).                                                             | 8  | Pomyślny start wymaga, aby CS1 został otwarty i<br>ponownie zamknięty.                                                                                                    |
| 3 | CS2 jest nieaktywny, co powoduje początek<br>zmiany kierunku (tył na przód), ponieważ CS1 jest<br>ciągle aktywny.                  | 9  | Naciśnięty został przycisk stop na panelu<br>sterującym i podawana do silnika częstotliwość<br>spada do 0. (Sygnał ten działa tylko wtedy, gdy<br>P3.2.3 Przycisk Stop na panelu = Tak) |
| 4 | Także CS1 traci aktywność, a częstotliwość spada do 0.                                                                             | 10 | Pomyślny start wymaga, aby CS1 został otwarty i<br>ponownie zamknięty.                                                                                                    |
| 5 | Pomimo aktywacji CS2 silnik nie startuje, ponieważ<br>CS1 jest nieaktywny.                                                         | 11 | CS1 traci aktywność, a częstotliwość spada do 0.                                                                                                    |
| 6 | CS1 staje się aktywny, powodując powtórny wzrost częstotliwości. Silnik obraca się do przodu, ponieważ CS2 jest nieaktywny         |    |                                                                                                    |

# P3.3.10 Tryb prędkości stałej

Można użyć parametrów prędkości stałej w celu określenia z góry niektórych wartości częstotliwości zadanych. Wartości te są następnie używane w wyniku aktywacji/dezaktywacji wejść cyfrowych podłączonych do parametrów P3.5.1.15, P3.5.1.16 i P3.5.1.17 (*Wybór prędkości stałej 0, Wybór prędkości stałej 1* i *Wybór prędkości stałej 2*). Dostępne są dwie różne wartości logiczne:

| Numer<br>wyboru | Nazwa wyboru                | Uwagi                                                                                                    |
|-----------------|-----------------------------|----------------------------------------------------------------------------------------------------|
| 0               | Kodowane binarnie           | Połącz aktywne wejścia zgodnie z Tabela 72 w celu wybrania żądanej prędkości stałej.                                           |
| 1               | Liczba (używanych<br>wejść) | W zależności od liczby aktywnych wejść przypisanych do wybranych prędkości stałych można zastosować prędkości stałe od 1 do 3. |

# P3.3.12 CZĘSTOTLIWOŚCI STAŁE 1

Р3.3.18 до 7

Wartości prędkości stałych są automatycznie ograniczane na podstawie minimalnej i maksymalnej częstotliwości (P3.3.1 i P3.3.2). Patrz tabela poniżej.

| oeia 72. Wyddi piędkości stałych, <b>we</b> jscie aktywi |                                             |    |                  |                       |  |
|----------------------------------------------------------|---------------------------------------------|----|------------------|-----------------------|--|
|                                                          | Wymagane działanie                          |    |                  | Aktywna częstotliwość |  |
|                                                          | Wybierz wartość 1 dla para-<br>metru P3.3.3 |    | Prędkość stała 0 |                       |  |
|                                                          | B2                                          | B1 | B0               | Prędkość stała 1      |  |
|                                                          | B2                                          | B1 | B0               | Prędkość stała 2      |  |
|                                                          | B2                                          | B1 | B0               | Prędkość stała 3      |  |
|                                                          | B2                                          | B1 | B0               | Prędkość stała 4      |  |
|                                                          | B2                                          | B1 |                  | Prędkość stała 5      |  |
|                                                          | B2                                          | B1 | B0               | Prędkość stała 6      |  |
|                                                          | B2                                          | B1 | B0               | Prędkość stała 7      |  |

Tabela 72. Wybór prędkości stałych; **web** = wejście aktywne

#### P3.4.1 Kszatłt zbocza 1

Za pomocą tego parametru można wygładzić początek i koniec rampy przyspieszania i zwalniania. Ustawienie wartości 0 daje liniowy kształt opadania, który powoduje natychmiastowe zadziałanie przyspieszania i zwalniania w reakcji na zmiany sygnału zadającego.

Ustawienie wartości tego parametru w zakresie 0,1...10 s daje krzywą przyspieszania/zwalniania w kształcie litery S. Czas przyspieszania jest określany za pomocą parametrów P3.4.2 i P3.4.3. Patrz Rysunek. 24.

Parametry te są używane w celu ograniczenia zużycia mechanicznego i udarów prądowych w przypadku zmiany wartości zadanej.

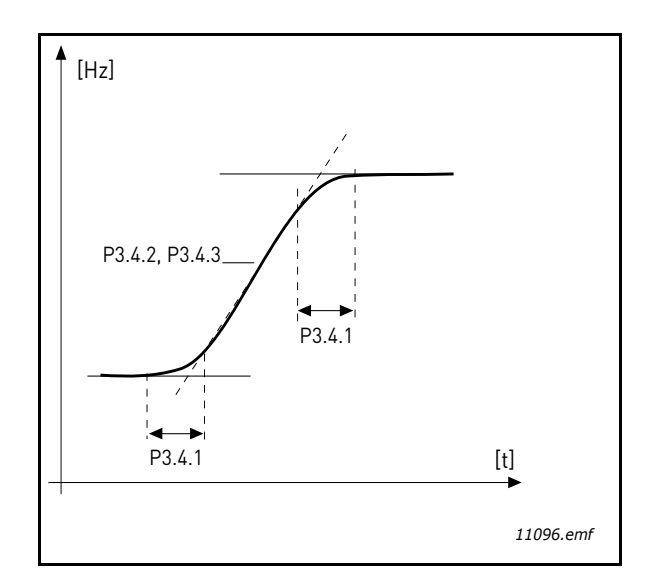

Rysunek 24. Przyspieszanie/zwalnianie (kształt litery S)

#### P3.4.12 Hamowanie strumieniem

Zamiast hamowania prądem stałym można użyć hamowania strumieniem w celu zwiększenia zdolności hamowania w przypadku, gdy nie są wymagane dodatkowe rezystory hamowania.

Gdy wystąpi potrzeba hamowania, częstotliwość zostanie zmniejszona i wzrośnie strumieñ w silniku, który z kolei zwiększy zdolność hamowania silnika. W odróżnienia od hamowania prądem stałym prędkość obrotowa silnika jest kontrolowana w czasie hamowania.

Hamowanie strumieniowe można włączyć lub wyłączyć.

**UWAGA**: Hamowanie strumieniowe przekształca energię w ciepło silnika i powinno być stosowane z przerwami w celu uniknięcia uszkodzenia silnika.

#### P3.5.1.10 Włączenie pracy

Zestyk otwarty: uruchomienie silnika **niemożliwe** Zestyk zamknięty:uruchomienie silnika **możliwe** 

Przemiennik częstotliwości jest zatrzymywany zgodnie z funkcją wybraną w P3.2.5. Napęd będzie się zawsze zatrzymywać wybiegiem.

#### P3.5.1.11 Blokada napędu dodatkowego 1

#### P3.5.1.12 Blokada napędu dodatkowego 2

Nie jest możliwe uruchomienie napędu, jeśli którakolwiek blokada jest otwarta.

Funkcji tej można użyć do blokady przepustnicy (klapy zwrotnej). Pozwoli ona zapobiec uruchomieniu napędu w przypadku zamkniętej przepustnicy.

- P3.5.1.15 Wybór prędkości stałej 0
- P3.5.1.16 Wybór prędkości stałej 1

#### P3.5.1.17 Wybór prędkości stałej 2

Podłączenie do tych funkcji wejścia cyfrowego za pomocą metody programowania opisanej w rozdziale 3.6.2 umożliwia stosowanie prędkości stałych od 1 do 7 (patrz Tabela 72 oraz strony 53, 56 i 92).

# P3.5.2.2 Czas filtrowania sygnału Al1

Jeśli parametr ten ma nadaną wartość większą od 0, uaktywniana jest funkcja odfiltrowująca zakłócenia z przychodzącego sygnału analogowego.

UWAGA: Długie czasy filtrowania spowalniają odpowiedź regulacji!

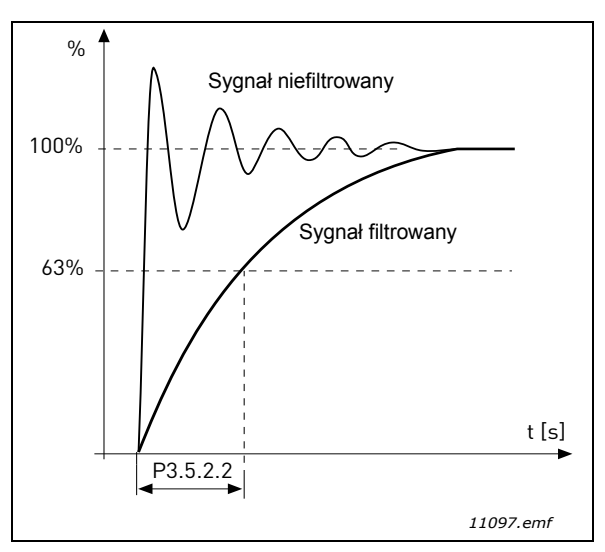

Rysunek 25. Filtrowanie sygnału Al1

# P3.5.3.2.1 Funkcja podstawowego R01

| Wybór | Nazwa wyboru                 | Opis                                                                                                  |
|-------|------------------------------|----------------------------------------------------------------------------------------------------|
| 0     | Nieużywane                   |                                                                                                    |
| 1     | Gotowość                     | Przemiennik częstotliwości jest gotowy do pracy                                                       |
| 2     | Praca                        | Przemiennik częstotliwości działa (silnik pracuje)                                                    |
| 3     | Usterka ogólna               | Wystąpiła usterka                                                                                     |
| 4     | Odwrócona usterka ogólna     | Usterka <b>nie</b> wystąpiła                                                                          |
| 5     | Alarm ogólny                 |                                                                                                    |
| 6     | Rewers                       | Wydano polecenie rewersu                                                                              |
| 7     | Osiągnięto prędkość zadaną   | Częstotliwość wyjściowa osiągnęła ustawioną war-<br>tość zadaną                                       |
| 8     | Aktywny regulator silnika    | Jeden z ograniczników (np. ogranicznik prądu, momentu obrotowego) został uaktywniony                  |
| 9     | Aktywna prędkość stała       | Prędkość stała została wybrana za pomocą wejścia cyfrowego                                            |
| 10    | Aktywny panel sterujący      | Wybrano tryb panelu sterującego                                                                       |
| 11    | Aktywne sterowanie z we/wy B | Wybrano miejsce sterowania na we/wy B                                                                 |
| 12    | Monitorowanie limitu 1       | Aktywowane, gdy wartość sygnału spada poniżej                                                         |
| 13    | Monitorowanie limitu 2       | ustawionego limitu monitorowania lub go przekracza (P3.8.3 lub P3.8.7), zależnie od wybranej funkcji. |
| 14    | Aktywne polecenie Start      | Polecenie Start jest aktywne.                                                                         |
| 15    | Zarezerwowane                |                                                                                                    |
| 16    | Tryb pożarowy włączony       |                                                                                                    |

| Wybór | Nazwa wyboru                               | Opis                                                                  |
|-------|--------------------------------------------|-----------------------------------------------------------------------|
| 17    | Sterowanie regulatorem czaso-<br>wym RTC 1 | Używany jest kanał czasowy 1.                                         |
| 18    | Sterowanie regulatorem czaso-<br>wym RTC 2 | Używany jest kanał czasowy 2.                                         |
| 19    | Sterowanie regulatorem czaso-<br>wym RTC 3 | Używany jest kanał czasowy 3.                                         |
| 20    | Słowo sterujące magistrali B.13            |                                                                       |
| 21    | Słowo sterujące magistrali B.14            |                                                                       |
| 22    | Słowo sterujące magistrali B.15            |                                                                       |
| 23    | PID1 w trybie uśpienia                     |                                                                       |
| 24    | Zarezerwowane                              |                                                                       |
| 25    | Limity monitorowania PID1                  | Wartość sprzężenia zwrotnego PID1 wykracza poza limity monitorowania. |
| 26    | Limity monitorowania PID2                  | Wartość sprzężenia zwrotnego PID2 wykracza poza limity monitorowania. |
| 27    | Sterowanie silnikiem 1                     | Sterowanie stycznikami dla funkcji sterowania wielo-<br>pompowego     |
| 28    | Sterowanie silnikiem 2                     | Sterowanie stycznikami dla funkcji sterowania wielo-<br>pompowego     |
| 29    | Sterowanie silnikiem 3                     | Sterowanie stycznikami dla funkcji sterowania wielo-<br>pompowego     |
| 30    | Sterowanie silnikiem 4                     | Sterowanie stycznikami dla funkcji sterowania wielo-<br>pompowego     |
| 31    | Zarezerwowane                              | (Zawsze otwarte)                                                      |
| 32    | Zarezerwowane                              | (Zawsze otwarte)                                                      |
| 33    | Zarezerwowane                              | (Zawsze otwarte)                                                      |
| 34    | Konserwacja — ostrzeżenie                  |                                                                       |
| 35    | Konserwacja — usterka                      |                                                                       |

Tabela 73. Sygnały wyjściowe za pośrednictwem RO1

#### P3.9.2 Odpowiedź na usterkę zewnętrzną

Za pomocą parametrów P3.5.1.7 i P3.5.1.8 można zaprogramować reakcję na sygnał usterki zewnętrznej (komunikat alarmowy lub działanie i komunikat usterki) podawany na wejście cyfrowe (domyślnie wejście DI3). Informacje te można również zaprogramować dla dowolnego z wyjść przekaźnikowych.

#### P3.9.8 Chłodzenie silnika przy prędkości zerowej

Definiuje współczynnik chłodzenia przy prędkości zerowej w odniesieniu do punktu, gdy silnik pracuje przy prędkości znamionowej bez chłodzenia zewnętrznego. Patrz Tabela 55.

Wartość domyślna jest ustawiana przy założeniu, że silnik nie jest chłodzony przez żaden wentylator zewnętrzny. Jeśli używany jest wentylator zewnętrzny, wartość tego parametru można ustawić na 90% lub więcej.

W przypadku zmiany wartości parametru P3.1.1.4 (*Prąd znamionowy silnika*) zostanie automatycznie przywrócona wartość domyślna tego parametru.

Ustawienie tego parametru nie wpływa na maksymalny prąd wyjściowy napędu, który jest określany wyłącznie przez parametr P3.1.1.7.

Częstotliwość charakterystyczna zabezpieczenia termicznego stanowi 70% częstotliwości znamionowej silnika (P3.1.1.2).

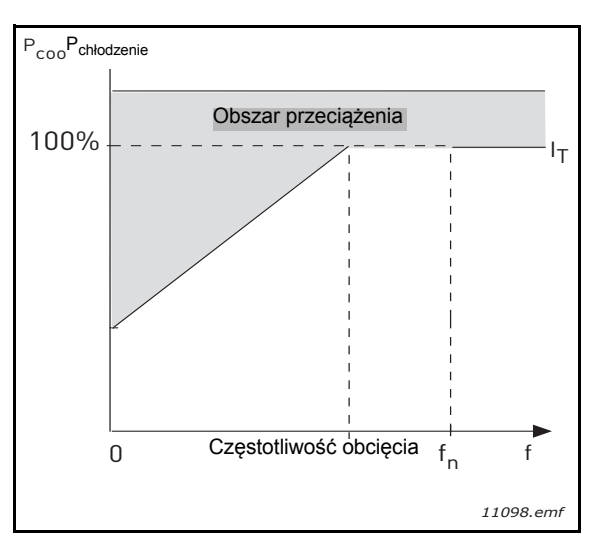

Rysunek 26. Krzywa I<sub>T</sub> charakterystyki cieplnej silnika

# P3.9.9 Stała czasu ciepła silnika

Stała czasowa jest to czas, w ciągu którego obliczeniowy model cieplny osiąga 63% swojej wartości koñcowej. Im większy silnik i/lub niższa jego prędkość, tym większa stała czasowa.

Stała czasowa silnika zależy od konstrukcji silnika i jest różna dla różnych producentów. Wartość domyślna tego parametru zależy od wielkości silnika.

Jeśli czas t6 silnika (t6 jest to czas w sekundach, przez który silnik może bezpiecznie pracować przy sześciokrotnym przekroczeniu prądu znamionowego) jest znany (podany przez producenta silnika), parametr stałej czasowej można ustawić na jego podstawie. Zgodnie z regułą praktyczną cieplna stała czasowa silnika w minutach jest równa 2\*t6. Jeśli napęd jest w stanie zatrzymania, stała czasowa jest wewnętrznie zwiększana do potrójnej ustawionej wartości parametru. Chłodzenie w stanie zatrzymania opiera się na konwekcji i stała czasowa jest zwiększana.

Patrz Rysunek. 27.

#### P3.9.10 Obciążalność cieplna silnika

Ustawienie wartości na 130% oznacza, że temperatura znamionowa zostanie osiągnięta przy 130% prądu znamionowego silnika.

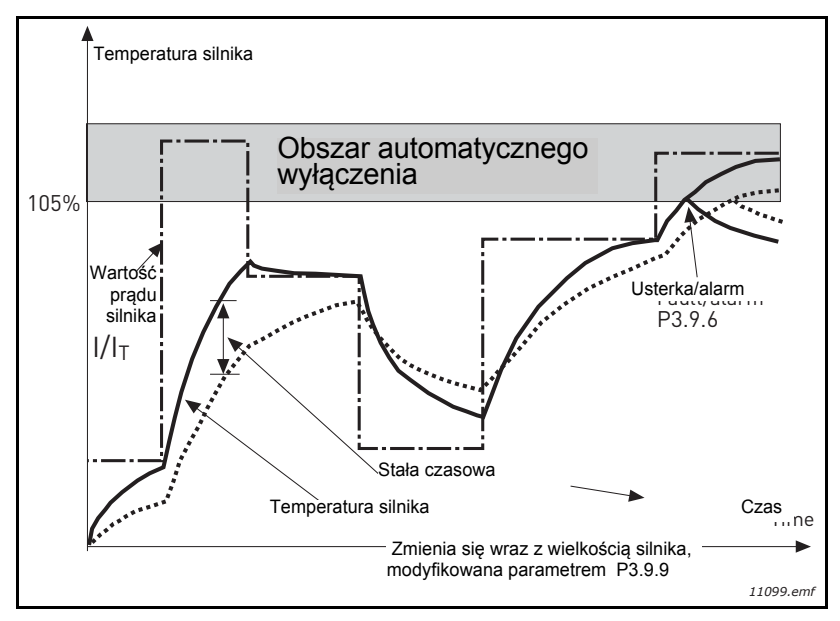

Rysunek 27.Obliczanie temperatury silnika

# P3.9.12 Prąd utknięcia

Prąd można ustawiać w zakresie 0,0...2\*I<sub>L</sub>. Aby wystąpił utyk, prąd musi przekroczyć ten limit. Patrz Rysunek. 28. W przypadku zmiany parametru P3.1.1.7 *Limit prądu silnika* wartość tego parametru jest przeliczana ponownie na 90% limitu prądu. Patrz str. 66.

UWAGA! Aby zapewnić sprawne działanie, limit ten musi być niższy od limitu prądu.

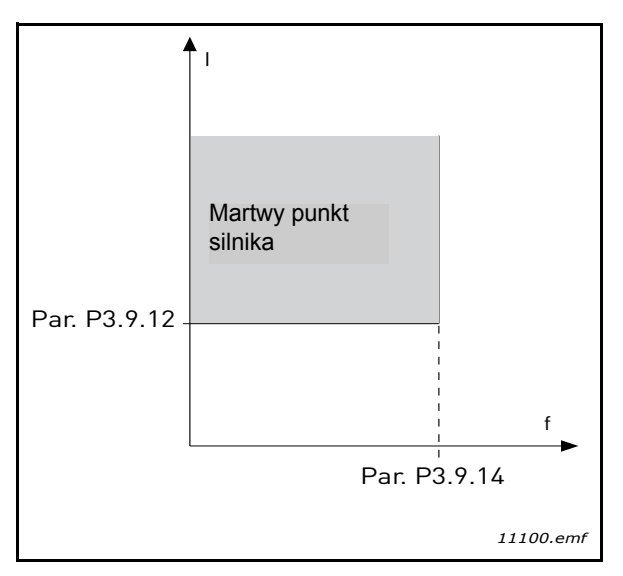

Rysunek 28. Ustawienia charakterystyki utknięcia

# P3.9.13 Limit czasu utknięcia

Ten czas można ustawić w zakresie od 1,0 s do 120,0 s.

Jest to maksymalny dopuszczalny czas etapu utknięcia. Czas utknięcia jest wyliczany przez wewnętrzny licznik góra/dół.

Jeśli licznik czasu utknięcia przekroczy limit, zabezpieczenie spowoduje wyłączenie (patrz P3.9.11). Patrz str. 66.

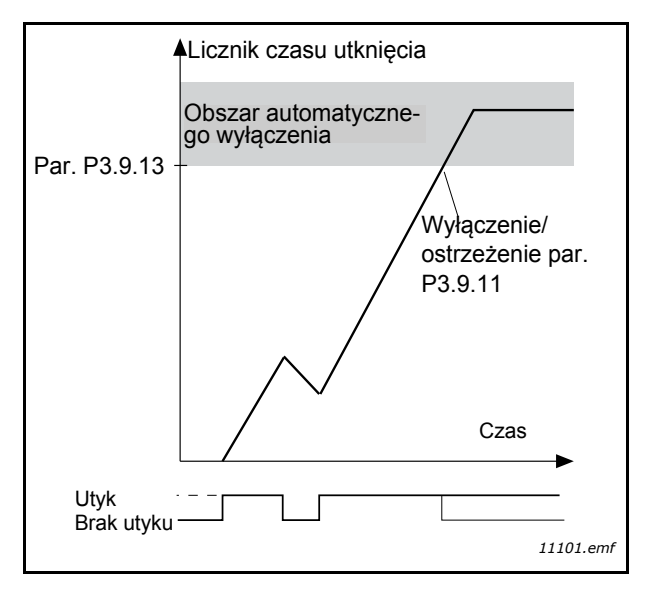

Rysunek 29. Licznik czasu utknięcia

# P3.9.16 Zabezpieczenie przed niedociążeniem: obciążenie w obszarze osłabienia pola

Limit momentu obrotowego można ustawiać w zakresie 10,0–150,0% \* T<sub>nSilnika</sub>.

Ten parametr określa wartość minimalnego dopuszczalnego momentu obrotowego, gdy częstotliwość wyjściowa jest powyżej punktu osłabienia pola. Patrz Rysunek. 30.

W przypadku zmiany wartości parametru P3.1.1.4 (*Prąd znamionowy silnika*) zostanie automatycznie przywrócona wartość domyślna tego parametru. Patrz str. 66.

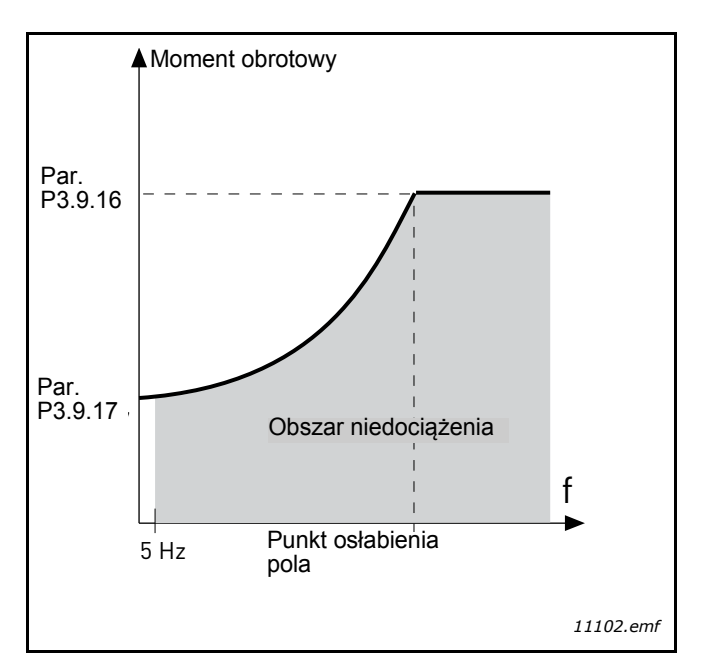

Rysunek 30. Ustawianie maksymalnego obciążenia

#### P3.9.18 Zabezpieczenie przed niedociążeniem: limit czasu

Ten czas można ustawić w zakresie od 2,0 s do 600,0 s.

Jest to maksymalny dopuszczalny czas istnienia stanu niedociążenia. Wewnętrzny licznik góra/dół zlicza łączny czas niedociążenia. Jeśli wartość licznika niedociążenia przekroczy ten limit, zabezpieczenie spowoduje wyłączenie zgodnie z parametrem P3.9.15. Jeśli napęd zostanie zatrzymany, licznik niedociążenia zostanie wyzerowany. Patrz Rysunek. 31 i str. 66.

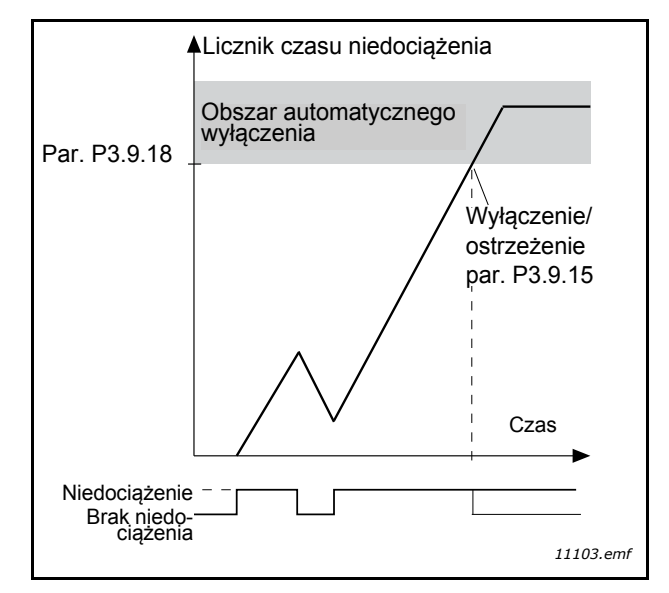

Rysunek 31. Funkcja licznika czasu niedociążenia

# P3.10.1 Automatyczne wznowienie pracy

Ten parametr umożliwia aktywację funkcji automatycznego wznowienia pracy po wystąpieniu usterki.

**UWAGA!** Automatyczne wznowienie pracy jest dozwolone tylko dla niektórych usterek. Nadając parametrom od P3.10.6 do P3.10.13 wartości **0** lub **1**, można określać dla których usterek jest dozwolone automatyczne wznowienie pracy.

#### P3.10.3 Czas zwłoki

#### P3.10.4 Automatyczne wznowienie pracy: Czas próby

#### P3.10.5 Liczba prób

Funkcja automatycznego resetu kasuje wszelkie usterki pojawiające się w czasie ustawionym tym parametrem. Jeśli ilość usterek w czasie próbnym przekroczy wartość parametru P3.10.5, generowana jest usterka trwała. W przeciwnym razie usterka jest kasowana po upłynięciu czasu próbnego, a odliczanie czasu próby jest ponownie uruchamiane wraz z następną usterką.

Parametr P3.10.5 określa maksymalną liczbę automatycznych prób resetowania usterki w czasie określonym przez ten parametr. Odliczanie czasu rozpoczyna się od pierwszego automatycznego resetu. Liczba maksymalna jest niezależna od typu usterki.

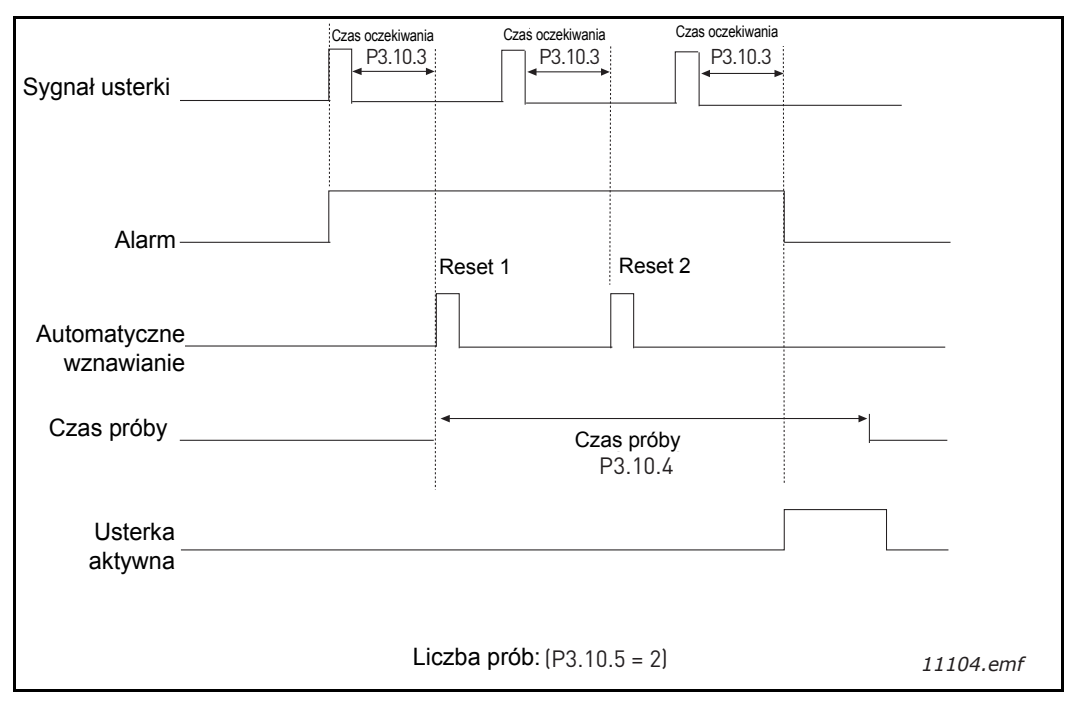

Rysunek 32. Funkcja automatycznego wznowienia pracy

# P3.12.1.9Histereza strefy martwejP3.12.1.10Opóźnienie w strefie martwej

Wyjście regulatora PID jest blokowane, jeśli wartość rzeczywista pozostaje w strefie martwej wokół wartości zadanej przez wstępnie określony czas. Funkcja ta zapobiega zbędnym ruchom i zużyciu siłowników, np. zaworów.

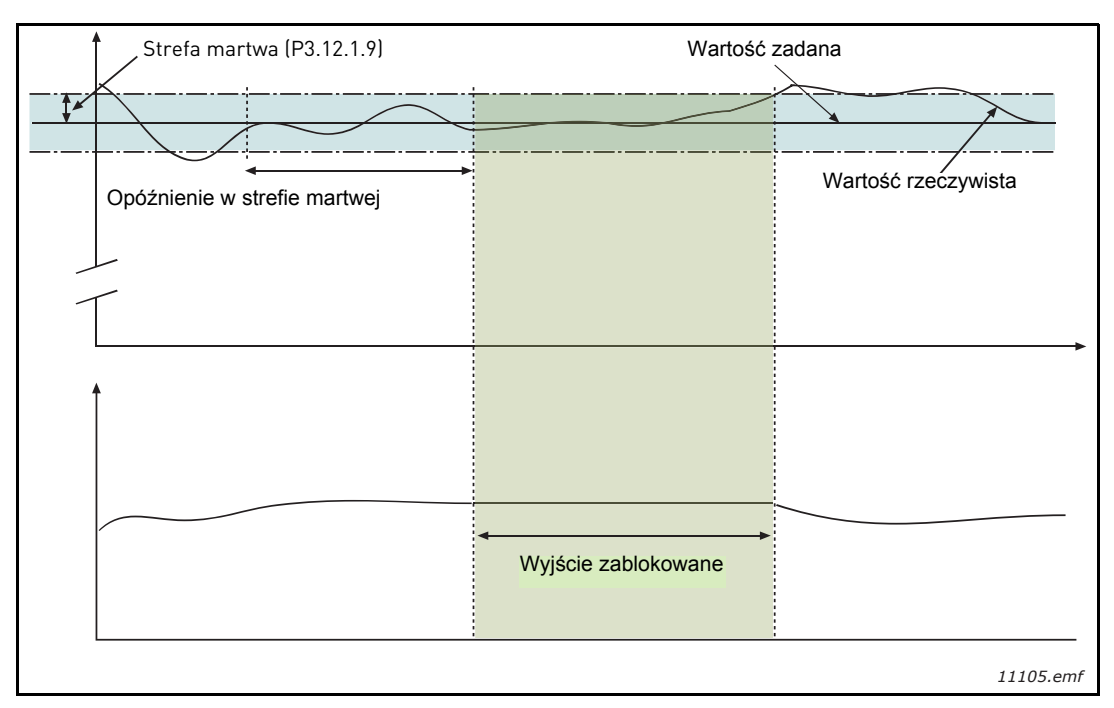

Rysunek 33. Strefa martwa

# P3.12.2.7Częstotliwość uśpienia 1P3.12.2.8Opóźnienie uśpienia 1P3.12.2.9Poziom budzenia 1

Funkcja ta spowoduje przejście napędu w tryb uśpienia, jeśli częstotliwość będzie utrzymywać się poniżej limitu uśpienia przez dłuższy czas niż określony za pomocą parametru Opóźnienie uśpienia (P3.12.2.8). Oznacza to, że polecenie Start pozostanie włączone, a żądanie pracy zostanie wyłączone. Gdy wartość rzeczywista przekroczy poziom przebudzenia w górę lub w dół (w zależności od ustawionego trybu działania), napęd spowoduje ponowną aktywację żądania pracy, o ile polecenie Start będzie nadal uruchomione.

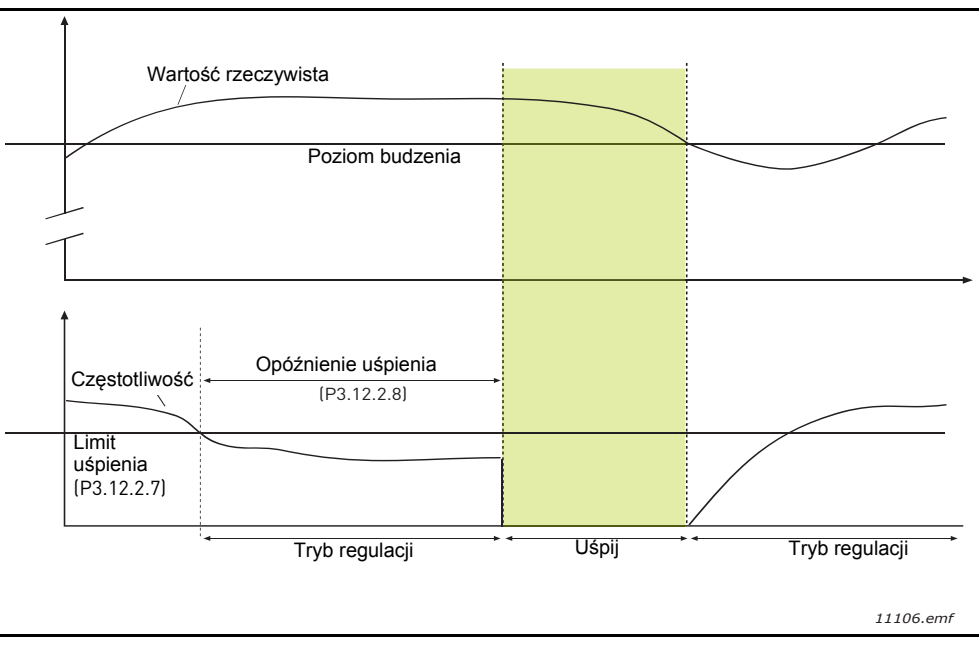

Rysunek 34. Limit uśpienia, opóźnienie uśpienia, poziom przebudzenia

# P3.12.4.1 Funkcja sprzężenia wyprzedzającego

Sprzężenie wyprzedzające zwykle wymaga dokładnych modeli procesowych, jednak w niektórych prostych przypadkach wystarczającym typem sprzężenia jest wzmocnienie + przesunięcie. Sprzężenie wyprzedzające zwykle nie wykorzystuje żadnych pomiarów sprzężenia zwrotnego rzeczywistych wartości sterowanego procesu (poziom wody w przykładzie na str. 103). Podczas sterowania ze sprzężeniem wyprzedzającym Vacon używane są inne pomiary pośrednio wpływające na wartość sterowanego procesu.

# Przykład 1:

Kontrola poziomu wody w zbiorniku za pomocą sterowania przepływem. Żądany poziom wody został zdefiniowany jako wartość zadana, a rzeczywisty poziom jako sprzężenie zwrotne. Sygnał sterujący działa na napływającą wodę.

Odpływ można uznać za możliwe do zmierzenia zakłócenie. Na podstawie pomiaru zakłócenia można podjąć próbę jego kompensacji za pomocą prostej funkcji sterowania sprzężeniem wyprzedzającym (wzmocnienie i przesunięcie), którą dodaje się do wyjścia regulatora PID.

W ten sposób regulator będzie znacznie szybciej reagować na zmiany poziomu odpływu niż w przypadku bezpośredniego pomiaru tego poziomu.

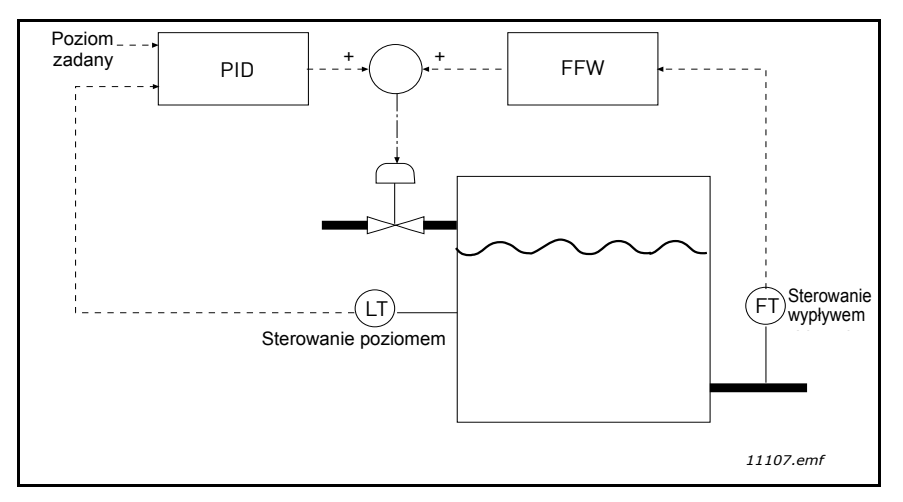

Rysunek 35. Sterowanie sprzężeniem wyprzedzającym

#### P3.12.5.1 Włącz monitorowanie procesu

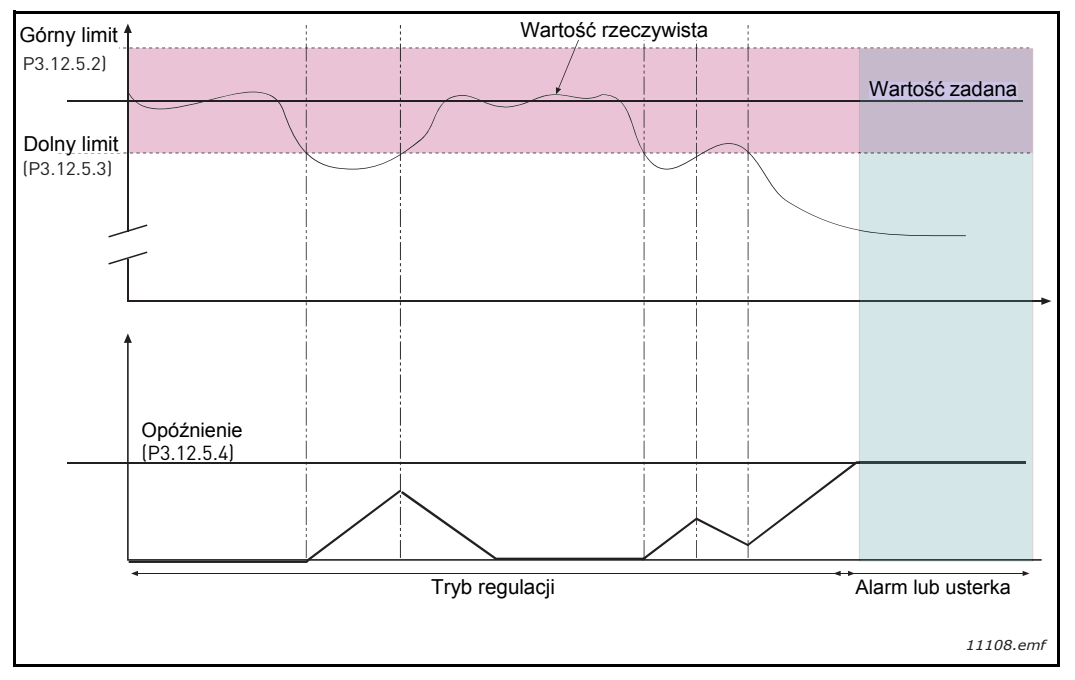

Rysunek 36. Monitorowanie procesu

Ustawiony jest górny i dolny limit wokół wartości zadanej. Jeśli wartość rzeczywista przekroczy jeden z tych limitów, licznik zaczyna zliczać czas w górę do wartości opóźnienia (P3.12.5.4). Gdy wartość rzeczywista mieści się w dozwolonym zakresie, ten sam licznik zlicza czas w dół. W przypadku gdy wartość licznika jest większa niż opóźnienie, generowany jest alarm lub usterka (w zależności od wybranej reakcji).

#### KOMPENSACJA SPADKU CIŚNIENIA

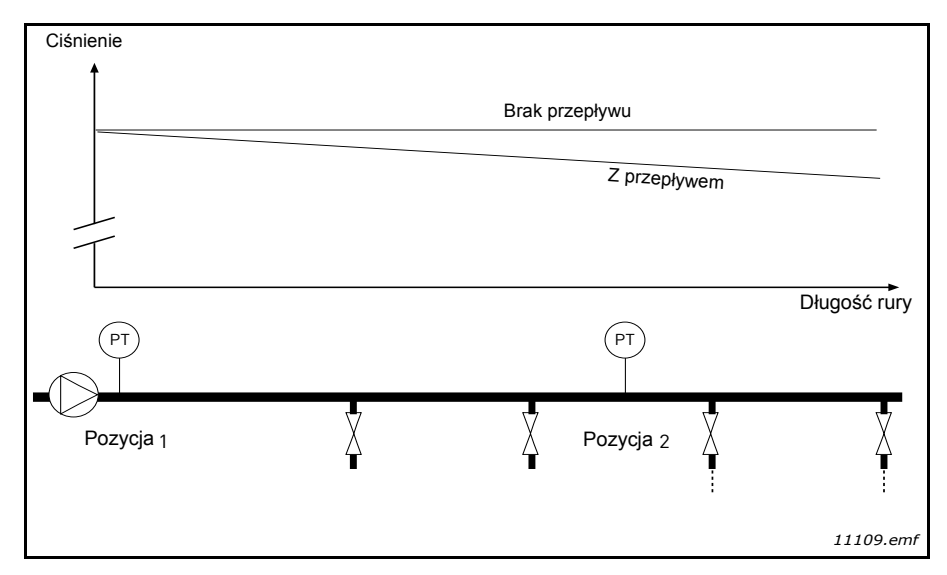

Rysunek 37. Pozycja czujnika ciśnienia

W przypadku zwiększania ciśnienia w długiej rurze z wieloma odpływami prawdopodobnie najlepszym miejscem ustawienia czujnika będzie połowa długości rury (pozycja 2). Można jednak ustawić czujniki na przykład bezpośrednio za pompą. W ten sposób prawidłowe ciśnienie zostanie osiągnięte bezpośrednio za pompą, jednak na dalszych odcinkach rury spadnie ono w zależności od wielkości przepływu.

# P3.12.6.1Włącz wartość zadaną 1P3.12.6.2Maks. kompensacja wartości zadanej 1

Czujnik jest ustawiony w pozycji 1. Ciśnienie w rurze będzie się utrzymywać na stałym poziomie w przypadku braku przepływu. Jednak podczas przepływu ciśnienie spadnie na dalszych odcinkach rury. Aby skompensować spadek ciśnienia, można zwiększać wartość zadaną w miarę wzrostu natężenia przepływu. W tym przypadku przepływ jest obliczany za pomocą częstotliwości wyjściowej, a wartość zadana zwiększa się liniowo wraz ze wzrostem natężenia przepływu zgodnie z rysunkiem poniżej.

| Wartość zadana + maks. kompensacja<br>Wartość zadana<br>Min. częstotliwość i przepływ<br>Ciśnienie<br>Brak przepływu<br>Z przepływem i kompensacją<br>Długość rury<br>Pozycja 1<br>V Pozycja 2<br>V Pozycja 2                                                                                                    | Wartość zadana                     |                                |  |  |  |
|----------------------------------------------------------------------------------------------------|------------------------------------|--------------------------------|--|--|--|
| Wartość zadana<br>Min. częstotliwość i przepływ<br>Ciśnienie<br>Brak przepływu<br>Z przepływem i kompensacją<br>Długość rury<br>Pozycja 1<br>Ulili amf                                                                                                    | Wartość zadana + maks. kompensacja |                                |  |  |  |
| Wartość zadana<br>Min. częstotliwość i przepływ<br>Ciśnienie<br>Brak przepływu<br>Długość rury<br>Pozycja 1<br>Pozycja 2<br>Uli li ant                                                                                                    |                                    |                                |  |  |  |
| Min. częstotliwość i przepływ<br>Ciśnienie<br>Brak przepływu<br>Z przepływem i kompensacją<br>Długość rury<br>Pozycja 1<br>V Pozycja 2<br>V V Pozycja 2                                                                                                    | Wartość zadana                     |                                |  |  |  |
| Min. częstotliwość i przepływ<br>Ciśnienie<br>Brak przepływu<br>Pozycja 1<br>Maks. częstotliwość i przepływ<br>Maks. częstotliwość i przepływ<br>Długość i przepływ<br>Z przepływem i kompensacją<br>Długość rury<br>Pozycja 2                                                                                                    |                                    |                                |  |  |  |
| Clśnienie<br>Brak przepływu<br>Brak przepływu<br>Długość rury<br>Pozycja 1                                                                                                    | Min. częstotliwość i przepływ      | Maks. częstotliwość i przepływ |  |  |  |
| Brak przepływu<br>Brak przepływu<br>Długość rury<br>Pozycja 1<br>Pozycja 2<br>Uli u ant                                                                                                    | Ciśnienie                          |                                |  |  |  |
| Brak przepływu<br>Brak przepływu<br>Długość rury<br>Pozycja 1<br>Długość rury                                                                                                    |                                    |                                |  |  |  |
| Pozycja 1 Pozycja 2 Pozycja 2 Pozycj | Brak przepływu                     | Z przepływem i kompensacia     |  |  |  |
| Długość rury<br>Pozycja 1 Pozycja 2 1110 amf                                                                                                    |                                    |                                |  |  |  |
| Długość rury                                                                                                    |                                    |                                |  |  |  |
| Pozycja 1 Pozycja 2 T TIII0 emf                                                                                                    |                                    | <br>Długość rury               |  |  |  |
| Pozycja 1 Pozycja 2                                                                                                    |                                    |                                |  |  |  |
| Pozycja <sub>1</sub> Pozycja <sub>2</sub>                                                                                                    |                                    | (P)                            |  |  |  |
|                                                                                                    | Pozvcia                            |                                |  |  |  |
| 1110 emf                                                                                                    | T                                  |                                |  |  |  |
| 11110.000                                                                                                    |                                    | 11110.emf                      |  |  |  |

Rysunek 38. Włączanie wartości zadanej 1 w celu kompensacji spadku ciśnienia
## UŻYWANIE STEROWANIA WIELOPOMPOWEGO

Silniki są podłączane/odłączane, jeśli regulator PID nie jest w stanie utrzymać wartości procesu lub sprzężenia zwrotnego w zdefiniowanej szerokości pasma wokół wartości zadanej.

Kryteria podłączania/dodawania silników (patrz także Rysunek. 39):

- wartość sprzężenia zwrotnego jest poza szerokością pasma,
- silnik regulujący pracuje przy częstotliwości zbliżonej do maksymalnej (-2 Hz),
- powyższe warunki są spełnione przez czas dłuższy od opóźnienia szerokości pasma,
- istnieją inne dostępne silniki.

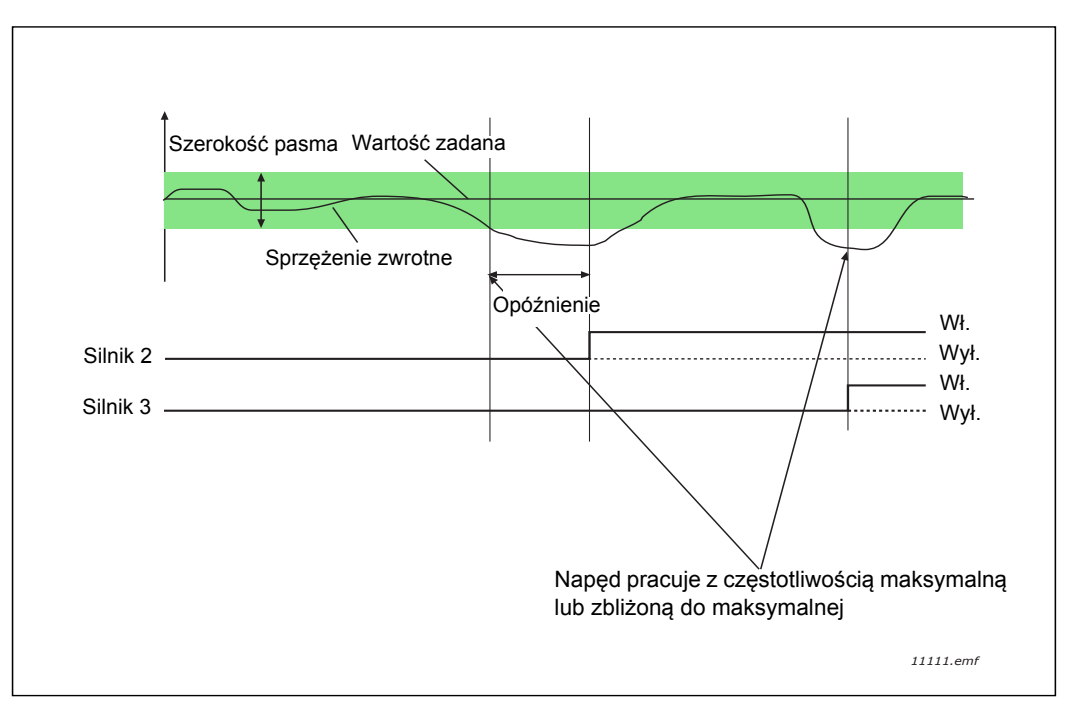

Rysunek 39.

Kryteria odłączania/usuwania silników:

- wartość sprzężenia zwrotnego jest poza szerokością pasma,
- silnik regulujący pracuje przy częstotliwości zbliżonej do minimalnej (+2 Hz),
- powyższe warunki są spełnione przez czas dłuższy od opóźnienia szerokości pasma,
- poza silnikiem regulującym pracują także inne silniki.

## P3.14.2 Funkcja blokad

Blokady napędu mogą przekazywać układowi wielopompowemu informację, że dany silnik nie jest dostępny, gdyż np. został usunięty z układu w celach konserwacyjnych lub przełączony na sterowanie ręczne.

Włączenie tej funkcji umożliwia korzystanie z blokad silników. Żądany stan każdego silnika należy wybrać za pomocą wejść cyfrowych (parametry od P3.5.1.25 do P3.5.1.28). Jeśli wejście jest zamknięte (PRAWDA), silnik jest dostępny w układzie wielopompowym. W przeciwnym wypadku nie zostanie on podłączony przez sterowanie wielopompowe.

## PRZYKŁADOWA LOGIKA BLOKAD:

Załóżmy, że kolejność rozruchu silników to:

#### 1->2->3->4->5

Następnie blokada silnika **3** zostaje usunięta, tj. wartość parametru P3.5.1.27 zostaje ustawiona na FAŁSZ. Kolejność zmienia się na:

#### **1->2->4->5**.

Jeśli silnik **3** zostanie ponownie dodany (poprzez zmianę wartości parametru P3.5.1.27 na PRAW-DA), układ będzie pracować bez zatrzymania, a silnik **3** zajmie ostatnie miejsce w sekwencji:

#### 1->2->4->5->3

Po kolejnym zatrzymaniu układu lub jego przejściu w tryb uśpienia sekwencja jest aktualizowana i przywracana jest pierwotna kolejność.

#### 1->2->3->4->5

#### P3.14.3 Uwzględnij przemiennik częstotliwości

| Wybór | Nazwa wyboru | Opis                                                                                                    |
|-------|--------------|----------------------------------------------------------------------------------------------------|
| 0     | Wyłączony    | Silnik 1 (silnik podłączony do przemiennika częstotliwo-<br>ści) zawsze podlega sterowaniu prędkości, a blokady<br>nie mają wpływu na jego pracę. |
| 1     | Włączone     | Wszystkie silniki mogą być silnikami regulowanymi, a blokady mają wpływ na ich pracę.                                                             |

#### OKABLOWANIE

Istnieją dwie różne metody dokonywania podłączeñ, w zależności od tego, czy jako wartość parametru ustawiono **0**, czy **1**.

## Wybór 0, wyłączone:

Silnik regulujący podłączony na stałe do przemiennika nie jest uwzględniany w logice automatycznej zmiany kolejności pracy ani blokad. Napęd jest bezpośrednio podłączony do silnika (Rysunek. 40 poniżej). Pozostałymi silnikami są silniki dodatkowe podłączone do sieci za pomocą styczników i sterowane przekaźnikami napędu.

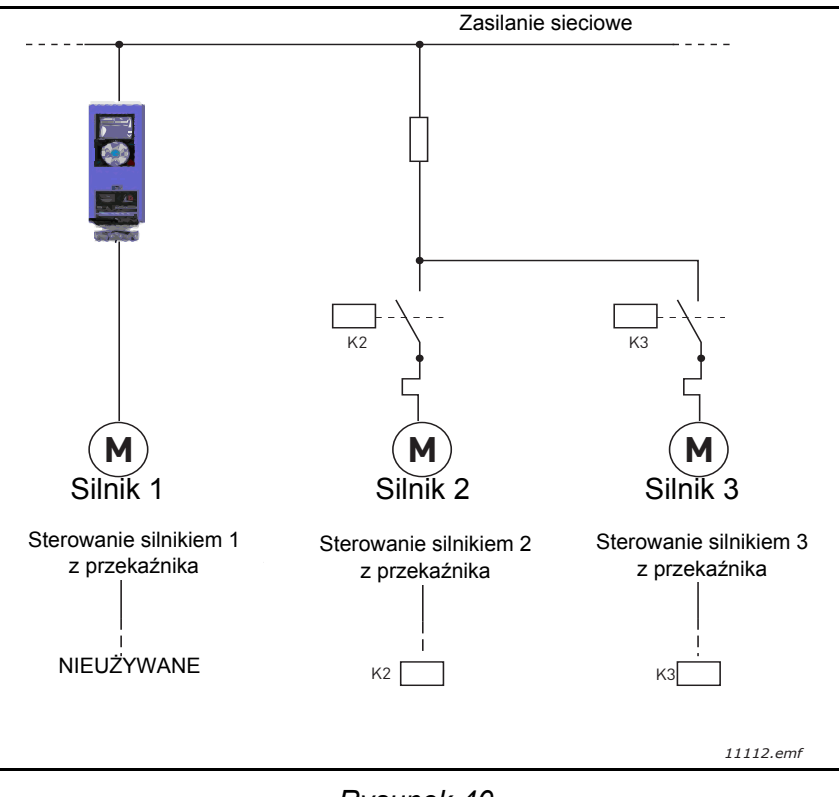

Rysunek 40.

#### Wybór 1, włączone:

Jeśli w układzie logicznym automatycznej zmiany kolejności napędów i blokad ma zostać uwzględniony silnik regulujący, należy go podłączyć zgodnie z Rysunek. 41 poniżej.

Każdy silnik jest sterowany jednym przekaźnikiem, jednak układ logiczny styczników dba o to, aby pierwszy podłączany silnik był zawsze podłączony do napędu, a następnie do sieci.

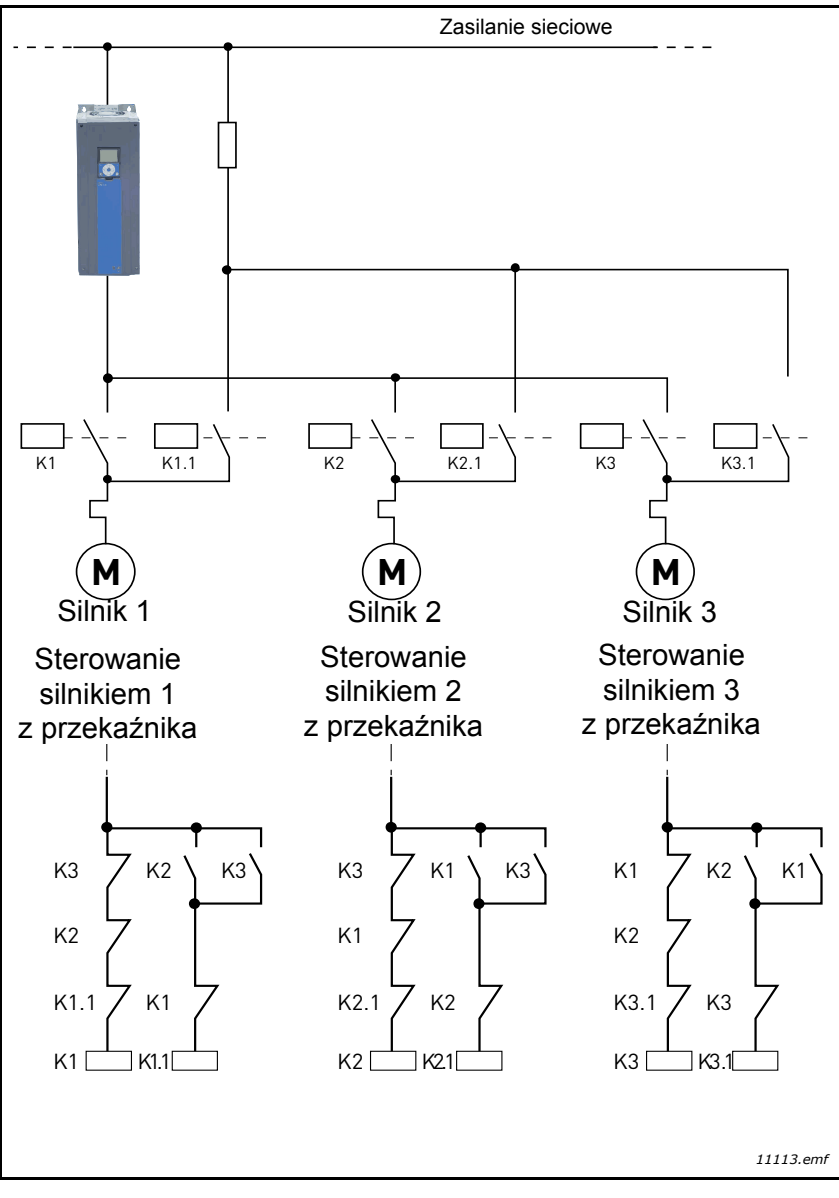

Rysunek 41.

#### P3.14.4 Automatyczna zmiana kolejności silników

| Wybór | Nazwa wyboru | Opis                                                                                                    |
|-------|--------------|----------------------------------------------------------------------------------------------------|
| 0     | Wyłączony    | Podczas normalnej pracy priorytet/kolejność rozruchu silni-<br>ków ma zawsze postać 1-2-3-4-5. Kolejność może ulegać<br>zmianie podczas pracy w przypadku usuwania i ponownego<br>dodawania blokad, jednak po zatrzymaniu kolejność jest<br>zawsze przywracana.                                                                                                    |
| 1     | Włączony     | Priorytet ulega zmianie w określonych odstępach czasu w celu zapewnienia równomiernego zużycia wszystkich silni-<br>ków. Istnieje możliwość zmiany odstępów czasu automatycz-<br>nej zmiany (P3.14.5). Można również ustalić maksymalną<br>dozwoloną liczbę pracujących silników (P3.14.7), a także<br>częstotliwość maksymalną silnika regulującego w przypadku<br>zastosowania automatycznej zmiany kolejności napędów<br>(P3.14.6). Jeśli po upływie przedziału czasu automatycznej<br>zmiany kolejności napędów (P3.14.5) nie została osiągnięta<br>maksymalna częstotliwość i nie przekroczono maksymalnej<br>liczby silników, automatyczna zmiana zostanie zastosowana<br>dopiero po spełnieniu wszystkich warunków. Ma to na celu<br>uniknięcie np. nagłych spadków ciśnienia w przypadku wyko-<br>nywania przez układ automatycznej zmiany przy wysokim<br>zapotrzebowaniu na wydajność w stacji pomp. |

#### PRZYKŁAD:

Po zastosowaniu automatycznej zmiany kolejności napędów silnik o najwyższym priorytecie w sekwencji automatycznej zmiany jest umieszczany na koñcu, a pozostałe silniki przesuwane są o jedno miejsce do przodu:

Kolejność rozruchu/priorytet silników: 1->2->3->4->5

--> Automatyczna zmiana kolejności silników -->

Kolejność rozruchu/priorytet silników: 2->3->4->5->1

--> Automatyczna zmiana kolejności silników -->

Kolejność rozruchu/priorytet silników: 3->4->5->1->2

## 3.8 APLIKACJA HVAC — ŚLEDZENIE USTEREK

W przypadku wykrycia nietypowych warunków pracy przez układ diagnostyczny sterowania napędu wyświetlane jest stosowne powiadomienie np. na panelu sterującym. Na panelu zostanie wyświetlony kod, nazwa i skrócony opis usterki bądź alarmu.

Powiadomienia różnią się pod kątem konsekwencji i wymaganych działañ. *Usterki* powodują zatrzymanie napędu i wymagają wznowienia jego pracy. *Alarmy* informują o nietypowych warunkach pracy, jednak nie powodują zatrzymania napędu. *Informacje* mogą wymagać wznowienia pracy napędu, jednak nie wpływają na jego działanie.

W aplikacji można zaprogramować różne reakcje dla niektórych usterek. Patrz: grupa parametrów Zabezpieczenia.

Usterkę można skasować przyciskiem *Reset* na panelu sterującym lub poprzez zaciski we/wy. Usterki są rejestrowane w menu historii usterek, gdzie można je przeglądać. Poniższa tabela zawiera różne kody usterek.

**UWAGA!** W przypadku kontaktu z dystrybutorem lub producentem z powodu wystąpienia usterki należy zawsze zapisać wszelkie informacje tekstowe i kody wyświetlane na panelu sterującym.

#### 3.8.1 POJAWIENIE SIĘ USTERKI

W przypadku wystąpienia usterki i zatrzymania napędu należy zbadać przyczynę usterki, wykonać zalecane czynności wyświetlone na panelu oraz skasować usterkę:

- 1. przytrzymując wciśnięty (1 s) przycisk Reset na panelu sterującym lub
- 2. przechodząc do menu *Diagnostyka* (M4), podmenu *Kasowanie usterek* (M4.2) i wybierając parametr *Kasuj usterki*.
- 3. Tylko panele z wyświetlaczem LCD: Wybierając wartość Tak parametru i klikając przycisk OK.

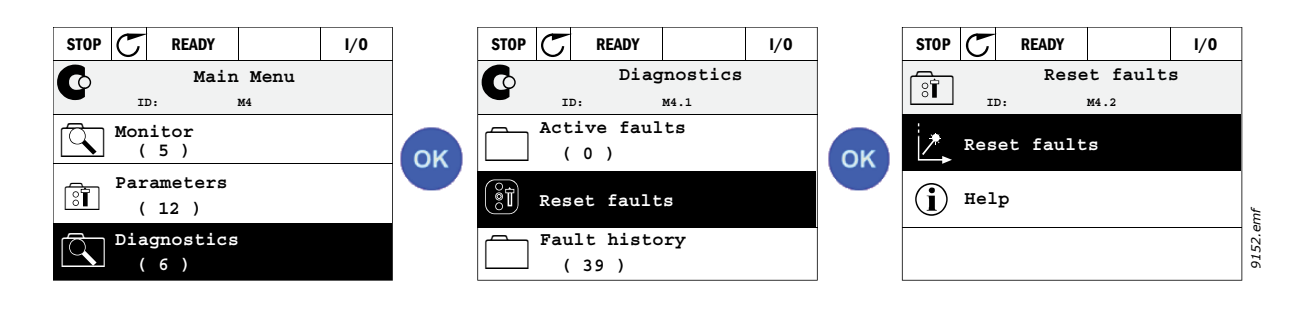

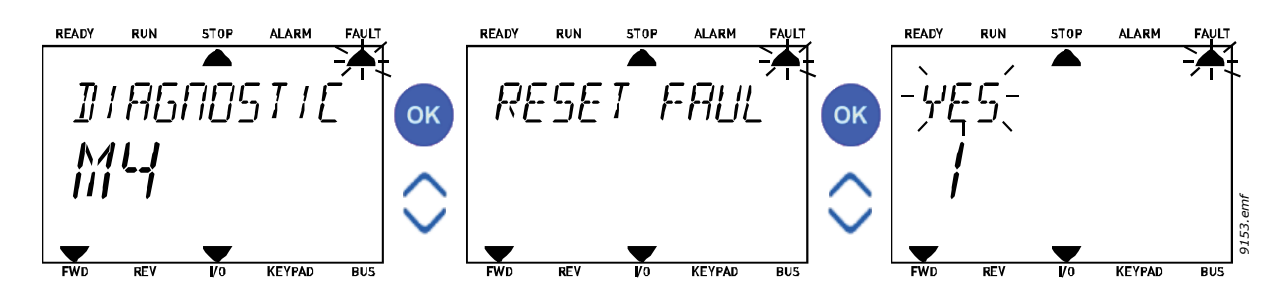

#### 3.8.2 HISTORIA USTEREK

W menu M4.3 Historia usterek znajduje się maksymalnie 40 zarejestrowanych usterek. Dla każdej usterki w pamięci dostępne są także dodatkowe informacje (patrz poniżej).

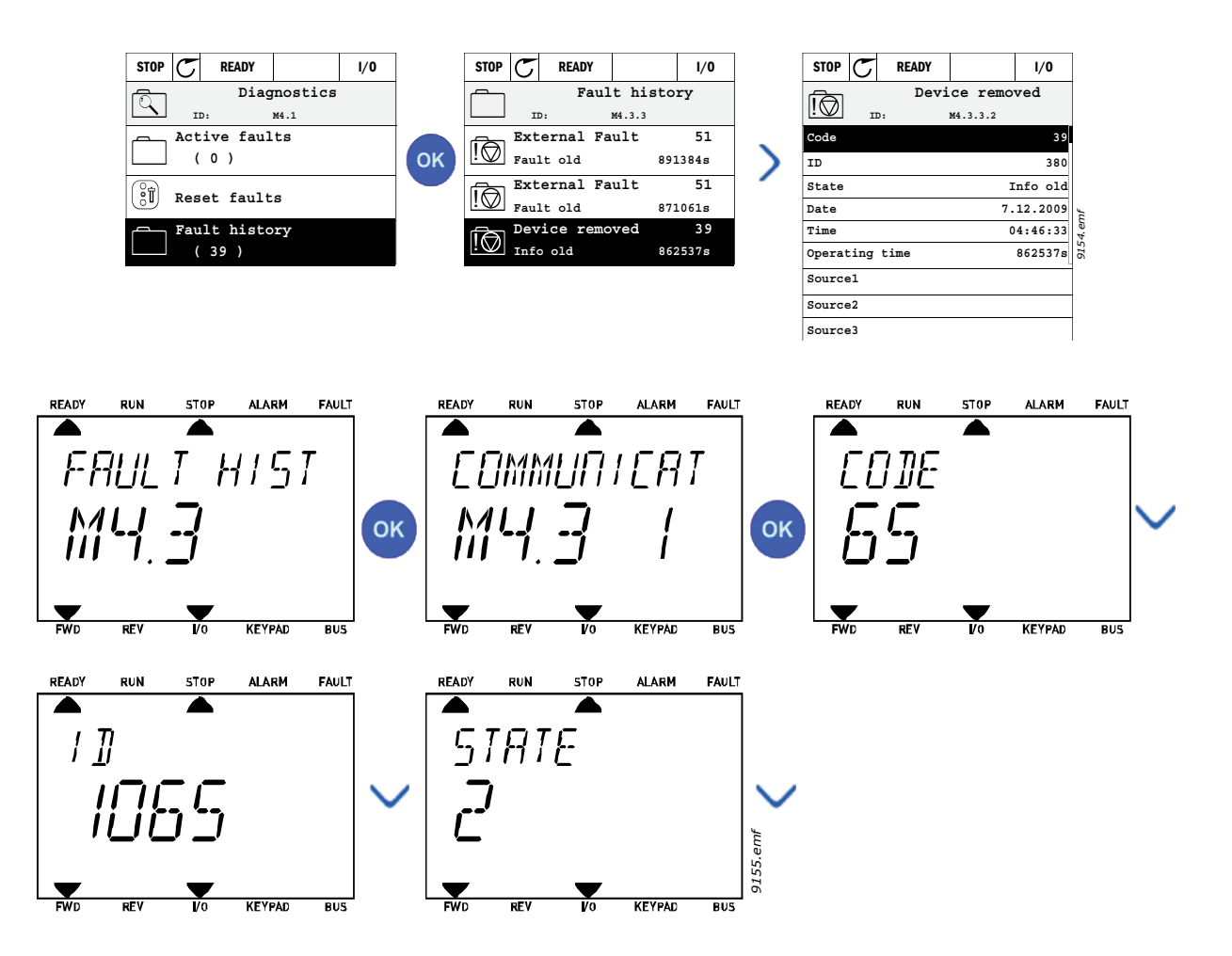

E.

#### 3.8.3 KODY USTEREK

| Tabela 74. | Kody i opisy usterek |  |
|------------|----------------------|--|
|------------|----------------------|--|

| Kod<br>usterki | Usterka<br>ID | Nazwa usterki                                                                 | Możliwa przyczyna                                                                                                    | Rozwiązanie                                                                                                    |
|----------------|---------------|-------------------------------------------------------------------------------|----------------------------------------------------------------------------------------------------|----------------------------------------------------------------------------------------------------|
| 1              | 1             | Przekroczenie<br>dopuszczalnej<br>wartości prądu<br>(błąd sprzętowy)          | <ul> <li>Napęd AC wykrył wystąpienie zbyt<br/>dużego prądu (&gt;4*I<sub>H</sub>) na kablu silni-<br/>kowym: <ul> <li>nagły i duży wzrost<br/>obciążenia,</li> <li>zwarcie w kablach<br/>silnikowych,</li> <li>niewłaściwy silnik.</li> </ul> </li> </ul>                                             | Sprawdź obciążenie.<br>Sprawdź silnik.<br>Sprawdź kable i podłączenia.<br>Wykonaj automatyczną identyfi-<br>kację parametrów silnika.<br>Sprawdź czasy rampy.                                                                                        |
|                | 2             | Przekroczenie<br>dopuszczalnej<br>wartości prądu<br>(błąd progra-<br>mowy)    |                                                                                                    |                                                                                                    |
| 2              | 10            | Przekroczenie<br>dopuszczalnej<br>wartości napięcia<br>(błąd sprzętowy)       | <ul> <li>Napięcie w obwodzie pośredniczą-<br/>cym DC przekroczyło ustawione<br/>limity:</li> <li>zbyt krótki czas hamowania,</li> <li>wyłączony sterownik<br/>rezystancji hamowania,</li> <li>duże przepięcia w sieci<br/>energetycznej,</li> <li>zbyt szybka sekwencja<br/>startu/stopu.</li> </ul> | Wydłuż czas hamowania silnika.<br>Użyj sterownika rezystancji<br>hamowania lub rezystora hamo-<br>wania (dostępne opcjonalnie).<br>Aktywuj regulator przepięć.<br>Sprawdź napięcie wejściowe.                                                        |
|                | 11            | Przekroczenie<br>dopuszczalnej<br>wartości napięcia<br>(błąd progra-<br>mowy) |                                                                                                    |                                                                                                    |
| 3              | 20            | Usterka doziemie-<br>nia (błąd sprzę-<br>towy)                                | Pomiar prądów wyjściowych silnika<br>wykazał, że suma faz jest różna od<br>zera.<br>• uszkodzenie izolacji w<br>kablach lub silniku.                                                                                                    | Sprawdź kable silnikowe oraz<br>sam silnik.                                                                                                    |
|                | 21            | Usterka doziemie-<br>nia (błąd progra-<br>mowy)                               |                                                                                                    |                                                                                                    |
| 5              | 40            | Przełącznik łado-<br>wania                                                    | Przełącznik ładowania pozostaje<br>otwarty po sygnale START.<br>• błędna praca,<br>• awaria podzespołów.                                                                                                    | Skasuj usterkę i dokonaj ponow-<br>nego rozruchu.<br>W razie ponownego wystąpienia<br>powiadom lokalnego dystrybu-<br>tora.                                                                                                    |
| 7              | 60            | Nasycenie                                                                     | <ul> <li>Różne przyczyny:</li> <li>wadliwy podzespół,</li> <li>zwarcie lub przeciążenie rezystora hamowania.</li> </ul>                                                                                                    | Nie można skasować za pomocą<br>panelu sterującego.<br>Wyłącz zasilanie.<br>NIE PODŁĄCZAJ PONOWNIE<br>ZASILANIA!<br>Skontaktuj się z producentem.<br>Jeśli usterka ta występuje równo-<br>cześnie z usterką F1, sprawdź<br>kable silnikowe i silnik. |

| Kod<br>usterki | Usterka<br>ID | Nazwa usterki          | Możliwa przyczyna                                                                                                    | Rozwiązanie                                                                                                    |
|----------------|---------------|------------------------|----------------------------------------------------------------------------------------------------|----------------------------------------------------------------------------------------------------|
|                | 600           |                        | Błąd komunikacji między kartą steru-<br>jącą a modułem mocy.                                                                                                    | - Skasuj usterkę i dokonaj ponow-<br>nego rozruchu.<br>W razie ponownego wystąpienia<br>powiadom lokalnego dystrybu-<br>tora. |
|                | 602           |                        | Układ monitorujący dokonał resetu procesora.                                                                                                    |                                                                                                    |
|                | 603           |                        | Zbyt niskie napięcie dodatkowego<br>źródła zasilania w module mocy.                                                                                                    |                                                                                                    |
|                | 604           |                        | Usterka fazy: napięcie fazy wyjścio-<br>wej jest niezgodne z wartością<br>zadaną.                                                                                               |                                                                                                    |
|                | 605           |                        | Nastąpiła usterka układu CPLD, ale<br>brak szczegółowych informacji o<br>usterce.                                                                                               |                                                                                                    |
|                | 606           |                        | Wersje oprogramowania sterującego<br>i modułu mocy są niezgodne.                                                                                                    | Zaktualizuj oprogramowanie.<br>W razie ponownego wystąpienia<br>powiadom lokalnego dystrybu-<br>tora.                         |
| 8              | 607           |                        | Nie można odczytać wersji oprogra-<br>mowania. Brak oprogramowania w<br>module mocy.                                                                                            | Zaktualizuj oprogramowanie<br>modułu mocy. W razie ponow-<br>nego wystąpienia powiadom<br>lokalnego dystrybutora.             |
|                | 608           | Usterka syste-<br>mowa | Przeciążenie procesora. Jeden z<br>elementów oprogramowania (na<br>przykład aplikacja) spowodował<br>przeciążenie. Źródło usterki zostało<br>zawieszone.                        | Skasuj usterkę i dokonaj ponow-<br>nego rozruchu.<br>W razie ponownego wystąpienia<br>powiadom lokalnego dystrybu-<br>tora.   |
|                | 609           |                        | Niepowodzenie dostępu do pamięci.<br>Na przykład nie było możliwe przy-<br>wrócenie zachowanych zmiennych.                                                                      |                                                                                                    |
|                | 610           |                        | Nie można odczytać niezbędnych właściwości urządzenia.                                                                                                    |                                                                                                    |
|                | 647           |                        | Błąd oprogramowania.                                                                                                    | Zaktualizuj oprogramowanie.<br>W razie ponownego wystąpienia<br>powiadom lokalnego dystrybu-<br>tora.                         |
|                | 648           |                        | W aplikacji wykorzystano nieprawid-<br>łowy blok funkcji. Oprogramowanie<br>systemowe jest niezgodne z aplika-<br>cją.                                                          |                                                                                                    |
|                | 649           |                        | Przeciążenie zasobów.<br>Błąd podczas ładowania wartości<br>początkowych parametrów.<br>Błąd podczas przywracania parame-<br>trów.<br>Błąd podczas zapisywania parame-<br>trów. |                                                                                                    |

# Tabela 74. Kody i opisy usterek

| Kod<br>usterki | Usterka<br>ID | Nazwa usterki                                                    | Możliwa przyczyna                                                                                                    | Rozwiązanie                                                                                                    |
|----------------|---------------|------------------------------------------------------------------|----------------------------------------------------------------------------------------------------|----------------------------------------------------------------------------------------------------|
|                | 80            | Zbyt niskie napię-<br>cie (usterka)                              | Napięcie w obwodzie pośredniczą-<br>cym DC jest niższe od zadanego                                                                                                    |                                                                                                    |
| 9              | 81            | Zbyt niskie napię-<br>cie (alarm)                                | <ul> <li>najbardziej prawdopodobna<br/>przyczyna: zbyt niskie<br/>napięcie zasilające,</li> <li>usterka wewnętrzna napędu<br/>AC,</li> <li>wadliwe zabezpieczenie<br/>wejściowe,</li> <li>zewnętrzny wyłącznik<br/>ładowania nie jest<br/>zamknięty.</li> <li>UWAGA! Ta usterka aktywuje się<br/>tylko wtedy, gdy napęd jest w stanie<br/>pracy.</li> </ul> | W przypadku chwilowej awarii<br>zasilania skasuj usterkę i doko-<br>naj ponownego rozruchu napędu<br>AC. Sprawdź napięcie zasilania.<br>Jeśli jest prawidłowe, wystąpiła<br>usterka wewnętrzna.<br>W takim przypadku skontaktuj się<br>z lokalnym dystrybutorem. |
| 10             | 91            | Faza napięcia wej-<br>ściowego                                   | Brak fazy napięcia wejściowego.                                                                                                    | Sprawdź napięcie zasilania, bez-<br>pieczniki i kable.                                                                                                    |
| 11             | 100           | Kontrola faz wyj-<br>ściowych                                    | Pomiar prądu wykazał brak jednej z faz wyjściowych.                                                                                                    | Sprawdź kable silnikowe oraz<br>sam silnik.                                                                                                    |
| 12             | 110           | Monitorowanie<br>rezystora hamo-<br>wania (błąd sprzę-<br>towy)  | Nie zainstalowano rezystora hamo-<br>wania.<br>Rezystor hamowania jest uszko-                                                                                                    | Sprawdź rezystor hamowania i<br>okablowanie.<br>Jeśli działają prawidłowo, ste-<br>rownik jest uszkodzony. W takim                                                                                                    |
|                | 111           | Alarm nasycenia<br>rezystora hamo-<br>wania                      | dzony.<br>Awaria rezystora hamowania.                                                                                                    | przypadku skontaktuj się z lokal-<br>nym dystrybutorem.                                                                                                    |
| 13             | 120           | Zbyt niska tempe-<br>ratura napędu AC<br>(usterka)               | Zbyt niska temperatura zmierzona w<br>radiatorze modułu zasilającego lub                                                                                                    |                                                                                                    |
|                | 121           | Zbyt niska tempe-<br>ratura napędu AC<br>(alarm)                 | na karcie. Temperatura radiatora jest<br>niższa niż -10°C.                                                                                                    |                                                                                                    |
| 14             | 130           | Zbyt wysoka tem-<br>peratura napędu<br>AC (usterka,<br>radiator) |                                                                                                    | Sprawdź, czy zapewniony jest                                                                                                    |
|                | 131           | Zbyt wysoka tem-<br>peratura napędu<br>AC (alarm,<br>radiator)   | Zbyt wysoka temperatura zmierzona<br>w radiatorze modułu zasilającego lub                                                                                                    | własciwy przepływ powietrza<br>chłodzącego.<br>Sprawdź, czy radiator nie jest<br>zakurzony.                                                                                                    |
|                | 132           | Zbyt wysoka tem-<br>peratura napędu<br>AC (usterka,<br>karta)    | przekracza 100°C.                                                                                                    | Sprawdź, czy częstotliwość klu-<br>czowania nie jest zbyt wysoka w<br>stosunku do temperatury otocze-<br>nia oraz obciażenia silnika.                                                                                                    |
|                | 133           | Zbyt wysoka tem-<br>peratura napędu<br>AC (alarm, karta)         |                                                                                                    |                                                                                                    |
| 15             | 140           | Utyk silnika                                                     | Silnik utknął.                                                                                                    | Sprawdź silnik i obciążenie.                                                                                                    |

# Tabela 74. Kody i opisy usterek

| Kod<br>usterki | Usterka<br>ID | Nazwa usterki                                               | Możliwa przyczyna                                                                                                    | Rozwiązanie                                                                                                    |
|----------------|---------------|-------------------------------------------------------------|----------------------------------------------------------------------------------------------------|----------------------------------------------------------------------------------------------------|
| 16             | 150           | Przegrzanie sil-<br>nika                                    | Silnik jest przeciążony.                                                                                                    | Zmniejsz obciążenie silnika.<br>Jeśli silnik nie jest przeciążony,<br>sprawdź parametry modelowania<br>temperatury silnika.              |
| 17             | 160           | Silnik niedocią-<br>żony                                    | Silnik jest niedociążony.                                                                                                    | Sprawdź obciążenie.                                                                                                    |
| 19             | 180           | Przeciążenie<br>mocy (monitoro-<br>wanie krótko-<br>trwałe) | Zbvt duża moc napedu.                                                                                                    | Zmnieisz obciażenie.                                                                                                    |
|                | 181           | Przeciążenie<br>mocy (monitoro-<br>wanie długo-<br>trwałe)  | , , , , , , , , , , , , , , , , ,                                                                                                    |                                                                                                    |
| 25             |               | Usterka sterowa-<br>nia silnika                             | Identyfikacja kąta startu nie powiodła<br>się.<br>Ogólna usterka sterowania silnika.                                                                        |                                                                                                    |
| 32             | 312           | Chłodzenie wenty-<br>latorem                                | Żywotność wentylatora dobiegła koñca.                                                                                                    | Wymieñ wentylator i zresetuj licz-<br>nik jego żywotności.                                                                               |
| 33             |               | Tryb pożarowy<br>włączony                                   | Tryb pożarowy napędu jest włą-<br>czony. Zabezpieczenia napędu nie<br>są używane.                                                                           |                                                                                                    |
| 37             | 360           | Zmieniono urzą-<br>dzenie (ten sam<br>typ)                  | Wymieniono kartę opcjonalną na<br>taką samą, jak wcześniej zainstalo-<br>wana w tym gnieździe. Ustawienia<br>parametrów karty zostaną zapisane.             | Urządzenie jest gotowe do<br>użytku. Użyte zostaną stare usta-<br>wienia parametrów.                                                     |
| 38             | 370           | Zmieniono urzą-<br>dzenie (ten sam<br>typ)                  | Dodano opcjonalną kartę. Karta<br>opcjonalna była wcześniej zainstalo-<br>wana w tym samym gnieździe. Usta-<br>wienia parametrów karty zostaną<br>zapisane. | Urządzenie jest gotowe do<br>użytku. Użyte zostaną stare usta-<br>wienia parametrów.                                                     |
| 39             | 380           | Urządzenie usu-<br>nięte                                    | Usunięto opcjonalną kartę z gniazda.                                                                                                    | Urządzenie nie jest już dostępne.                                                                                                    |
| 40             | 390           | Nieznane urzą-<br>dzenie                                    | Podłączono nieznane urządzenie<br>(moduł mocy/kartę opcjonalną)                                                                                             | Urządzenie nie jest już dostępne.                                                                                                    |
| 41             | 400           | Temperatura<br>modułu IGBT                                  | Temperatura modułu IGBT (tempe-<br>ratura przemiennika + I <sub>2</sub> T) jest za<br>wysoka.                                                               | Sprawdź obciążenie.<br>Sprawdź parametry silnika.<br>Wykonaj automatyczną identyfi-<br>kację parametrów silnika.                         |
|                | 420           |                                                             | Brak kanału A kodera 1                                                                                                    |                                                                                                    |
| 43             | 421           |                                                             | Brak kanału B kodera 1                                                                                                    | Sprawdz podłączenia kodera.<br>Sprawdź koder i jego kabel.<br>Sprawdź kartę kodera.<br>Sprawdź częstotliwość kodera w<br>otwartej pętli. |
|                | 422           | Usterka kodera                                              | Brak obu kanałów kodera 1                                                                                                    |                                                                                                    |
|                | 423           |                                                             | Koder odwrócony.                                                                                                    |                                                                                                    |
|                | 424           |                                                             | Brak karty kodera.                                                                                                    |                                                                                                    |
| 44             | 430           | Zmieniono urzą-<br>dzenie (inny typ)                        | Wymieniono kartę opcjonalną na<br>inną niż wcześniej zainstalowana w<br>tym gnieździe. Ustawienia parame-<br>trów nie zostały zapisane.                     | Ponownie ustaw parametry karty opcjonalnej.                                                                                              |

| Kod<br>usterki | Usterka<br>ID | Nazwa usterki                                 | Możliwa przyczyna                                                                                                    | Rozwiązanie                                                                                                    |
|----------------|---------------|-----------------------------------------------|----------------------------------------------------------------------------------------------------|----------------------------------------------------------------------------------------------------|
| 45             | 440           | Zmieniono urzą-<br>dzenie (inny typ)          | Dodano kartę opcjonalną. Ta karta<br>opcjonalna nie była wcześniej uży-<br>wana w tym samym gnieździe. Usta-<br>wienia parametrów nie zostały<br>zapisane. | Ponownie ustaw parametry karty opcjonalnej.                                                                                                    |
| 51             | 1051          | Usterka<br>zewnętrzna                         | Wejście cyfrowe.                                                                                                    |                                                                                                    |
| 52             | 1052<br>1352  | Błąd komunikacji z<br>panelem sterowa-<br>nia | Połączenie pomiędzy panelem ste-<br>rującym a przemiennikiem częstotli-<br>wości jest uszkodzone.                                                          | Sprawdź połączenia panelu ste-<br>rowania oraz jego ewentualne<br>kable.                                                                                       |
| 53             | 1053          | Usterka komuni-<br>kacji magistrali           | Połączenie danych między kartą<br>magistrali a zewnętrznym sterowni-<br>kiem zostało przerwane.                                                            | Sprawdź instalację oraz sterow-<br>nik magistrali.                                                                                                    |
|                | 1354          | Usterka gniazda A                             |                                                                                                    |                                                                                                    |
| 54             | 1454          | Usterka gniazda B                             | Wadliwe gniazdo lub karta opcjo-                                                                                                    | Sprawdź gniazdo oraz karte                                                                                                    |
| 04             | 1654          | Usterka gniazda D                             | nalna.                                                                                                    | oprawuz gniazuo oraz kartę.                                                                                                    |
|                | 1754          | Usterka gniazda E                             |                                                                                                    |                                                                                                    |
| 65             | 1065          | Błąd komunikacji z<br>komputerem              | Połączenie między komputerem a<br>przemiennikiem częstotliwości jest<br>uszkodzone.                                                                        |                                                                                                    |
| 66             | 1066          | Usterka termistora                            | Wejście termistora wykryło wzrost<br>temperatury silnika.                                                                                                  | Sprawdź chłodzenie i obciążenie<br>silnika.<br>Sprawdź połączenie termistora<br>(jeśli wejście termistora nie jest<br>używane, musiało nastąpić zwar-<br>cie). |
| 69             | 1310          | Błąd mapowania<br>magistrali                  | Do mapowania wartości wyjścia<br>danych procesowych magistrali<br>użyto nieistniejącego numeru ID.                                                         | Sprawdź parametry w menu<br>mapowania danych magistrali<br>(rozdział 3.6.8).                                                                                   |
|                | 1311          |                                               | Nie jest możliwa konwersja jednej<br>lub większej liczby wartości dla wyj-<br>ścia danych procesowych magistrali.                                          | Mapowana wartość może być<br>niezdefiniowanego typu.<br>Sprawdź parametry w menu<br>mapowania danych magistrali<br>(rozdział 3.6.8).                           |
|                | 1312          |                                               | Przepełnienie podczas mapowania i<br>konwersji wartości 16-bitowych dla<br>wyjścia danych procesowych magi-<br>strali.                                     |                                                                                                    |
| 101            | 1101          | Usterka monitoro-<br>wania procesu<br>(PID1)  | Regulator PID: Wartość sprzężenia<br>zwrotnego wykracza poza limity<br>monitorowania (i wartość opóźnie-<br>nia, o ile została ustawiona).                 |                                                                                                    |
| 105            | 1105          | Usterka monitoro-<br>wania procesu<br>(PID2)  | Regulator PID: Wartość sprzężenia<br>zwrotnego wykracza poza limity<br>monitorowania (i wartość opóźnie-<br>nia, o ile została ustawiona).                 |                                                                                                    |

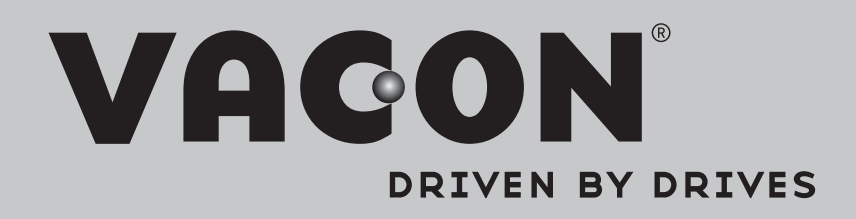

Find your nearest Vacon office on the Internet at:

www.vacon.com

Manual authoring: documentation@vacon.com

Vacon Plc. Runsorintie 7 65380 Vaasa Finland

Subject to change without prior notice © 2013 Vacon Plc.

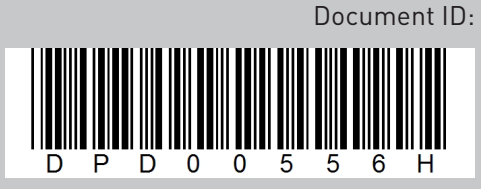

Rev. H